D01089781A

## TASCAM® TEAC PROFESSIONAL

# SS-R1 SS-R05

## Enregistreur audio stéréo sur carte CF

**MODE D'EMPLOI** 

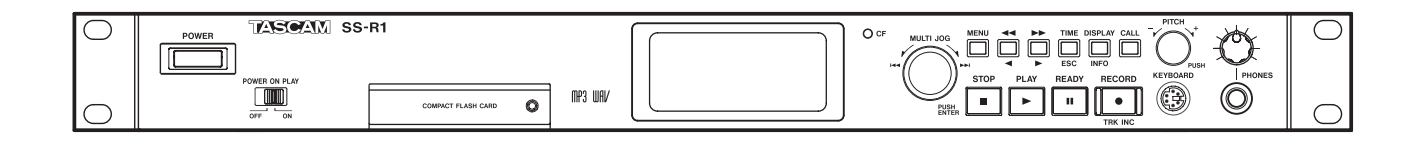

| Ο | POWER TASCAM SS-R05 | $\bigcirc$ |
|---|---------------------|------------|
| 0 | POWER ON PLAY       |            |

## **INSTRUCTIONS DE SÉCURITÉ IMPORTANTES**

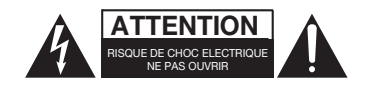

ATTENTION : POUR RÉDUIRE LE RISQUE DE CHOC ÉLECTRIQUE, NE PAS OUVRIR LE CAPOT (OU L'ARRIÈRE). AUCUNE PIÈCE INTERNE N'EST RÉPARABLE PAR L'UTILISATEUR. LA MAINTENANCE DOIT ETRE CONFIÉE A UN PERSONNEL QUALIFIÉ.

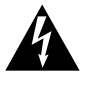

Le symbole éclair contenu dans un triangle équilatéral est destiné à alerter l'utilisateur de la présence d'une "tension dangereuse" non isolée à l'intérieur de l'appareil. Ses caractéristiques sont suffisantes pour présenter un risque potentiel d'électrocution pour les personnes.

Le point d'exclamation contenu dans un triangle équilatéral est destiné à alerter l'utilisateur de la présence d'instructions concernant le fonctionnement ou la maintenance (réparation) dans les documents qui accompagnent l'appareil.

Cet appareil possède un numéro de série en face arrière. Veuillez conserver et retenir les numéros de modèle et de série pour vos enregistrements ultérieurs.

N° de modèle

N° de série

## AVERTISSEMENT : POUR ÉVITER TOUT RISQUE D'ÉLECTROCUTION OU D'INCENDIE, N'EXPOSEZ PAS CET APPAREIL À LA PLUIE OU À L'HUMIDITÉ.

Information sur le marquage CE

- a) Environnement électromagnétique applicable : E4
- b) Crête de courant d'appel : 17 A

### For the customers in Europe

#### WARNING

This is a Class A product. In a domestic environment, this product may cause radio interference in which case the user may be required to take adequate measures.

#### Pour les utilisateurs en Europe

### AVERTISSEMENT

Il s'agit d'un produit de Classe A. Dans un environnement domestique, cet appareil peut provoquer des interférences radio. Dans ce cas, l'utilisateur peut être amené à prendre des mesures appropriées.

#### Für Kunden in Europa

#### Warnung

Dies ist eine Einrichtung, welche die Funk-Entstörung nach Klasse A besitzt. Diese Einrichtung kann im Wohnbereich Funkstörungen versursachen; in diesem Fall kann vom Betrieber verlang werden, angemessene Maßnahmen durchzuführen und dafür aufzukommen.

## **INSTRUCTIONS DE SÉCURITÉ IMPORTANTES**

- 1 Lisez ces instructions.
- 2 Conservez ces instructions.
- 3 Tenez compte de tous les avertissements.
- 4 Suivez toutes les instructions.
- 5 N'utilisez pas cet appareil avec de l'eau à proximité.
- 6 Nettoyez-le uniquement avec un chiffon sec.
- 7 Ne bloquez aucune ouverture de ventilation. Installez-le conformément aux instructions du fabricant.
- 8 Ne l'installez pas près de sources de chaleur telles que des radiateurs, bouches de chauffage, poêles ou autres appareils (y compris des amplificateurs) produisant de la chaleur.
- 9 Ne neutralisez pas la fonction de sécurité de la fiche polarisée ou de terre. Une fiche polarisée a deux broches, l'une plus large que l'autre. Une fiche de terre a deux broches identiques et une troisième broche pour la mise à la terre. La broche plus large ou la troisième broche servent à votre sécurité. Si la fiche fournie n'entre pas dans votre prise, consultez un électricien pour le remplacement de la prise obsolète.
- 10 Évitez de marcher sur le cordon d'alimentation et de le pincer, en particulier au niveau des fiches, des prises secteur, et du point de sortie de l'appareil.
- 11 N'utilisez que des fixations/accessoires spécifiés par le fabricant.
- 12 Utilisez-le uniquement avec des chariots, socles, trépieds, supports ou tables spécifiés par le fabricant ou vendus avec l'appareil. Si un chariot est utilisé, faites attention à ne pas être blessé par un renversement lors du déplacement de l'ensemble chariot/appareil.

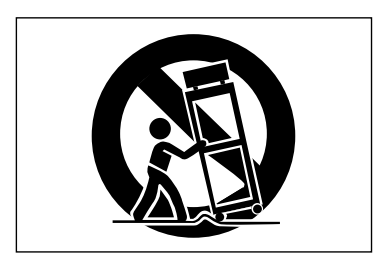

13 Débranchez cet appareil en cas d'orage ou de non utilisation prolongée.

- 14 Confiez toute réparation à des techniciens de maintenance qualifiés. Une réparation est nécessaire si l'appareil a été endommagé d'une quelconque façon, par exemple si le cordon ou la fiche d'alimentation est endommagé, si du liquide a été renversé sur l'appareil ou si des objets sont tombés dedans, si l'appareil a été exposé à la pluie ou à l'humidité, s'il ne fonctionne pas normalement, ou s'il est tombé.
- N'exposez pas cet appareil aux gouttes ni aux éclaboussures.
- Ne placez pas d'objet rempli de liquide sur l'appareil, comme par exemple un vase.
- N'installez pas cet appareil dans un espace confiné comme une bibliothèque ou un meuble similaire.
- L'appareil tire un courant nominal de veille de la prise secteur quand son interrupteur POWER ou STANDBY/ON n'est pas en position ON.
- L'appareil doit être placé suffisamment près de la prise de courant pour que vous puissiez à tout moment attraper facilement la fiche du cordon d'alimentation
- La fiche secteur est utilisée comme dispositif de déconnexion et doit donc toujours rester disponible.
- Si le produit utilise des piles/batteries (y compris un pack de batteries ou des piles installées), elles ne doivent pas être exposées au soleil, au feu ou à une chaleur excessive.
- PRÉCAUTION pour les produits qui utilisent des batteries remplaçables au lithium : remplacer une batterie par un modèle incorrect entraîne un risque d'explosion. Remplacez-les uniquement par un type identique ou équivalent.
- Des précautions doivent être prises en cas d'utilisation d'écouteurs ou d'un casque avec le produit car une pression sonore excessive (volume trop fort) dans les écouteurs ou dans le casque peut causer une perte auditive.
- Si vous rencontrez des problèmes avec ce produit, contactez TEAC pour une assistance technique. N'utilisez pas le produit tant qu'il n'a pas été réparé.

## Sommaire

| 1 | – Introduction6                               | j      |
|---|-----------------------------------------------|--------|
|   | Caractéristiques du SS-R1/SS-R056             | ,      |
|   | Accessoires fournis6                          | ,      |
|   | Montage en rack de l'unité6                   | ;      |
|   | A propos de ce manuel6                        | )      |
|   | Considerations sur les supports               | ,      |
|   | Propoz gordo à la condensation                | ,      |
|   | Connexions 7                                  | ,      |
|   |                                               |        |
| 2 | – Commandes et connecteurs                    | )      |
|   | Face avant                                    | )      |
|   | Face arriere                                  | )      |
|   | La page d'accueil                             | 2      |
|   | Divers indicateurs 14                         | ļ      |
| - | É l ac                                        |        |
| 3 | – Ecrans de menu 16                           | )      |
|   | Opérations dans les écrans de menu            | )      |
| 4 | - Préparations 17                             | 1      |
|   | Connexions17                                  | ,      |
|   | Mise sous tension18                           | 5      |
|   | Réglage de la date et de l'heure 18           | ;      |
|   | Réglage de l'écran 19                         | )      |
|   | Réglage du contraste19                        | )      |
|   | Reglage de la luminosite                      | ,      |
|   | A propos du verrouillage de volet             | ,<br>) |
|   | Retrait de la carte                           | )      |
| F | Locturo 21                                    |        |
| C | - Lecture                                     |        |
|   | Fichiers dui peuvent etre ius                 |        |
|   | Zone de lecture (Play area) 21                |        |
|   | Sélection du type de zone de lecture 21       |        |
|   | Sélection du dossier actuel ou de la playlist | ,      |
|   | Opérations basiques de lecture 22             | •      |
|   | Lecture                                       | ,      |
|   | Sélection d'une piste                         | 2      |
|   | Saut à la piste précédente ou suivante        | 2      |
|   | Spécification d'un numéro de piste 23         | 5      |
|   | Recherche par avance rapide/retour rapide. 23 | ;      |
|   | Recherche temporelle23                        | ;      |
|   | Recherche temporelle à partir d'une           | ,      |
|   | Saut temporel 23                              | )<br>  |
|   | Modes de lecture 24                           | ŀ      |
|   | Spécification du mode de lecture              | ŀ      |
|   | Lecture programmée25                          | ,      |
|   | Changement du mode d'affichage                |        |
|   | temporel de lecture25                         | ,      |
|   | Lecture à la mise sous tension                |        |
|   | (power-on play)25                             | ;      |

| Lactura répétitiva                                                                                                    | 26                                                                   |
|----------------------------------------------------------------------------------------------------|----------------------------------------------------------------------|
|                                                                                                    | 20                                                                   |
| Lecture repetitive conventionnelle                                                                                                    |                                                                      |
| Lecture en boucie A-B                                                                                                    |                                                                      |
| Lecture avec controle de vitesse (pitch)                                                                                                    |                                                                      |
| Specification des paliers de vitesse                                                                                                    |                                                                      |
| Lecture avec contrôle de tonalité                                                                                                    | 27                                                                   |
| Emploi de la touche dédiée de la                                                                                                    |                                                                      |
| télécommande pour commuter on/off                                                                                                    |                                                                      |
| la commande de tonalité                                                                                                    | 28                                                                   |
| Fonction Auto Cue                                                                                                    | 28                                                                   |
| Emploi de la touche dédiée de la                                                                                                    |                                                                      |
| télécommande pour commuter on/off                                                                                                    |                                                                      |
| la fonction Auto Cue                                                                                                    | 29                                                                   |
| Fonction Auto Ready                                                                                                    | 29                                                                   |
| Commutation on/off de la fonction                                                                                                    |                                                                      |
| Auto Ready depuis la face avant                                                                                                    | 29                                                                   |
| Fonction Call (rappel)                                                                                                    | 30                                                                   |
| Lecture incrémentielle                                                                                                    | 30                                                                   |
| Emploi de la touche dédiée de la                                                                                                    |                                                                      |
| télécommande                                                                                                    | 30                                                                   |
| Emploi du menu pour faire les réglages                                                                                                    | 31                                                                   |
| Lecture en mono                                                                                                    | 31                                                                   |
| Reprise de lecture (Resume)                                                                                                    | 32                                                                   |
| Fonction de démarrage instantané                                                                                                    |                                                                      |
| (Flash Start)                                                                                                    |                                                                      |
| Message de fin de support/plage (EOM                                                                                                    | 1)                                                                   |
| (SS-R1 uniquement)                                                                                                    | ., 33                                                                |
| Spécification d'un déclencheur d'alerte FC                                                                                                    | M 33                                                                 |
| Exemple d'emploi réel                                                                                                    | 33                                                                   |
|                                                                                                    |                                                                      |
| 6 – Enregistrement                                                                                                    | 34                                                                   |
| Coupure brutale d'alimentation                                                                                                    | 34                                                                   |
| Sélection de la source d'entrée                                                                                                    | 34                                                                   |
| Emploi de la touche dédiée de la                                                                                                    |                                                                      |
| télécommande pour sélectionner la sourc                                                                                                    | e 34                                                                 |
| Emploi du menu pour sélectionner la sou                                                                                                    | rce 34                                                               |
| Témoin de source d'entrée                                                                                                    | 35                                                                   |
| Spécification du format du fichier                                                                                                    |                                                                      |
| d'enregistrement                                                                                                    |                                                                      |
|                                                                                                    | 35                                                                   |
| Emploi du convertisseur de fréquence                                                                                                    | 35                                                                   |
| Emploi du convertisseur de fréquence<br>d'échantillonnage                                                                                                    | 35                                                                   |
| Emploi du convertisseur de fréquence<br>d'échantillonnage<br>Ecoute du signal entrant                                                                                                    | 35<br>36<br>36                                                       |
| Emploi du convertisseur de fréquence<br>d'échantillonnage<br>Ecoute du signal entrant<br>Réglage du niveau et de la balance                                                                                                    | 35<br>36<br>36                                                       |
| Emploi du convertisseur de fréquence<br>d'échantillonnage<br>Ecoute du signal entrant<br>Réglage du niveau et de la balance<br>du signal entrant                                                                                                    | 35<br>36<br>36<br>37                                                 |
| Emploi du convertisseur de fréquence<br>d'échantillonnage<br>Ecoute du signal entrant<br>Réglage du niveau et de la balance<br>du signal entrant<br>Opérations basiques d'enregistrement                                                                                                    | 35<br>36<br>36<br>37                                                 |
| Emploi du convertisseur de fréquence<br>d'échantillonnage<br>Ecoute du signal entrant<br>Réglage du niveau et de la balance<br>du signal entrant<br>Opérations basiques d'enregistrement.                                                                                                    | 35<br>36<br>36<br>37<br>37                                           |
| Emploi du convertisseur de fréquence<br>d'échantillonnage<br>Ecoute du signal entrant<br>Réglage du niveau et de la balance<br>du signal entrant<br>Opérations basiques d'enregistrement.<br>Changement du mode d'affichage                                                                                                    | 35<br>36<br>36<br>37<br>37                                           |
| Emploi du convertisseur de fréquence<br>d'échantillonnage<br>Ecoute du signal entrant<br>Réglage du niveau et de la balance<br>du signal entrant<br>Opérations basiques d'enregistrement.<br>Changement du mode d'affichage<br>temporel d'enregistrement                                                                                                    | 35<br>36<br>36<br>37<br>37<br>38<br>38                               |
| Emploi du convertisseur de fréquence<br>d'échantillonnage<br>Ecoute du signal entrant<br>Réglage du niveau et de la balance<br>du signal entrant<br>Opérations basiques d'enregistrement .<br>Changement du mode d'affichage<br>temporel d'enregistrement<br>Enregistrement automatisé                                                                                                    | 35<br>36<br>37<br>37<br>37<br>38<br>39                               |
| Emploi du convertisseur de fréquence<br>d'échantillonnage<br>Ecoute du signal entrant<br>Réglage du niveau et de la balance<br>du signal entrant<br>Opérations basiques d'enregistrement .<br>Changement du mode d'affichage<br>temporel d'enregistrement<br>Enregistrement automatisé<br>Faire les réglages                                                                                                    | 35<br>36<br>37<br>37<br>37<br>38<br>39<br>39<br>39                   |
| Emploi du convertisseur de fréquence<br>d'échantillonnage<br>Ecoute du signal entrant<br>Réglage du niveau et de la balance<br>du signal entrant<br>Opérations basiques d'enregistrement .<br>Changement du mode d'affichage<br>temporel d'enregistrement<br>Enregistrement automatisé<br>Faire les réglages<br>Fonctionnement de l'enregistrement                                                                                            | 35<br>36<br>37<br>37<br>37<br>38<br>39<br>39<br>39                   |
| Emploi du convertisseur de fréquence<br>d'échantillonnage<br>Ecoute du signal entrant<br>Réglage du niveau et de la balance<br>du signal entrant<br>Opérations basiques d'enregistrement .<br>Changement du mode d'affichage<br>temporel d'enregistrement<br>Enregistrement automatisé<br>Faire les réglages<br>Fonctionnement de l'enregistrement<br>automatisé                                                                              | 35<br>36<br>37<br>37<br>37<br>38<br>39<br>39<br>39                   |
| Emploi du convertisseur de fréquence<br>d'échantillonnage<br>Ecoute du signal entrant<br>Réglage du niveau et de la balance<br>du signal entrant<br>Opérations basiques d'enregistrement .<br>Changement du mode d'affichage<br>temporel d'enregistrement<br>Enregistrement automatisé<br>Faire les réglages<br>Fonctionnement de l'enregistrement<br>automatisé<br>Fonction Auto Track                                                       | 35<br>36<br>37<br>37<br>38<br>39<br>39<br>40<br>41                   |
| Emploi du convertisseur de fréquence<br>d'échantillonnage<br>Ecoute du signal entrant<br>Réglage du niveau et de la balance<br>du signal entrant<br>Opérations basiques d'enregistrement .<br>Changement du mode d'affichage<br>temporel d'enregistrement<br>Enregistrement automatisé<br>Faire les réglages<br>Fonctionnement de l'enregistrement<br>automatisé<br>Fonction Auto Track<br>Emploi du menu                                     | 35<br>36<br>37<br>37<br>37<br>38<br>39<br>39<br>39<br>40<br>41       |
| Emploi du convertisseur de fréquence<br>d'échantillonnage<br>Ecoute du signal entrant<br>Réglage du niveau et de la balance<br>du signal entrant<br>Opérations basiques d'enregistrement .<br>Changement du mode d'affichage<br>temporel d'enregistrement<br>Enregistrement automatisé<br>Faire les réglages<br>Fonctionnement de l'enregistrement<br>automatisé<br>Fonction Auto Track<br>Emploi du menu<br>Emploi de la touche dédiée de la | 35<br>36<br>37<br>37<br>37<br>38<br>39<br>39<br>39<br>40<br>41<br>41 |

| Assignation manuelle d'un nouveau<br>numéro de piste                                                                                                    |
|----------------------------------------------------------------------------------------------------|
| 7 – Emploi du finder de dossier45                                                                                                    |
| Présentation45Ouverture de l'écran finder de dossier45Navigation dans l'écran finder de dossier45Opérations lorsqu'un dossier est surligné45Opérations quand un fichier est surligné46Opérations dans l'écran de menu dossier47Changement du nom d'un dossier47Suppression d'un dossier supprimé (UNDO)48Faire d'un dossier le dossier actuel48Création d'un nouveau dossier48Ajout d'un dossier entier à une playlist49Annulation d'une opération en menu dossier49 |
| Opérations dans l'écran de menu fichier 50Edition du nom de fichier                                                                                                    |

## DROITS DE PROPRIÉTÉ INTELLECTUELLE

- TASCAM est une marque déposée de TEAC Corporation.
- Technologie de codage audio MPEG Layer-3 sous licence de Fraunhofer IIS et Thomson.
- La fourniture de ce produit ne transfère pas de licence et n'implique aucun droit de distribuer un contenu au format MPEG Layer-3 créé avec ce produit dans des systèmes de diffusion lucratifs (terrestres, par satellite, câble et/ou autres canaux de distribution), des applications de streaming (via internet, intranet et/ou autres réseaux), d'autres systèmes de distribution de contenu (applications audio payantes ou d'audio à la demande et équivalent) ni sur supports physiques (CD, DVD, semiconducteurs, disques durs, cartes mémoire et équivalents). Pour un tel usage, une licence indépendante est requise. Pour des détails, veuillez visiter http://mp3licensing.com.
- · CompactFlash est une marque déposée aux USA par Sandisk Corporation, USA.
- Ce produit contient un système de fichiers FAT PrFILE<sup>®</sup>2 et une interface Unicode PrFILE2 d'eSOL Co., Ltd.

Copyright © 2008 eSOL Co., Ltd.

| Déplacement ou copie d'un fichier                    |
|------------------------------------------------------|
| entre dossiers                                       |
| 8 – Emploi du finder de playlist55                   |
| Présentation                                         |
| Navigation dans l'écran finder de playlist           |
| Opérations dans l'écran de menu playlist 56          |
| Ajout d'un fichier/dossier à une playlist 57         |
| Suppression d'un fichier ou de tous les fichiers. 57 |
| Déplacement d'un fichier58                           |
| 9 – Autres réglages59                                |
| Restauration des réglages d'usine59                  |
| Formatage d'une carte CompactFlash 59                |
| Contrôle de la capacité de la carte59                |
| 10 – Opérations à l'aide d'un clavier                |
| d'ordinateur60                                       |
| Spécification du type de clavier60                   |
| Emploi du clavier pour saisir des noms 60            |
| Liste des opérations au clavier                      |
| Operations au clavier61                              |
| 11 – Emploi du connecteur RS-232C                    |
| (SS-R1)63                                            |
| 12 – Messages64                                      |
| 13 – Guide de dépannage65                            |
| 14 – Caractéristiques techniques66                   |
| Mémoire de sauvegarde67                              |
| Schéma avec cote                                     |
|                                                      |

- PrFILE<sup>®</sup> est une marque déposée d'eSOL Co., Ltd. au Japon.
- Les autres noms de société, noms de produit et logos présents dans ce document sont des marques commerciales ou déposées de leurs détenteurs respectifs

Toutes les données fournies ici, y compris, mais sans s'y limiter, les informations, n'ont qu'un but illustratif et ne doivent pas être prises comme des spécifications de telles données et/ou informations. TEAC CORPORATION récuse toute garantie qu'un emploi quelconque de telles données et/ou informations n'enfreigne pas les droits de propriété intellectuelle ou autres droits d'une quelconque tierce partie, et d'autre part, n'accepte aucune responsabilité de quelque nature que ce soit en cas d'une telle infraction, ou d'une infraction résultant de ou liée à l'emploi de telles données et/ou informations.

Merci pour votre achat de l'enregistreur audio stéréo sur carte SS-R1/SS-R05 TASCAM.

Avant de brancher et d'utiliser l'unité, veuillez prendre le temps de lire entièrement ce manuel pour vous assurer une bonne compréhension de la configuration correcte des branchements du SS-R1/SS-R05, ainsi que du fonctionnement de ses nombreuses fonctions utiles et pratiques. Après avoir fini de lire ce manuel, veuillez le conserver en lieu sûr pour vous y référer ultérieurement.

## NOTE

Ce produit est conçu pour vous aider à enregistrer et reproduire une œuvre sonore dont vous détenez

## Caractéristiques du SS-R1/SS-R05

- Enregistreur audio deux canaux utilisant des cartes CompactFlash.
- Peut être monté en une seule unité de rack.
- Permet l'enregistrement et la lecture d'audio PCM 16 bits linéaire ou MP3, à des fréquences d'échantillonnage de 44,1 ou 48 kHz.
- Possède des ports de contrôle parallèle et de série pour permettre son contrôle à distance (SS-R1 uniquement).
- La fonction Flash Start permet le démarrage instantané de la lecture.
- Fonctionnalités de contrôle de lecture comme le contrôle de vitesse et le contrôle de tonalité.

les droits, ou dont vous avez obtenu la permission auprès du détenteur des droits ou du possesseur autorisé de sa licence. A moins de détenir les droits ou d'avoir obtenu la permission idoine du détenteur des droits ou du possesseur autorisé de la licence, votre enregistrement, reproduction ou distribution sans autorisation peut entraîner de sévères condamnations en vertu des lois sur le droit d'auteur et des traités de copyright internationaux. Si vous n'êtes pas certain de vos droits, contactez votre conseiller juridique. En aucun cas, TEAC Corporation ne sera responsable des conséquences d'une quelconque copie illégale accomplie à l'aide du SS-R1/SS-R05.

- Des listes de lecture et des dossiers peuvent être utilisés pour librement spécifier le catalogue de lecture.
- Une fonctionnalité d'édition de piste est fournie (pour l'audio PCM linéaire uniquement).
- Une horloge interne est fournie pour l'horodatage.
- Des entrées et sorties audio analogiques symétriques (SS-R1 uniquement) et asymétriques ainsi qu'une entrée et une sortie audio numériques coaxiales sont présentes.
- Télécommande filaire pour un fonctionnement fiable.
- Un clavier PS/2 peut être branché pour contrôler l'unité ou saisir du texte.

## **Accessoires fournis**

En plus de ce manuel, le SS-R1/SS-R05 est livré avec :

- Télécommande RC-SS1 (avec câble de 5 m) .....1
- Câble d'alimentation de secteur.....1
- Kit de montage en rack (vis et rondelles) .....1

## Montage en rack de l'unité

Si vous montez l'unité dans un rack, laissez 1U d'espace au-dessus et 10 cm ou plus d'espace à l'arrière.

Utilisez le kit de montage en rack pour monter l'unité dans un rack d'équipement 19" standard, comme représenté ci-contre. Retirez les pieds de l'unité avant le montage.

## A propos de ce manuel

Dans ce manuel, nous utilisons les conventions suivantes :

- Les noms des touches et commandes sont représentés avec les caractères suivants : **MENU**.
- Si un témoin préréglé de l'écran (c'est-à-dire un témoin qui ne peut pas changer mais seulement être allumé ou éteint) est représenté, il l'est avec les caractères suivants : **A\_TRACK**.

Contactez votre fournisseur Tascam si l'un de ces éléments est manquant.

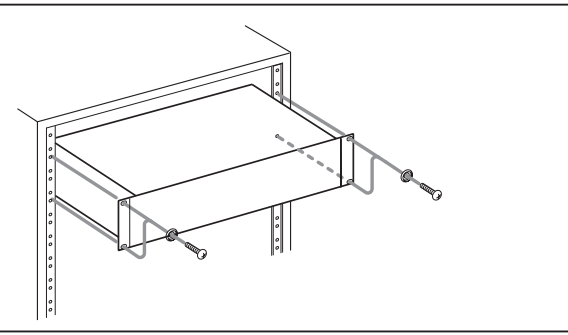

• Quand la portion alphanumérique de l'écran affiche un message (par exemple une fenêtre contextuelle), une valeur sélectionnable (par exemple des valeurs en dB), ou une sélection ON/OFF (par exemple SRC <u>ON</u>), cela est indiqué par les caractères suivants: MOUE

## **Considérations sur les supports**

Les capacités et les performances de votre SS-R1/ SS-R05 varient en fonction de la vitesse et de la contenance du support CompactFlash (CF) utilisé. Les cartes CompactFlash (CF) anciennes et certains modèles économiques utilisent des composants mémoire plus lents et une faible mémoire tampon interne entraînant des performances d'enregistrement moyennes. Les cartes CF récentes lisent et enregistrent plus vite mais sont aussi disponibles avec une plus grande capacité de stockage.

### NOTE

#### Une carte supérieure à 512 Mo doit être utilisée sur le SS-R1/SS-R05.

Le SS-R1/SS-R05 n'accepte que des cartes CompactFlash de type 1. Ce sont typiquement des cartes basées sur FLASH-ROM qui fournissent des performances et une durabilité supérieures à celles des cartes à disque dur.

## **Considérations environnementales**

Le SS-R1/SS-R05 peut être utilisé à peu près partout. Mais pour conserver des performances optimales et lui garantir une durée de vie prolongée, respectez les conditions environnementales suivantes:

- La température de fonctionnement nominale doit être comprise entre +5 et +35°C (41° et 95°F).
- L'humidité relative doit être comprise entre 30 et 90 %, sans condensation.
- Comme l'appareil peut chauffer durant son utilisation, un espace suffisant au-dessus de lui est nécessaire. N'installez pas cet appareil dans un espace confiné comme une bibliothèque ou similaire, et ne posez rien sur l'appareil.
- Evitez d'installer cet appareil au dessus d'un dispositif électrique produisant de la chaleur comme un amplificateur de puissance.

## Prenez garde à la condensation

Si l'équipement (ou un CD) est transféré du froid au chaud ou utilisé après un brusque changement de température, il existe un risque de condensation. La vapeur d'eau contenue dans l'air peut se condenser sur les mécanismes internes et rendre le fonctionnement correct impossible. Pour éviter ce Une liste actualisée des cartes CF testées et de leur capacité peut être consultée sur le site Internet TASCAM à l'adresse www.tascam.com

Les cartes CompactFlash sont des dispositifs de précision. Pour éviter d'endommager la carte ou le slot (fente), veuillez observer les précautions suivantes.

- Ne laissez pas une carte CF dans un lieu extrêmement chaud ou froid.
- Ne laissez pas une carte CF dans un lieu extrêmement humide.
- Ne permettez pas à une carte CF de devenir humide.
- Ne placez aucun objet sur une carte CF et ne la tordez pas.
- Ne soumettez pas une carte CF à des chocs violents.
- Assurez-vous que l'appareil est placé dans une position permettant son fonctionnement correct.
- N'utilisez pas de benzène, diluant pour peinture, alcool éthylique ou tout autre agent chimique pour nettoyer l'unité car cela pourrait endommager la surface. Pour nettoyer l'unité, essuyez délicatement avec un chiffon sec et doux.

## NOTE

La tension d'alimentation doit être conforme à celle spécifiée à l'arrière du produit. En cas de doute, consultez un électricien.

phénomène ou s'il se produit malgré tout, laissez l'appareil en marche une heure ou deux à la température de la nouvelle pièce.

## Connexions

Ce qui suit doit être noté lorsque vous branchez l'unité à un autre équipement.

Il est possible de brancher les entrées numériques DIGITAL COAXIAL IN, et les entrées analogiques ANALOG IN (L, R) symétriques ou asymétriques simultanément à un autre équipement. Toutefois, l'unité ne peut recevoir les signaux que par une entrée numérique à la fois. La prise d'entrée actuellement sélectionnée est indiquée dans l'écran.

Les signaux audio produits par l'unité sortent par des prises ANALOG OUT symétriques ou asymétriques ainsi que par le connecteur **DIGITAL COAXIAL OUT**, tout cela simultanément (mais pas par la sortie numérique à l'arrêt).

## Connexions de contrôle (SS-R1 uniquement)

Le brochage du port **CONTROL I/O** (**PARALLEL**) de la face arrière (voir "Face arrière" en page 10) est :

| Broche                               | Fonction                                      | IN/OUT |
|--------------------------------------|-----------------------------------------------|--------|
| 1                                    | Masse                                         | —      |
| 2                                    | Lecture/Flash 1                               | In     |
| 3                                    | Arrêt/Flash 2                                 | In     |
| 4                                    | Enregistrement/Flash 3                        | ln     |
| 5                                    | ▶ (Suivant)/Flash 4                           | In     |
| 6                                    | I (Précédent)/Flash 5                         | In     |
| 7                                    | Chargement flash                              | In     |
| 8                                    | Démarrage au fader                            | In     |
| 9                                    | Témoin de flash                               | Out    |
| 10                                   | Témoin d'armement                             | Out    |
| 11                                   | Témoin d'enregistrement                       | Out    |
| 12                                   | Témoin d'arrêt                                | Out    |
| 13                                   | Témoin de lecture                             | Out    |
| 14                                   | Sélection de la<br>télécommande <sup>*2</sup> | In     |
| 15                                   | Armement/Flash 6                              | In     |
| 16                                   | Rappel/Flash 7                                | In     |
| 17                                   | Auto Cue/Flash 8                              | In     |
| 18                                   | Auto Ready/Flash 9                            | In     |
| 19                                   | Pitch/Flash 10                                | In     |
| 20                                   | Page flash <sup>*3</sup>                      | In     |
| 21 Témoin de fin de support<br>(EOM) |                                               | Out    |
| 22                                   | Témoin de CF                                  | Out    |
| 23                                   | _                                             | _      |
| 24                                   | _                                             | _      |
| 25                                   | +5 V*1                                        | _      |

In : flux actif de réception de commande externe (fonctionne à 30 ms ou plus de la masse)

Out : statut de transport par signal d'indication de drain ouvert (tension maximale 50 V, intensité maximale 50 mA)

- \*1 Le courant maximum fourni est de 50 mA.
- \*2 Broche 14 (sélection de télécommande) Quand cette broche est en statut haut, les broches d'entrée pour lesquelles le tableau ci-dessus référence deux commandes séparées par un "/" (les broches 2-6 et 15-19) servent à la première des deux fonctions et peuvent être utilisées comme des contrôleurs parallèles conventionnels. Quand cette broche est en statut bas, les broches d'entrée citées ci-dessus fonctionnent comme des touches de démarrage instantané (flash start).
- \*3 Broche 20 (page Flash)

Quand la broche 14 (sélection de télécommande) est en statut bas, les pistes assignées seront comme ci-dessous en fonction du statut haut/bas de la broche 20.

| N°14 | N°20 | Statut Flash-start |
|------|------|--------------------|
| Bas  | Haut | 1–10               |
| Bas  | Bas  | 11–20              |

Les signaux hauts sont à collecteur ouvert, avec un courant maximal de 50 mA. Les signaux d'entrée sont actifs quand le statut bas (masse) dure au moins 30 ms.

Une commande de démarrage/arrêt au fader doit être câblée selon le schéma suivant :

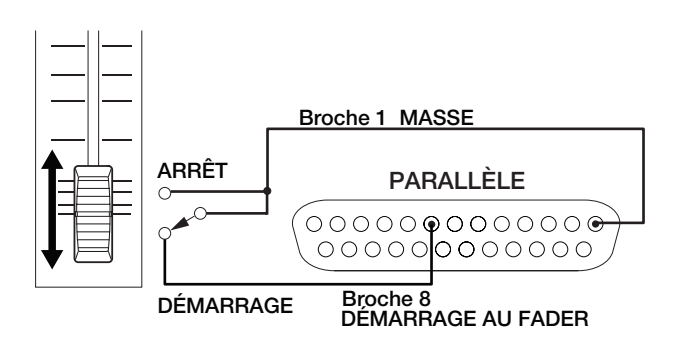

## **Face avant**

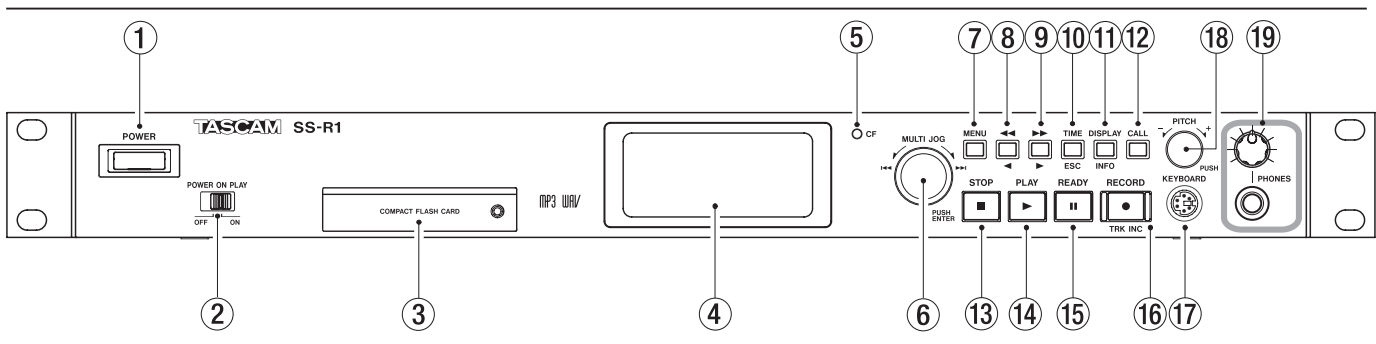

(Cette illustration représente un SS-R1. La face avant du SS-R05 est identique.)

- (1) **Interrupteur POWER** Interrupteur d'alimentation on/off.
- ② Sélecteur POWER ON PLAY Active ou désactive la fonction Power-on Play (qui lance la lecture à la mise sous tension de l'unité) (voir "Lecture à la mise sous tension (Power-on Play)" en page 25).
- ③ **Fente pour carte CompactFlash** Insérez ici une carte CompactFlash (voir "Insertion d'une carte CompactFlash" en page 20).
- (4) **Ecran LCD** Il affiche la page d'accueil, différents écrans de menu, la page finder et les messages d'alerte.
- (5) Témoin CF Il clignote quand des données sont en cours d'inscription sur la carte CompactFlash. A d'autres moments, il reste allumé fixement.
- 6 **Molette MULTI JOG** Vous pouvez l'utiliser à la fois en la tournant comme une molette et en la pressant comme une touche.

### [Fonctions de molette]

En page d'accueil, utilisez la molette pour sélectionner les pistes. En saisie de programme, utilisez la molette pour sélectionner une piste à référencer. En mode menu, utilisez la molette pour sélectionner un paramètre du menu ou une valeur. En édition de nom, utilisez la molette pour sélectionner les caractères. En tenant enfoncée la touche **DISPLAY (INFO)** et en tournant la molette **MULTI JOG**, vous pouvez régler le contraste de l'écran.

### [Fonctions de touche]

Pressez-la pour sélectionner ou valider un réglage (fonction de touche **ENTER**). Quand la page finder est affichée, maintenez pressée cette touche pour déplacer/ copier le fichier surligné (voir "Déplacement ou copie d'un fichier" en page 53).

 Touche MENU Quand la page d'accueil est affichée, presser cette touche vous fait passer en mode menu. L'écran MENU apparaît.

En tenant enfoncée cette touche à l'arrêt ou en pause, vous pouvez accéder à l'écran finder de navigation dans les dossiers ou à l'écran finder de navigation dans les playlists, selon le réglage de la zone de lecture. Touche ◄◄ (◄) En lecture ou en pause, tenir cette touche enfoncée vous ramène en arrière tout en entendant l'audio (fonction de retour rapide). En lecture ou en pause, presser momentanément cette touche fait s'effectuer un saut temporel (voir "Saut temporel" en page 24). En mode menu, cette touche ramène au niveau précédent.

Si la zone de lecture est réglée sur FOLDER (dossier), vous pouvez sélectionner le dossier actuel en pressant cette touche à l'arrêt.

Si la zone de lecture est réglée sur PLAYLIST (liste de lecture), vous pouvez sélectionner la playlist actuelle en pressant cette touche à l'arrêt.

Lors de la saisie d'un nom, cette touche ramène le curseur vers le début du nom.

 (9) Touche ►► (►) En lecture ou en pause, tenir enfoncée cette touche vous fait avancer rapidement vers l'avant tout en entendant l'audio (fonction préécoute). En lecture ou en pause, presser momentanément cette touche fait s'effectuer un saut temporel (voir "Saut temporel" en page 24). En mode menu, cette touche amène au niveau suivant. En

mode folder à l'arrêt, cette touche sélectionne un dossier. En mode playlist à l'arrêt, cette touche sélectionne une playlist. Lors de la saisie d'un nom, cette touche ramène le curseur vers la fin du nom (voir "Modification du nom de fichier" en page 50).

- Touche TIME (ESC) Dans un menu, dans le finder de dossier ou le finder de playlist, presser cette touche ramène l'affichage à la page d'accueil.
  En page d'accueil, presser cette touche change le mode d'affichage temporel de l'enregistreur (voir "Changement du mode d'affichage temporel de lecture" en page 25, "Changement du mode d'affichage temporel d'enregistrement" en page 38).
  Lors de l'édition d'un nom de dossier/fichier, presser cette touche supprime le caractère surligné. La presser et la maintenir supprime tous les caractères suivant la position surlignée.
- (1) Touche DISPLAY (INFO) En page d'accueil, presser cette touche fait défiler les indications suivantes en bas à gauche de l'écran : "nom de fichier → nom de dossier/playlist → information de fichier". Quand le finder est affiché, presser cette touche affiche les propriétés du dossier ou piste sélectionné.

Lors de la modification d'un nom, cette touche change le type de caractère (majuscules/minuscules). Vous pouvez régler le contraste de l'écran en tenant cette touche enfoncée et en tournant la molette **MULTI JOG**.

- 12 Touche CALL Quand vous pressez cette touche, le SS-R1/SS-R05 recherche le point de rappel (depuis lequel la lecture a été lancée la dernière fois en mode pause), et passe en mode pause (voir "Fonction Call (rappel)" en page 30). Quand vous modifiez un nom, cette touche insère un espace.
- 13 Touche STOP Quand vous pressez cette touche durant la lecture ou l'enregistrement, la lecture ou l'enregistrement s'arrête. Presser cette touche à l'arrêt ou lors de la sélection d'une piste annulera la sélection de piste. Presser cette touche à l'arrêt en mode programme effacera tous les programmes. Presser cette touche durant l'édition annulera l'opération d'édition.
- Touche PLAY A l'arrêt ou en pause, pressez cette touche pour lancer la lecture. En condition d'armement pour l'enregistrement, pressez cette touche pour lancer l'enregistrement. La touche s'allume durant la lecture ou l'enregistrement.
- **Touche READY** A l'arrêt ou en lecture, pressez cette touche pour passer en pause.
   Pendant l'enregistrement, pressez cette touche pour passer en mode d'armement pour l'enregistrement.

Face arrière

(6) Touche RECORD (TRK INC) A l'arrêt, pressez cette touche pour passer en mode d'armement pour l'enregistrement.

Pendant l'enregistrement, pressez cette touche pour passer au numéro de piste au numéro supérieur. La touche s'allumera en mode enregistrement. Si vous pressez cette touche sans carte CompactFlash insérée, l'écoute de contrôle d'entrée sera activée et le signal entrant sélectionné sera produit. La touche clignote quand l'écoute de contrôle d'entrée est activée.

- ⑦ Connecteur KEYBOARD Vous pouvez y connecter un clavier PS/2. Réglez le paramètre KEYBOARD du menu UTILITY en fonction du type de clavier connecté (voir "Spécification du type de clavier" en page 60).
- Bouton PITCH Tournez ce bouton pour régler la hauteur (vitesse de lecture) (voir "Lecture avec contrôle de vitesse (pitch)" en page 26).
   Vous pouvez presser ce bouton pour activer/désactiver la commande de vitesse. En maintenant enfoncé ce bouton, vous pouvez accéder au mode de changement des paliers de vitesse.
- Bouton et prise PHONES Vous pouvez brancher un casque stéréo à la prise PHONES. Utilisez le bouton PHONES pour régler le volume du casque.

#### (23) (24) (21) (22) (20)°(-CONTROL I/C PARALLE REMOTE $\odot$ C€ €₽ CN382 (26)(27) (28) (25)

Prises ANALOG INPUTS L/R (BALANCED) (SS-R1 uniquement) Ce sont les prises d'entrée analogiques symétriques (XLR).Le niveau d'entrée nominal est de +4 dBu.

(1 = masse, 2 = point chaud, 3 = point froid)

- Prises ANALOG INPUTS L/R (UNBALANCED) Ce sont les prises d'entrée analogiques asymétriques (cinch/RCA). Le niveau d'entrée nominal est de -10 dBV.
- Prises ANALOG OUTPUTS L/R (UNBALANCED) Ce sont les prises de sortie analogiques asymétriques (cinch/RCA). Le niveau de sortie nominal est de -10 dBV.
- Prises ANALOG OUTPUTS L/R (BALANCED) (SS-R1 uniquement) Ce sont les prises de sortie analogiques symétriques (XLR). Le niveau de sortie nominal est de +4 dBu.

```
(1 = masse, 2 = point chaud, 3 = point froid)
```

- Prises DIGITAL IN/OUT (COAXIAL) Ce sont les prises d'entrée/sortie numériques compatibles IEC-60958-3 (S/PDIF).
- Connecteur CONTROL I/O (RS-232C) (SS-R1 uniquement) C'est un connecteur D-sub 9 broches RS-232C pour l'entrée/sortie de contrôle. Vous pouvez le relier à un ordinateur ou autre dispositif externe (voir "Emploi du connecteur RS-232C" en page 63).
- Connecteur CONTROL I/O (PARALLEL) (SS-R1 uniquement) C'est un connecteur D-sub 25 broches parallèle pour l'entrée/sortie de contrôle. Vous pouvez le relier à un contrôleur externe comme le RC-SS20 (optionnel). Pour le brochage, référez-vous à "Connexions de contrôle" en page 8.
- Connecteur REMOTE IN Branchez ici la télécommande dédiée RC-SS1.
- 28 Connecteur AC IN Branchez ici le câble d'alimentation fourni.

## Unité de télécommande (RC-SS1)

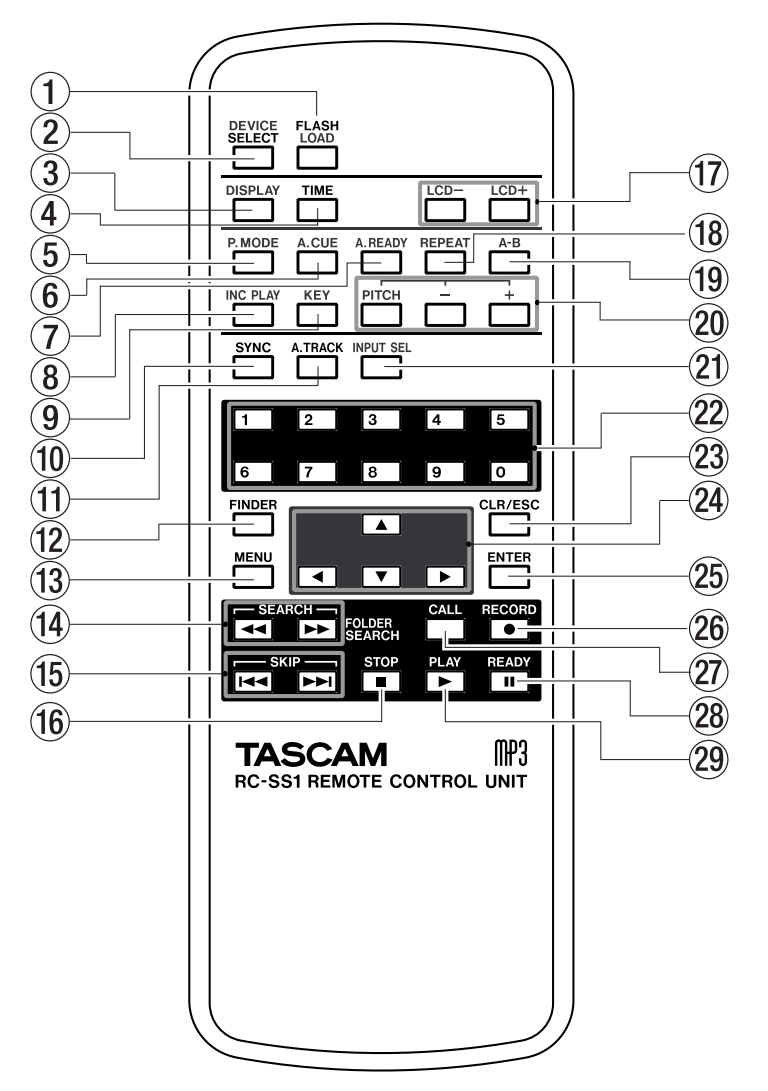

- Touche FLASH LOAD Elle charge les pistes référencées en vue d'un démarrage instantané (flash start). Quand les pistes ont été chargées, l'écran indique FLASH (voir "Fonction de démarrage instantané (Flash Start)" en page 32).
- (2) **Touche DEVICE SELECT** Cette touche ne sert pas pour cette unité.
- ③ **Touche DISPLAY** Elle a la même fonction que la touche **DISPLAY** (INFO) de la face avant.
- (4) Touche TIME Si vous pressez cette touche dans l'écran de réglage de menu, vous retournez à l'écran MENU. Si vous la pressez dans un écran MENU, vous quittez le mode menu et vous revenez à la page d'accueil. Si vous la pressez en page d'accueil, cela change le mode d'affichage temporel de l'enregistreur (voir "Changement du mode d'affichage temporel de lecture" en page 25, "Changement du mode d'affichage temporel d'enregistrement" en page 38).
- (5) **Touche P.MODE** Fait alterner le mode de lecture entre CONTINUE (lecture continue normale),

SINGLE (lecture d'un seul morceau), PROGRAM (lecture programmée) et RANDOM (lecture aléatoire) (voir "Modes de lecture" en page 24).

- Touche A. CUE Active/désactive la fonction Auto Cue (voir "Fonction Auto Cue" en page 28).
- ⑦ Touche A. READY Active/désactive la fonction Auto Ready (voir "Fonction Auto Ready" en page 29).
- (8) Touche INC PLAY Active/désactive la fonction de lecture incrémentielle (voir "Lecture incrémentielle" en page 30).
- (9) Touche KEY Active/désactive la fonction de lecture avec contrôle de tonalité (voir "Lecture avec contrôle de tonalité" en page 27).
- Touche SYNC Active/désactive l'enregistrement automatisé (voir "Enregistrement automatisé" en page 39).
- (1) **Touche A. TRACK** Fait alterner le mode Auto Track entre OFF, LEVEL, DD et TIME (voir "Fonction Auto Track" en page 41).

- Touche FINDER Donne accès à l'écran finder de recherche de dossier ou à l'écran finder de recherche de playlist, selon le réglage de zone de lecture (voir "Ouverture de l'écran finder de dossier" en page 45,
   "Ouverture de l'écran finder de playlist" en page 55).
- (3) Touche MENU Elle a la même fonction que la touche MENU de la façade. Toutefois, la maintenir enfoncée ne donne pas accès à l'écran finder de dossier ni de playlist.
- If **Touches SEARCH (◄◄ , ►►)** Elles ont la même fonction que les touches ◄◄ , ►► de la façade. Toutefois, elles ne fonctionnent en mode menu.
- (5) Touches SKIP (I◄◀, ►►I) Elles ont la même fonction que la rotation de la molette MULTI JOG en face avant.
- Touche STOP Elle a la même fonction que la touche STOP de la face avant.
- Touches LCD-, LCD+ Elles règlent le contraste de l'écran LCD (voir "Réglage du contraste" en page 19).
- (B) Touche REPEAT Active/désactive la fonction de lecture répétitive (voir "Lecture répétitive conventionnelle" en page 26).
- Touche A-B Utilisez-la pour une lecture en boucle A-B (voir "Lecture en boucle A-B" en page 26).
- Touche PITCH Elle a la même fonction que la pression du bouton PITCH de la face avant (voir "Lecture avec contrôle de vitesse (pitch)" en page 26).

**Touches + , -** Elles ont les mêmes fonction que la rotation du bouton **PITCH** de la face avant (voir "Lecture avec contrôle de vitesse (pitch)" en page 26).

Touche INPUT SEL Sélectionne la source d'entrée pour l'enregistrement. Vous pouvez choisir ANALOG (RCA), ANALOG (XLR) ou COAXIAL (voir "Sélection de la source d'entrée" en page 34).

### NOTE

Sur le modèle SS-R05, ANALOG (XLR) ne peut pas être sélectionné.

- Touches numériques (0–9) Utilisez-les pour sélectionner les pistes (voir "spécification d'un numéro de piste" en page 23).
- Touche CLR/ESC Si vous la pressez pendant que vous saisissez un numéro de piste, cette entrée de numéro retournera aux conditions initiales. Si vous la pressez pendant la saisie d'un numéro de

programme ou le référencement d'un numéro de piste, le numéro de piste sera annulé. Sinon, c'est le dernier programme enregistré qui sera supprimé (voir "Lecture programmée" en page 25).

Si vous la pressez pendant l'accomplissement d'une opération de menu, d'une opération sur le finder de dossier ou de playlist, l'écran retourne à la page d'accueil.

- 24 Touches curseur (▲, ▼, ◄, ►) Utilisez ces touches pour les opérations dans les menus. Utilisez les touches ▲, ▼ pour sélectionner des paramètres ou des valeurs verticalement. Utilisez la touche ◄ pour remonter dans les niveaux d'un menu et la touche ► pour aller dans un niveau de menu.
- 25 Touche ENTER Elle a la même fonction que la pression de la molette MULTI JOG en face avant.
- **Touche RECORD** Elle a la même fonction que la touche **RECORD** de la face avant.
- Touche CALL Elle a la même fonction que la touche CALL de la face avant (voir "Fonction Call (rappel)" en page 30).
- 28 Touche READY Elle a la même fonction que la touche READY de la face avant.
- 29 Touche PLAY Elle a la même fonction que la touche PLAY de la face avant.

## La page d'accueil

L'affichage de base présenté par l'écran s'appelle la "page d'accueil".

Si tout autre affichage que la page d'accueil apparaît, presser la touche **TIME (ESC)** (ou la touche **CLR/ESC** sur la télécommande) vous ramènera à la page d'accueil.

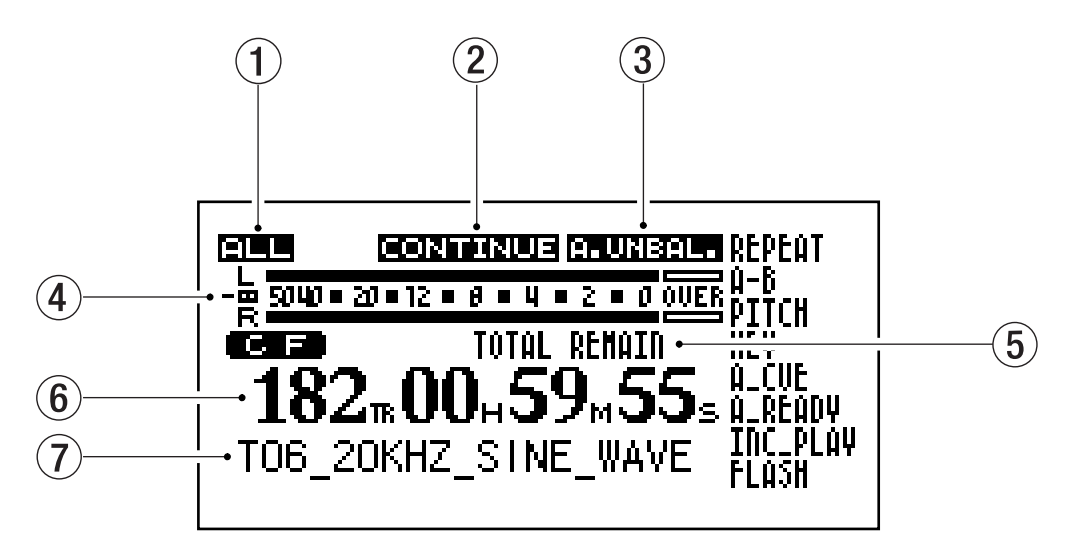

La page d'accueil offre les informations suivantes.

- ① **Zone de lecture** Affiche la zone de lecture actuellement spécifiée.
- (2) Mode de lecture Affiche le mode de lecture actuellement spécifié.
- 3 **Témoin de source d'entrée** Affiche la source d'entrée actuellement sélectionnée.
- Indicateur de niveau Durant la lecture, il affiche le niveau de lecture et durant l'enregistrement ou en mode d'armement pour l'enregistrement le niveau d'enregistrement.
- Témoin de mode d'affichage temporel Indique le mode d'affichage temporel sélectionné.
- (6) Compteur Affiche le numéro de piste et le temps. Le temps indiqué correspond au mode temporel actuellement sélectionné.
- Informations Affiche des informations comme le nom de fichier.

## **Divers indicateurs**

Le contenu représenté ici dépend du fait que l'unité soit en mode de lecture/arrêt ou d'enregistrement/armement.

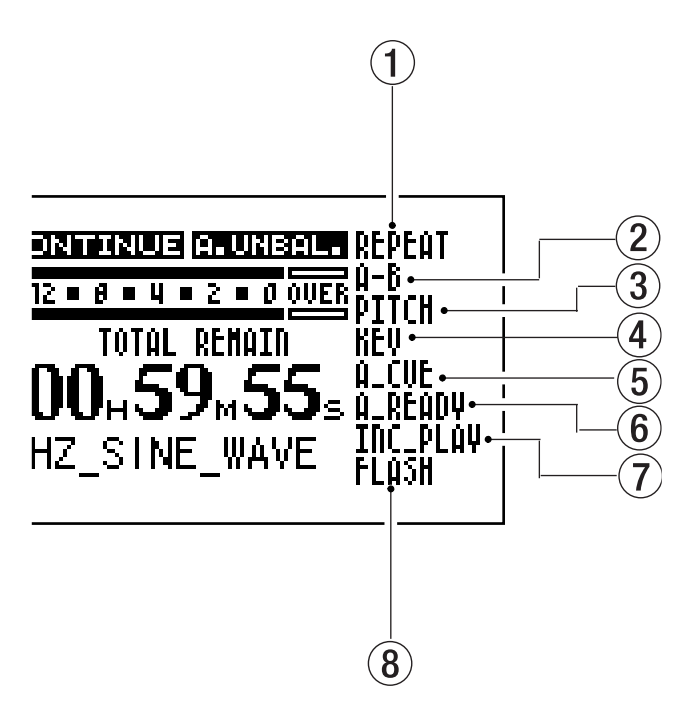

## En lecture ou à l'arrêt

### 1 REPEAT

S'allume en mode de répétition.

2 A-B

S'allume en mode de lecture en boucle A-B.

### 3 PITCH

S'allume si la fonction de contrôle de vitesse est activée.

**(4) KEY** 

S'allume si la fonction de contrôle de tonalité est activée.

## ⑤ A\_CUE

S'allume si la fonction Auto Cue est activée.

## 6 A\_READY

S'allume si la fonction Auto Ready est activée.

### 7 INC\_PLAY

S'allume si la fonction de lecture incrémentielle est activée.

## 8 FLASH

S'allume si le chargement Flash est terminé.

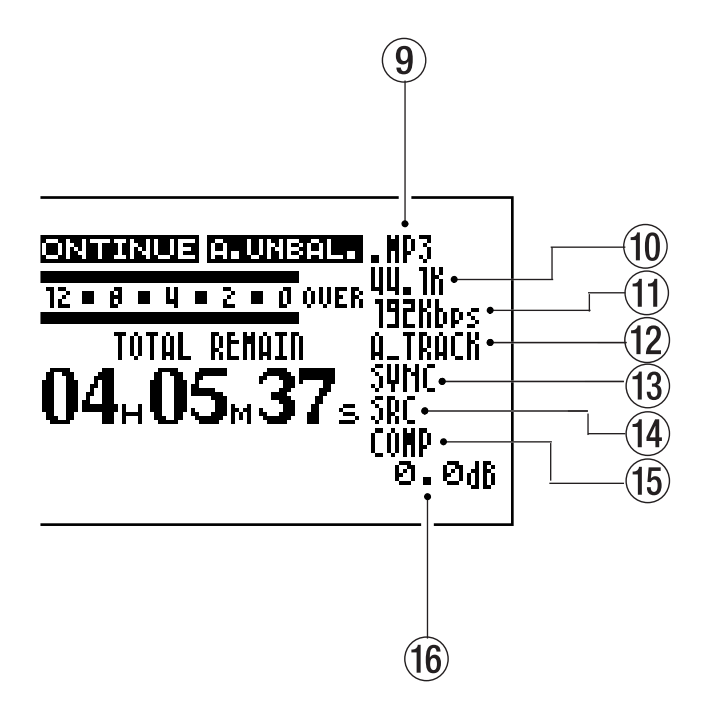

## En enregistrement ou armement

## 9 FICHIER

Indique si le format du fichier d'enregistrement est WAV ou MP3.

## 10 FREQUENCE D'ECHANTILLONNAGE

Indique la fréquence d'échantillonnage du fichier enregistré.

### (1) DEBIT NUMERIQUE

Indique le débit numérique du fichier enregistré.

12 A\_TRACK

S'allume si la fonction Auto Track est activée.

**13** SYNC

S'allume si l'enregistrement automatisé est activé.

(14) SRC

S'allume si la fonction de convertisseur de fréquence d'échantillonnage est activée.

(15) **COMP** 

S'allume si le compresseur est activé.

## 16 VOLUME

Indique le volume d'enregistrement.

## 3 – Écrans de menu

Le SS-R1/SS-R05 a un système de menus avec divers paramètres.

Quand vous pressez la touche **MENU**, l'écran de liste des menus principaux apparaît.

| MENU      |              |
|-----------|--------------|
| 1. PL8Y   | 1. PLAY AREA |
| > DEC     | > DLOV MODE  |
| L C. L C  | C.FERI NOVE  |
| 9.UTILITY | ∍.AUTO CUE   |
|           | 4.AUTO READY |
|           | 5. REPEAT    |
|           | _6. KEY      |

## Structure des menus

Il y a trois menus principaux :

Menu PLAY : contient les paramètres de menu relatifs à la lecture. Menu REC : contient les paramètres de menu relatifs à l'enregistrement. Menu UTILITY : contient les réglages de système pour le SS-R1/SS-R05.

Le tableau suivant résume les paramètres de chaque menu.

| Menu    | Sous-menu                  | Fonction                                                       | Référence |
|---------|----------------------------|----------------------------------------------------------------|-----------|
| PLAY    | PLAY AREA                  | Réglage de zone de lecture                                     | Page 21   |
|         | PLAY MODE                  | Réglage de mode de lecture                                     | Page 24   |
|         | AUTO CUE                   | Activation/désactivation et réglage d'Auto Cue                 | Page 28   |
|         | AUTO READY                 | Activation/désactivation d'Auto Ready                          | Page 29   |
|         | REPEAT                     | Activation/désactivation de la lecture répétitive              | Page 26   |
|         | KEY                        | Activation/désactivation et réglage de la commande de tonalité | Page 27   |
|         | PREFERENCE                 | Diverses préférences de lecture                                | Page 31   |
| REC     | INPUT SELECT               | Sélection de la source d'entrée                                | Page 34   |
|         | INPUT VOLUME               | Réglage du volume d'entrée                                     | Page 37   |
|         | REC FORMAT                 | Réglage du format de fichier d'enregistrement                  | Page 35   |
|         | SYNC                       | Réglage de l'enregistrement automatisé                         | Page 39   |
|         | AUTO TRACK                 | Réglage de l'incrémentation automatique de piste               | Page 41   |
|         | PREFERENCE                 | Diverses préférences d'enregistrement                          | Page 43   |
| UTILITY | MEMORY FORMAT              | Formatage d'une carte CompactFlash                             | Page 59   |
|         | LCD BRIGHTNESS             | Réglage de luminosité de l'écran                               | Page 19   |
|         | KEYBOARD                   | Réglage du type de clavier PS/2                                | Page 60   |
|         | CLOCK ADJUST               | Réglage de l'horloge interne                                   | Page 18   |
|         | RS-232C (SS-R1 uniquement) | Réglage de la communication RS-232C                            | Page 63   |
|         | INFORMATION                | Visualisation des informations sur le support                  | Page 59   |
|         | FACTORY PRESET             | Restauration des réglages d'usine                              | Page 59   |

## Opérations dans les écrans de menu

Vous pouvez accomplir les opérations suivantes dans les écrans de menu.

- Pour sélectionner un paramètre (verticalement dans l'écran) : Tournez la molette MULTI JOG du SS-R1/SS-R05.
- Utilisez les touches **curseur ▲ , ▼** de la télécommande.
- Pour confirmer le paramètre surligné : Pressez la molette MULTI JOG du SS-R1/SS-R05. Pressez la touche ENTER de la télécommande.
- Pour déplacer le curseur sur la gauche/droite : Utilisez les touches ◄◄, ▶> du SS-R1/SS-R05. Utilisez les touches curseur ◄, ▶ de la télécommande.
- Pour sélectionner un sous-écran actuellement non affiché (un ▶ s'affiche sur la droite) : Pressez la touche ▶ du SS-R1/SS-R05. Pressez la touche curseur ▶ de la télécommande.
- Pour remonter au niveau de menu précédent : Pressez la touche ◄◄ du SS-R1/SS-R05. Pressez la touche curseur ◄ de la télécommande.
- Pour retourner directement à la page d'accueil depuis le mode menu : Pressez la touche TIME (ESC) du SS-R1/SS-R05. Pressez la touche CLR/ESC de la télécommande.

### NOTE

 S'il y a un paramètre au-dessus (ou en-dessous) de la liste actuellement affichée, un symbole ▲ ou ▼ apparaîtra en haut ou en bas de la liste.

A titre d'exemple spécifique, nous expliquerons comment régler sur "on" le paramètre AUTO CUE dans le menu PLAY, puis comment changer le niveau de ce repérage automatisé.

- 1 Pressez la touche MENU pour accéder à la liste des menus principaux.
- 2 Ouvrez le menu PLAY.

Depuis le SS-R1/SS-R05 :

Tournez la molette **MULTI JOG** pour surligner PLAY puis pressez la molette **MULTI JOG** ou la touche **>>**.

### Depuis la télécommande :

Utilisez les touches **curseur**  $\blacktriangle$ ,  $\checkmark$  pour surligner PLAY puis pressez la touche **ENTER** ou la touche **curseur**.

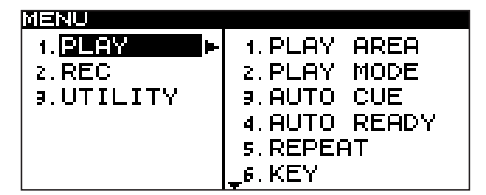

3 Sélectionnez le paramètre AUTO CUE.

### Depuis le SS-R1/SS-R05 :

Tournez la molette **MULTI JOG** pour surligner AUTO CUE puis pressez la molette **MULTI JOG** (ou la touche ►►).

### Depuis la télécommande :

Utilisez les touches curseur  $\blacktriangle$ ,  $\blacktriangledown$  pour surligner AUTO CUE puis pressez la touche ENTER (ou la touche curseur  $\triangleright$ ).

| MENU            |               |
|-----------------|---------------|
| 1. PLAY AREA    | ALL           |
| 2. PLAY MODE    | CONTINUE      |
| , 9. AUTO CUE   | <u>0FF</u> _► |
| í₄.AUTO READY - | <u> 0FF</u>   |
| 5. REPEAT       | <u> 0FF</u>   |
| <b>_</b> 6. KEY | <u>0FF</u>    |

4 Réglez le paramètre AUTO CUE sur OM. Depuis le SS-R1/SS-R05 :

Tournez la molette MULTI JOG pour surligner ON.

#### Depuis la télécommande :

Utilisez les touches curseur  $\blacktriangle$ ,  $\checkmark$  pour surligner ON.

| MENU          |              |
|---------------|--------------|
| 1. PLAY AREA  | ALL          |
| 2.PLAY MODE   | CONTINUE     |
| , 9.AUTO CUE  | ON           |
| ′4.AUTO READY | <u> 0FF</u>  |
| 5. REPEAT     | <u> 0FF</u>  |
| _6.KEY        | <u>OFF</u> • |
|               |              |

- 5 Passez au sous-écran AUTO CUE.
  - Depuis le SS-R1/SS-R05 :

Pressez la touche **>>**.

Depuis la télécommande :

Pressez la touche **curseur** ►.

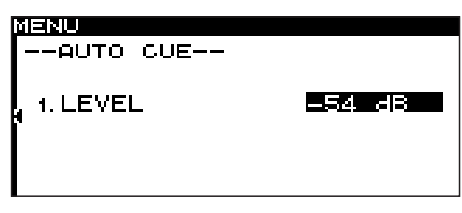

6 Réglez AUTO CUE LEVEL sur le niveau désiré. Depuis le SS-R1/SS-R05 :

Tournez la molette **MULTI JOG** pour sélectionner une valeur.

### Depuis la télécommande :

Utilisez les touches curseur  $\blacktriangle$  ,  $\blacktriangledown$  pour sélectionner une valeur.

7 Pour retourner à la page d'accueil.

**Depuis le SS-R1/SS-R05 :** Pressez la touche **TIME (ESC)**.

**Depuis la télécommande :** Pressez la touche **CLR/ESC**.

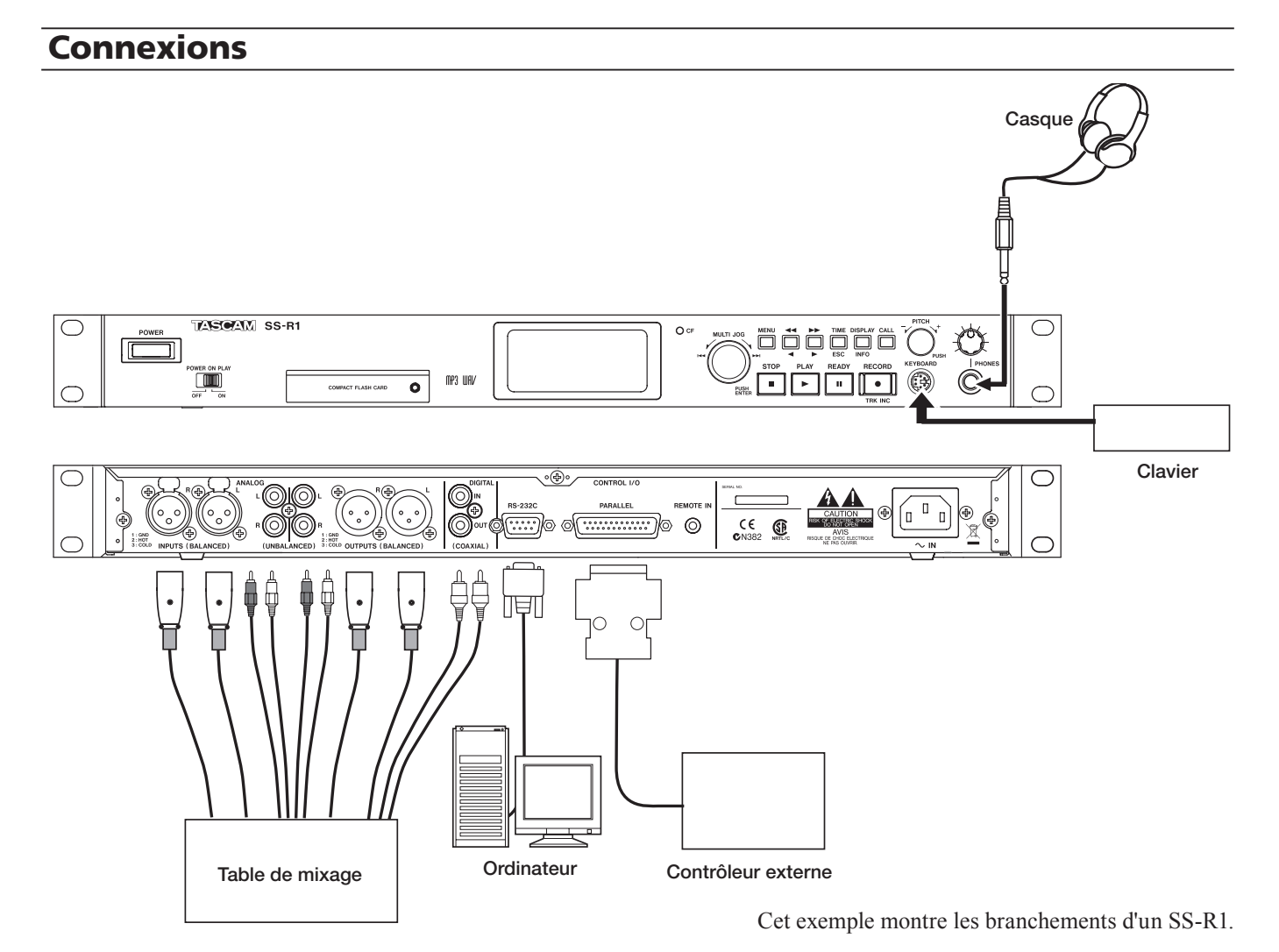

## Branchement d'un casque

Branchez votre casque stéréo à la prise **PHONES**. Utilisez le bouton **PHONES** situé au-dessus de la prise **PHONES** pour régler son volume.

## Branchement d'un clavier PS/2

Vous pouvez utiliser un clavier pour saisir les noms de fichier (piste) et de dossier, ainsi que pour contrôler le SS-R1/SS-R05 (voir "Opérations à l'aide d'un clavier d'ordinateur" en page 60).

## Branchement de périphériques audio (entrées)

Branchez une source audio externe (par exemple lecteur de CD, table de mixage) aux prises d'entrées analogiques **ANALOG INPUTS (BALANCED, SS-R1 uniquement)** ou **ANALOG INPUTS (UNBALANCED)** ou à la prise numérique **DIGITAL IN** du SS-R1. Pour sélectionner la source d'entrée, utilisez le paramètre INPUT SELECT (sélection d'entrée) du menu REC (enregistrement). Pour régler le volume d'entrée, utilisez le paramètre INPUT VOLUME du menu REC.

## Branchement de périphériques audio (sorties)

Branchez un système d'écoute externe ou une table de mixage aux prises de sortie **ANALOG OUTPUTS** 

(BALANCED, SS-R1 uniquement), ANALOG OUTPUTS (UNBALANCED) ou DIGITAL OUT de l'enregistreur.

## **Ordinateur (SS-R1 uniquement)**

Si vous branchez le connecteur RS-232C du SS-R1 au connecteur RS-232C de votre ordinateur, vous pourrez contrôler le SS-R1 depuis votre ordinateur via une connexion série. Après avoir fait les connexions, vous devrez faire les réglages corrects sur votre ordinateur (voir "Emploi du connecteur RS-232C" en page 63).

## Contrôle par une connexion parallèle (SS-R1 uniquement)

Si vous voulez contrôler le SS-R1 depuis un contrôleur externe comme le RC-SS20 (optionnel) via une connexion parallèle, utilisez le connecteur **PARALLEL** (connecteur D-sub 25). Pour des détails sur le brochage du connecteur **PARALLEL**, référez-vous à "Connexions de contrôle" (page 8).

## NOTE

L'illustration ci-dessus montre des exemples de branchement avec un SS-R1. Le SS-R05 n'a pas de prises d'entrée et de sortie symétriques XLR, ni de connecteur de contrôle RS-232C ou parallèle.

## **Mise sous tension**

Pressez l'interrupteur **POWER** pour mettre sous tension.

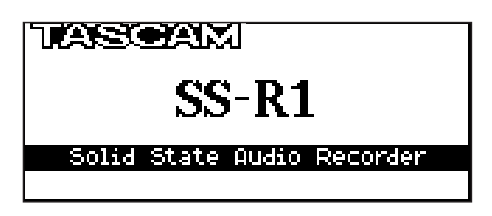

Le SS-R1/SS-R05 démarrera et l'écran de démarrage apparaîtra (l'illustration est une copie d'écran de SS-R1).

Si aucune carte CompactFlash n'est insérée, l'écran indiquera NO MEDIA (pas de support).

## Réglage de la date et de l'heure

Voici comment régler la date et l'heure de l'horloge interne. Quand vous enregistrez, la date et l'heure sont enregistrées dans le fichier audio.

**1** Pressez la touche MENU pour accéder à l'écran de liste des menus.

| MENU      |                 |
|-----------|-----------------|
| 1. PLAY   | 1. PLAY AREA    |
| 2. REC    | 2. PLAY MODE    |
| J.UTILITY | 9.AUTO CUE      |
|           | I 4. AUTO READY |
|           | 5. REPEAT       |
|           | _6. KEY         |

2 Tournez la molette MULTI JOG de la face avant (ou utilisez les touches curseur ▲, ▼ de la télécommande) pour surligner le paramètre UTILITY et pressez la molette MULTI JOG (ou la touche ENTER de la télécommande).

L'écran de sélection du menu UTILITY apparaîtra.

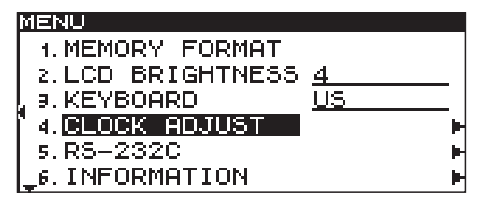

## NOTE

Cet exemple vient d'un écran de SS-R1. Le menu du SS-R05 ne comprend pas le paramètre "5. RS-232C".

3 Tournez la molette MULTI JOG de la face avant (ou utilisez les touches curseur ▲, ▼ de la télécommande) pour surligner le paramètre CLOCK ADJUST et pressez la touche ►► de la face avant (ou la touche curseur ► de la télécommande). Si une carte CompactFlash est insérée, l'écran indiquera MEDIA READING (lecture du support) et la carte sera lue. Une fois la lecture terminée, la page d'accueil apparaîtra.

#### Pour éteindre :

Aucune procédure d'extinction spéciale n'est requise. Pressez simplement l'interrupteur **POWER** pour mettre hors tension.

### AVERTISSEMENT

MENU

N'éteignez pas l'appareil lorsque le témoin CF clignote (indiquant que des données sont en cours d'écriture).

L'écran de réglage d'horloge apparaîtra.

-CLOCK ADJUST--

2007/Dec/26 16:55

- 4 Pressez la molette MULTI JOG de la face avant (ou la touche ENTER de la télécommande).
  Ø7 sera surligné.
- 5 Réglez la date et l'heure comme suit.
- Utilisez les touches ◀◀, ►► de la face avant (ou les touches curseur ◀, ► de la télécommande) pour déplacer la zone surlignée qui indique ce que vous pouvez éditer.
- Tournez la molette MULTI JOG de la face avant (ou utilisez les touches curseur ▲, ▼ de la télécommande) pour changer la valeur surlignée.
- 6 Quand vous avez fini les réglages, pressez la molette MULTI JOG de la face avant (ou la touche ENTER de la télécommande) pour valider les réglages de date et d'heure.

Touches

LCD (+/-)

## Réglage de l'écran

Si nécessaire, vous pouvez régler le contraste et la luminosité de l'écran.

## Réglage du contraste

En maintenant enfoncée la touche **DISPLAY (INFO)**, tournez la molette **MULTI JOG** (ou utilisez les touches **LCD +/**de la télécommande) pour régler le contraste de l'écran du SS-R1/SS-R05.

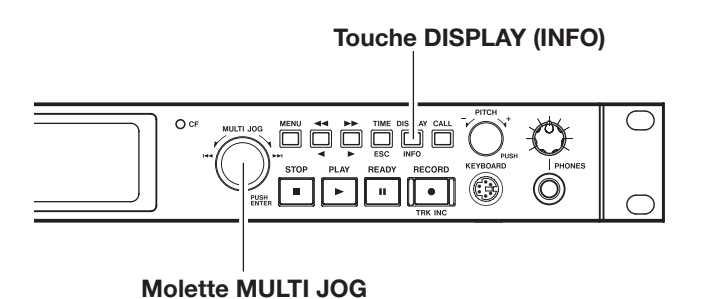

## Réglage de la luminosité

Vous pouvez utiliser le paramètre LCD BRIGHTNESS du menu UTILITY pour régler la luminosité du rétroéclairage.

- 1 Pressez la touche MENU pour accéder à la liste des menus principaux.
- 2 Tournez la molette MULTI JOG de la face avant (ou utilisez les touches curseur ▲, ▼ de la télécommande) pour surligner le paramètre UTILITY et pressez la molette MULTI JOG de la face avant ou la touche ▶► (ou la touche ENTER ou curseur ► de la télécommande).

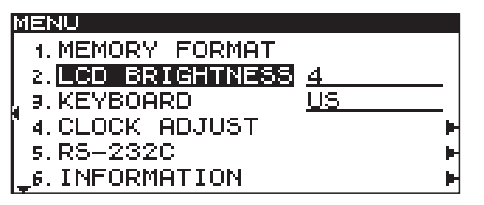

## NOTE

Cet exemple vient d'un écran de SS-R1. Le menu du SS-R05 ne comprend pas le paramètre "5. RS-232C".

3 Tournez la molette MULTI JOG de la face avant (ou utilisez les touches curseur ▲, ▼ de la télécommande) pour surligner le paramètre LCD BRIGHTNESS et pressez la molette MULTI JOG de la face avant ou la touche ▶▶ (ou la touche ENTER ou curseur ▶ de la télécommande).

|  | MENU              |                                                                                                    |
|--|-------------------|----------------------------------------------------------------------------------------------------|
|  | 1. MEMORY FORMAT  |                                                                                                    |
|  | 2.LCD BRIGHTNESS  | 4                                                                                                    |
|  | , 9. KEYBOARD     | <u>US</u>                                                                                                    |
|  | ∛∢.CLOCK ADJUST – | E State State Sta |
|  | 5.RS-232C         | E E                                                                                                    |
|  | _6.INFORMATION    | E E                                                                                                    |

## NOTE

Cet exemple vient d'un écran de SS-R1. Le menu du SS-R05 ne comprend pas le paramètre "5. RS-232C".

4 Tournez la molette MULTI JOG de la face avant (ou utilisez les touches curseur ▲, ▼ de la télécommande) pour régler la luminosité.

## **Insertion d'une carte CompactFlash**

Pour enregistrer ou reproduire avec le SS-R1/SS-R05, une carte CompactFlash doit être insérée dans la fente pour carte CompactFlash de la face avant.

## CONSEIL

*Vous pouvez insérer une carte: que l'appareil soit ou non sous tension.* 

1 Ouvrez le volet de la fente pour carte CompactFlash.

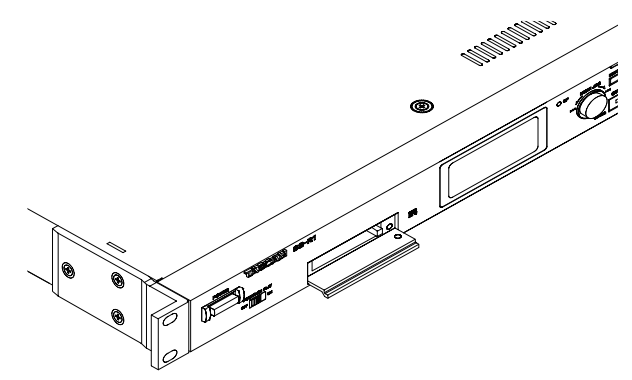

2 Insérez une carte CompactFlash avec la bonne orientation.

Insérez la carte avec son étiquette vers le haut et ses contacts vers l'avant.

## A propos du verrouillage de volet

Vous pouvez utiliser la vis de sécurité fournie pour verrouiller le volet de fente de la carte CompactFlash.

Utilisez un tournevis pour installer ou retirer la vis de sécurité.

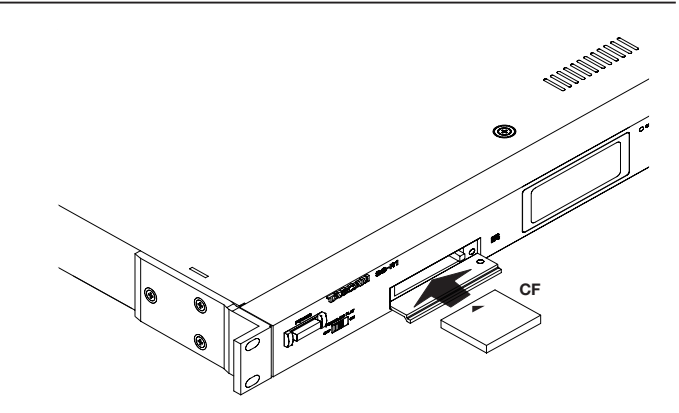

3 Fermez le volet.

### NOTE

Si le volet de fente ne se ferme pas, retirez la carte, pressez le bouton carré situé sur la droite de la fente puis insérez à nouveau la carte.

Si vous insérez une carte alors que l'appareil est sous tension, l'écran affichera MEDIA READING.

Si vous insérez une carte alors que l'appareil est éteint, puis si vous allumez l'appareil, l'écran de démarrage apparaîtra puis MEDIA READING s'affichera.

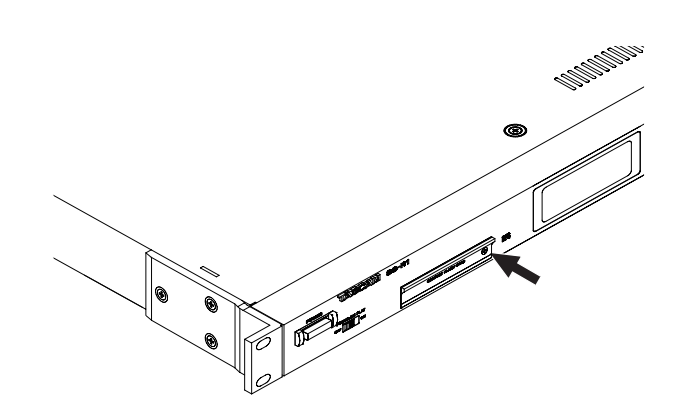

## Retrait de la carte

Avant de retirer la carte, éteignez le SS-R1/SS-R05 ou arrêtez son fonctionnement. Ne retirez jamais la carte alors qu'un enregistrement est en cours (quand le témoin **CF** clignote).

- 1 Si le volet est verrouillé, utilisez un tournevis pour retirer la vis de blocage du volet.
- 2 Ouvrez le volet de la fente pour carte Compact-Flash.
- **3** Pressez le bouton carré situé à droite de la fente de carte ; le bouton ressortira.

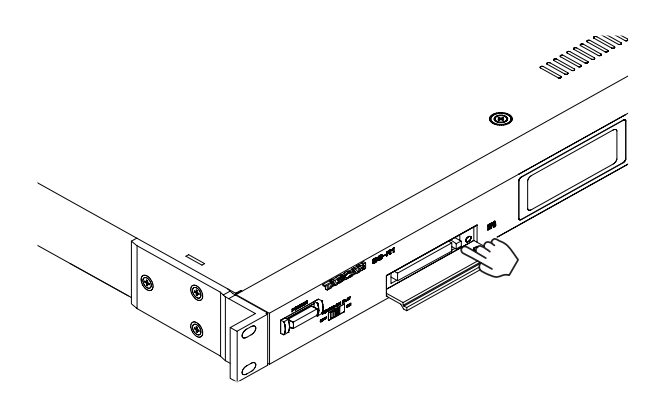

- 4 Pressez le bouton carré qui est ressorti et la carte sera partiellement éjectée.
- 5 Saisissez la carte et retirez-la.

Ce chapitre explique comment reproduire des fichiers audio (WAV ou MP3) stockés sur carte CompactFlash.

## Fichiers qui peuvent être lus

Le SS-R1/SS-R05 peut lire des fichiers aux formats suivants.

#### • Fichiers WAV

Les fichiers WAV stéréo ou mono ayant une fréquence d'échantillonnage de 44,1 ou 48 kHz peuvent être lus.

### • Fichiers MP3

Les fichiers MP3 stéréo ou mono ayant une fréquence d'échantillonnage de 44,1 ou 48 kHz et un débit numérique de 64 kb/s - 320 kb/s peuvent être lus.

### CONSEIL

Tant qu'ils répondent aux exigences ci-dessus, les fichiers qui ont été enregistrés sur un autre appareil peuvent être lus par le SS-R1/SS-R05. Par exemple, vous pouvez utiliser votre ordinateur ou un autre appareil audio pour écrire des fichiers conformes aux

## **Pistes et fichiers**

Les données audio d'une carte CompactFlash sont sauvegardées sous forme de "fichiers audio". Ces fichiers sont traités comme des "pistes" par l'enregistreur du SS-R1/SS-R05.

Pour cette raison, ce manuel considère les fichiers audio comme des "pistes" (ou dans certains cas des "morceaux")

## Zone de lecture (Play area)

Vous pouvez spécifier la plage des pistes à reproduire pouvant être sélectionnées en page d'accueil ; cette plage est appelée zone de lecture ou "play area".

Si plusieurs fichiers sont stockés sur la carte, limiter la plage de sélection de cette façon vous facilitera la sélection des pistes désirées.

## Sélection du type de zone de lecture

Vous pouvez utiliser le menu pour spécifier le type de zone de lecture désiré (pour des détails sur la façon d'accomplir des opérations de menu, référez-vous à "Opérations dans les écrans de menu" en page 16).

- 1 A l'arrêt, ou sans carte CompactFlash insérée, pressez la touche MENU pour accéder à l'écran de liste des menus principaux.
- 2 Ouvrez le menu PLAY.
- 3 Sélectionnez le paramètre PLAY AREA.

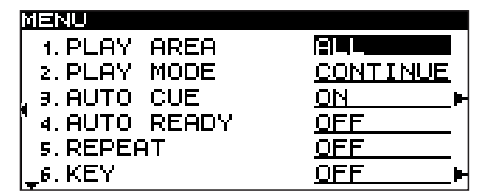

Les explications qui suivent considèrent qu'une carte CompactFlash contenant des fichiers audio est insérée dans le SS-R1/SS-R05 et que le SS-R1/SS-R05 est sous tension.

exigences ci-dessus sur une carte CompactFlash puis insérer cette carte dans le SS-R1/SS-R05 et reproduire ces fichiers. Cela vous permet de travailler efficacement quand vous préparez les données à reproduire par le SS-R1/SS-R05.

## NOTE

En raison de la nature de leur format, les fichiers MP3 VBR ("débit variable") ne permettent pas un repérage précis. Par conséquent, quand vous accomplissez des fonctions nécessitant de spécifier un point dans la piste, comme le saut temporel, la recherche ou le réglage de point A pour une lecture en boucle A-B, il peut y avoir une légère différence entre le point que vous avez spécifié et celui duquel la lecture commence vraiment.

dans le contexte d'une explication des fonctionnalités d'enregistreur du SS-R1/SS-R05, tandis que le terme de "fichier" est utilisé dans le contexte d'une explication de la gestion des données de carte. Sachez bien que ces termes différents portent sur la même entité.

Vous pouvez spécifier le type de zone de lecture ; il peut s'agir de tous les fichiers de la carte (le réglage par défaut), d'un dossier ou d'une liste de lecture (ou playlist).

### 4 Spécifiez le type de zone de lecture désiré.

Choisissez ALL (tout), FOLDER (fichier) ou PLAYLIST (liste de lecture).

5 Quand vous avez fait votre choix, pressez la touche TIME (ESC) de la face avant (ou la touche CLR/ESC de la télécommande) pour retourner à l'écran d'accueil.

Le type de zone de lecture est affiché en haut à gauche de l'écran d'accueil.

### NOTE

Le réglage de zone de lecture est conservé même après l'extinction.

## 5 – Lecture

## Sélection du dossier actuel ou de la playlist actuelle

Si vous avez choisi que la zone de lecture soit un dossier ou une playlist, vous pouvez choisir le dossier ou la playlist en question en utilisant les touches ◀◀, ▶▶ de la face avant (ou les touches SEARCH ◀◀, ▶▶ de la télécommande) alors que la page d'accueil est affichée et que l'enregistreur est arrêté. Ce dossier ou cette playlist sera appelé "dossier actuel" ou "playlist actuelle".

## NOTE

- Vous pouvez également sélectionner le "dossier actuel" ou la "playlist actuelle" depuis l'écran finder de dossier ou de playlist (voir "Emploi du finder de dossier" en page 45, "Emploi du finder de playlist" en page 55).
- Un maximum de 999 pistes peuvent être lues par le SS-R1/SS-R05. Même si une carte CompactFlash contenant plus de 999 pistes est insérée dans le SS-R1/SS-R05, seules les 999 pistes sélectionnées conformément aux règles du système du SS-R1/ SS-R05 peuvent être reproduites. Les autres pistes ne peuvent être ni lues ni éditées.

## **Opérations basiques de lecture**

Ici, nous expliquerons les opérations basiques comme lecture, pause et arrêt.

Les explications suivantes considèrent que vous avez terminé les connexions nécessaires, que le SS-R1/SS-R05

## Lecture

Pressez la touche PLAY pour lancer la lecture.

### NOTE

*Si la carte CompactFlash, le dossier ou la playlist spécifiés ne contiennent aucun fichier audio que le SS-R1/SS-R05 peut lire, la zone compteur de l'écran (numéro de piste et affichage temporel) n'affichera que des zéros.* 

## Sélection d'une piste

Voici comment sélectionner la piste à reproduire si plusieurs pistes existent dans la zone de lecture. Vous pouvez choisir une piste en passant à la piste précédente ou suivante (saut) ou en spécifiant directement un numéro de piste.

## Saut à la piste précédente ou suivante

Tournez la molette **MULTI JOG** de la face avant (ou utilisez les touches **SKIP** de la télécommande) pour sauter à la piste précédente ou suivante.

- Si vous utilisez la molette MULTI JOG, tournez-la sur la droite pour sauter à la piste suivante ou sur la gauche pour sauter à la piste précédente.
- Si vous utilisez les touches SKIP, pressez la touche
   ▶ I pour sauter à la piste suivante ou la touche I<</li>
   pour sauter à la piste précédente.

Après avoir sélectionné une piste, pressez la touche **PLAY** de la face avant ou de la télécommande pour lancer la lecture de la piste.

Sinon, vous pouvez presser la touche **READY** de la face avant ou de la télécommande pour mettre en pause au début de la piste sélectionnée.

fichiers audio est insérée et que la page d'accueil s'affiche à l'écran.

est sous tension, qu'une carte CompactFlash contenant des

- Pour stopper la lecture Pressez la touche STOP.
- Pour mettre en pause Pressez la touche READY.

Dans ce manuel, nous considérerons que le mode de lecture est réglé sur CONTINUE (mode de lecture continue) sauf spécification autre.

## Spécification d'un numéro de piste

Vous pouvez utiliser les touches numériques (**0–9**) de la télécommande pour directement spécifier le numéro de la piste à lire.

1 Utilisez les touches numériques (0–9) de la télécommande pour saisir un numéro de piste (trois chiffres maximum).

Sélectionnez le numéro de piste en commençant par le chiffre de rang le plus élevé.

- Pour spécifier la piste 1 Pressez une fois la touche 1.
- Pour spécifier la piste 12 Pressez la touche 1 puis la touche 2.
- Pour spécifier la piste 103 Pressez la touche 1 puis la touche 0 puis la touche 3.

2 Pressez la touche PLAY.

La piste sélectionnée commencera sa lecture. Sinon, vous pouvez utiliser cette procédure et presser la touche **READY** au lieu de la touche **PLAY** pour mettre en pause au début de la piste sélectionnée.

## NOTE

- A titre d'alternative à la pression de la touche PLAY, vous pouvez presser la molette MULTI JOG pour lire le fichier sélectionné (ou la touche ENTER de la télécommande).
- Vous ne pouvez pas utiliser les touches numériques pour spécifier la piste en mode programme ou aléatoire.

## Recherche par avance rapide/retour rapide

Vous pouvez rapidement rechercher vers l'avant ou l'arrière tout en écoutant l'audio de la piste.

- 1 Lisez ou mettez en pause la piste désirée.
- 2 Maintenez enfoncée la touche ►► ou ◄◄. La recherche par avance rapide/retour rapide commencera.

## **Recherche temporelle**

Quand l'unité est à l'arrêt, en lecture ou en pause, vous pouvez accéder à un instant spécifique dans la piste choisie.

## NOTE

*Vous ne pouvez pas utiliser la recherche temporelle quand le mode de lecture est le mode programme ou aléatoire.* 

- 1 Utilisez les touches numériques (0–9) de la télécommande pour saisir neuf chiffres dans l'ordre suivant.
  - Numéro de piste : trois chiffres
  - Temps écoulé depuis le début de la piste (XX heures / XX minutes / XX secondes) : deux chiffres pour chaque.

**3** Pour stopper la recherche, relâchez la touche que vous mainteniez.

Vous retournerez à l'état (lecture ou pause) antérieur à la recherche.

Par exemple, si vous voulez vous placer à 1 minute 30 secondes du début de la piste 2, vous devez presser les touches dans l'ordre suivant :

 $0 \twoheadrightarrow 0 \twoheadrightarrow 2 \twoheadrightarrow 0 \twoheadrightarrow 0 \twoheadrightarrow 0 \twoheadrightarrow 1 \twoheadrightarrow 3 \twoheadrightarrow 0$ 

Quand vous avez fini la saisie des 9 chiffres, le SS-R1/ SS-R05 accède automatiquement à la position spécifiée.

Si l'unité était arrêtée ou en lecture avant l'opération de recherche temporelle, la lecture démarre après celle-ci. Si l'unité était en pause avant l'opération de recherche temporelle, elle repassera en pause après celle-ci.

## NOTE

Si vous spécifiez un numéro de piste qui n'existe pas dans la zone de lecture actuelle ou un temps qui n'existe pas dans la piste, l'opération sera annulée.

## Recherche temporelle à partir d'une saisie incomplète

Si vous pressez la touche ENTER de la télécommande (ou la touche PLAY ou READY) avant d'avoir fini la saisie des neuf chiffres (à l'emplacement des secondes), l'unité se cale sur la position que vous avez saisie jusque là. Par exemple, si vous saisissez " $0 \rightarrow 0 \rightarrow 2 \rightarrow 0 \rightarrow 0 \rightarrow 1 \rightarrow 2$ " et pressez la touche ENTER, l'enregistreur se cale sur la position située à 12 minutes du début de la piste 2. Après ce repérage, l'unité passe en lecture ou en pause, selon son état lorsque vous avez pressé la touche ENTER. Si vous pressez la touche PLAY, la lecture commence. Si vous pressez la touche READY, l'enregistreur se met en pause.

## NOTE

- Cette méthode vous permet d'omettre le zéro initial de la dernière unité que vous saisissez (piste, heure, minute, seconde), même les deux zéros initiaux du numéro de piste. Par exemple, si vous voulez vous placer à la deuxième minute de la piste 2, pressez "0 → 0 → 2 → 0 → 0 → 2" et pressez la touche ENTER.
- Si vous ne saisissez que le numéro de piste puis pressez la touche ENTER (ou la touche PLAY ou READY), le résultat est le même que "Spécification d'un numéro de piste" (page 23).

## Saut temporel

En lecture ou en pause, vous pouvez sauter vers l'arrière ou l'avant par paliers d'une minute.

1 En lecture ou en pause, pressez la touche ◀◀ ou ►►.

Vous sauterez à une position située une minute avant ou après l'emplacement actuel. Suite à ce recalage, la lecture ou la pause se poursuivra telle qu'avant l'opération.

## NOTE

- Si vous pressez la touche *d* en un point situé à moins d'une minute du début de la piste, vous revenez au début de la piste actuelle.
- Si vous pressez la touche *d* en un point situé à moins d'une seconde du début de la piste, vous

## Modes de lecture

Les pistes de la zone de lecture peuvent être lues selon un des quatre types (modes) de lecture suivants.

## Lecture continue (réglage par défaut)

Les pistes de la zone de lecture sont reproduites dans l'ordre de leur numéro.

### Lecture simple (single)

Seule la piste actuellement sélectionnée est reproduite puis la lecture s'arrête.

## Spécification du mode de lecture

Vous pouvez facilement sélectionner le mode de lecture en utilisant une touche dédiée sur la télécommande. Pour sélectionner le mode de lecture depuis le SS-R1/SS-R05, utilisez le mode menu.

## Emploi d'une touche dédiée de la télécommande

1 A l'arrêt, ou quand aucune carte CompactFlash n'est insérée, pressez la touche P.MODE de la télécommande pour passer en revue les modes de lecture. La page d'accueil affiche le mode actuellement sélectionné comme suit.

| Affichage | Mode de lecture    |
|-----------|--------------------|
| CONTINUE  | Lecture continue   |
| SINGLE    | Lecture simple     |
| PROGRAM   | Lecture programmée |
| RANDOM    | Lecture aléatoire  |

### NOTE

Dans ce mode d'emploi, nous considérerons que la lecture continue est sélectionnée comme mode de lecture sauf autre spécification.

passez à un point situé une minute avant la fin de la piste précédente. Toutefois, si la piste actuelle est la première de la carte ou du programme, vous passez en pause au début de la piste actuelle (même en utilisant la lecture aléatoire, presser la touche **44** en un point situé à moins d'une seconde du début de la piste vous ramènera au début de la piste).

 Si vous pressez la touche >> en un point situé à moins d'une minute de la fin de la piste, vous sautez au début de la piste suivante. Toutefois, si la piste actuelle est la dernière piste de la carte ou du programme, vous passez en pause à la fin de la piste actuelle.

### Lecture programmée (program)

Les pistes sont reproduites dans l'ordre dans lequel vous les avez programmées (voir "Lecture programmée" en page 25).

### Lecture aléatoire (random)

Toutes les pistes de la zone de lecture sont reproduites en ordre aléatoire quel que soit leur numéro de piste. Quand toutes les pistes ont été lues, la lecture s'arrête.

### Emploi du menu

(Pour des détails sur le façon d'utiliser les menus, référezvous à "Opérations dans les écrans de menu" en page 16).

- 1 A l'arrêt, pressez la touche MENU pour passer en mode menu.
- 2 Ouvrez le menu PLAY.
- **3** Sélectionnez le paramètre PLAY MODE.
- 4 Tournez la molette MULTI JOG pour sélectionner le mode de lecture désiré.
- 5 Pressez la touche TIME (ESC) pour retourner à la page d'accueil.

### NOTE

Le mode de lecture sélectionné est conservé même après extinction.

## Lecture programmée

Voici comment reproduire les pistes dans l'ordre programmé. Vous pouvez programmer jusqu'à 99 pistes.

- 1 A l'arrêt, choisissez le mode de lecture programmée (voir "Spécification du mode lecture" en page 24).
- 2 Utilisez les touches numériques (0-9) de la télécommande pour saisir le numéro de piste désiré pour le programme et pressez la touche ENTER pour le confirmer.
   La piste sera référencée dans le programme.

### NOTE

Sinon, vous pouvez utiliser la molette MULTI JOG de la face avant pour sélectionner une piste puis presser la molette MULTI JOG.

**3** Répétez l'étape 2 pour référencer dans le programme chaque piste désirée.

### NOTE

• Vous pouvez programmer plusieurs fois la même piste.

## Changement du mode d'affichage temporel de lecture

Vous pouvez choisir la façon dont le temps de lecture est affiché en page d'accueil.

## 1 Pressez la touche TIME (ESC) de la face avant (ou la touche TIME de la télécommande).

Chaque fois que vous pressez cette touche, vous changez d'affichage temporel pour un des quatre types possibles. Le mode d'affichage sélectionné est indiqué au-dessus de la zone d'affichage temporel.

#### Pas d'indicateur

Le temps écoulé sur la piste actuelle est affiché.

#### **REMAIN est allumé**

Le temps restant sur la piste actuelle est affiché.

### **TOTAL** est allumé

Le temps écoulé depuis le début de la zone de lecture est affiché.

### TOTAL et REMAIN sont allumés

Le temps restant dans la zone de lecture est affiché.

## NOTE

programme.

dans le programme.

NOTE

• A l'arrêt, le temps total de lecture de la zone de lecture est toujours affiché, que TOTAL et REMAIN soient ou non allumés.

Presser la touche CLR/ESC de la télécommande

• Si la durée totale de lecture des pistes

secondes, l'écran affichera --H--M--S.

effacera du programme la dernière piste programmée.

un message d'erreur PROGRAM FULL apparaîtra. Un

maximum de 99 pistes peuvent être programmées.

programmées dépasse 99 heures 59 minutes et 59

4 Pressez la touche PLAY pour lancer la lecture du

• En mode de lecture programmée, vous ne pouvez

• Si vous pressez la touche STOP à l'arrêt, toutes les

• Les données du programme seront effacées quand

• Les données du programme seront effacées quand

données du programme seront effacées.

vous changerez de mode de lecture.

vous éteindrez le SS-R1/SS-R05.

pas lire s'il n'y a pas au moins une piste enregistrée

• Si vous essayez de programmer une centième piste,

- En mode programme, la zone affiche le temps écoulé et le temps restant pour la totalité du programme, pas pour la totalité de la zone de lecture.
- Le réglage de mode d'affichage temporel est conservé même après extinction.
- Pour des détails sur l'affichage temporel durant l'enregistrement ou en armement pour l'enregistrement, référez-vous à "Changement du mode d'affichage temporel d'enregistrement" en page 38.

## Lecture à la mise sous tension (power-on play)

La fonction Power-on Play lance automatiquement la lecture à la mise sous tension du SS-R1/SS-R05.

Si cette fonction est activée et si l'interrupteur **POWER** est enfoncé, vous pouvez utiliser un minuteur du commerce pour mettre sous tension le SS-R1/SS-R05 à l'instant voulu et la lecture démarrera automatiquement.

- 1 Branchez le SS-R1/SS-R05 à un minuteur pour que son alimentation soit fournie par celui-ci.
- 2 Préparez la lecture.

Insérez une carte CompactFlash et faites les réglages désirés pour la zone de lecture et le mode de lecture etc.

- **3** Réglez le sélecteur POWER ON PLAY de la face avant en position PLAY.
- 4 **Réglez votre minuteur sur l'heure désirée.** Quand l'heure désirée arrive, le SS-R1/SS-R05 est mis sous tension et la lecture commence automatiquement.

## 5 – Lecture

## Lecture répétitive

Vous pouvez reproduire répétitivement toutes les pistes de la zone de lecture ou une région spécifique d'une piste en boucle (lecture en boucle A-B).

## Lecture répétitive conventionnelle

Si vous pressez la touche **REPEAT** de la télécommande pour activer la lecture répétitive, toutes les pistes de la zone de lecture seront lues répétitivement (pour faire cela sur le SS-R1/SS-R05 lui-même, utilisez le mode menu).

## NOTE

*Vous pouvez utiliser le paramètre REPEAT du menu PLAY pour activer la lecture répétitive depuis le SS-R1/SS-R05 lui-même.* 

**REPEAT** s'allumera dans l'écran. Dans cet état, toutes les pistes de la zone de lecture peuvent être lues répétitivement. Si vous activez la lecture répétitive durant la lecture normale, la lecture se poursuit et une fois la fin de la zone de lecture atteinte, elle reprend au début de celle-ci et se poursuit. Si vous activez la lecture répétitive à

## Lecture en boucle A-B

Cela vous permet de spécifier une région (A-B) dans une piste pour la faire lire en boucle.

1 En lecture ou à l'arrêt, pressez la touche A-B de la télécommande au point (A) auquel démarre la région que vous voulez répéter.

En page d'accueil, les témoins **REPEAT** et **A**- clignoteront.

## NOTE

Si vous pressez la touche REPEAT, le point (A) de début de lecture en boucle sera effacé et REPEAT et As'éteindront.

2 A nouveau, pressez la touche A-B de la télécommande sur le point (B) de fin de la région que vous voulez répéter. Si vous annulez durant la lecture, la lecture se poursuivra au-delà du point spécifié comme point de fin de la boucle A-B.

## Lecture avec contrôle de vitesse (pitch)

Le SS-R1/SS-R05 peut modifier la vitesse (par conséquent la hauteur) de la lecture (lecture avec contrôle de vitesse). Voici comment utiliser la lecture avec contrôle de vitesse.

1 Pressez la commande PITCH de la face avant (ou la touche PITCH de la télécommande) pour activer la lecture avec contrôle de vitesse.

Quand elle est activée, le témoin **PITCH** s'allume en page d'accueil.

2 Tournez la commande PITCH (ou utilisez les touches PITCH +/- de la télécommande) pour spécifier la vitesse.

Quand vous faites ce réglage, la valeur de contrôle de

l'arrêt, la lecture répétitive commencera quand vous presserez la touche **PLAY**.

Pour désactiver la lecture répétitive, pressez à nouveau la touche **REPEAT** de la télécommande (ou réglez sur DFF le paramètre REPEAT du menu PLAY). Le témoin **REPEAT** s'éteindra à l'écran.

## NOTE

- En utilisant la lecture répétitive en conjonction avec la lecture simple, programmée ou aléatoire, vous pouvez faire répéter un même morceau, un programme ou une reproduction aléatoire.
- Le réglage on/off de la fonction de répétition est conservé même après extinction.

## NOTE

- Si vous pressez la touche STOP pour arrêter la lecture, la mémorisation des points A-B sera effacée .
- Vous ne pouvez pas spécifier une boucle A-B à cheval sur deux pistes.

En écran d'accueil, **A-B** s'allumera (en plus de **REPEAT**). La région (A-B) a maintenant été spécifiée et la lecture en boucle A-B commencera.

• Pour désactiver la lecture en boucle A-B :

Pressez la touche **A-B** de la télécommande ou pressez la touche **REPEAT**.

En page d'accueil, les témoins **REPEAT** et **A-B** s'éteindront, et la lecture en boucle A-B sera annulée.

vitesse s'affiche comme PITCH LUL XXXX. Vous pouvez spécifier la variation de vitesse dans une plage de -16.0 à +16.0.

• Pour désactiver la lecture avec contrôle de vitesse :

Pressez la commande **PITCH** de la face avant (ou la touche **PITCH** de la télécommande). Le témoin **PITCH** s'éteint à l'écran et la lecture avec contrôle de vitesse est désactivée. Même si elle est désactivée, la variation de vitesse que vous avez spécifiée à l'étape 2 ci-dessus est mémorisée et resterez en vigueur si vous réactivez le contrôle de vitesse.

#### CONSEIL

En combinant les fonctions de contrôle de tonalité et de contrôle de vitesse, vous pouvez ne changer que la vitesse sans affecter la hauteur (voir "Lecture avec contrôle de tonalité" en page 27).

### Spécification des paliers de vitesse

Vous pouvez changer les paliers de vitesse. Les paliers de vitesse représentent les changements de vitesse produits par la rotation d'un cran de la commande **PITCH** ou par la pression de la touche **PITCH +/-** de la télécommande.

Vous devez faire ce réglage depuis le SS-R1/SS-R05 luimême (il ne peut être fait depuis la télécommande).

1 Tenez enfoncée la commande PITCH de la face avant. L'écran de réglage de palier (pitch step) apparaîtra.

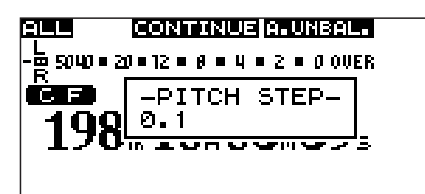

## Lecture avec contrôle de tonalité

Vous pouvez utiliser la fonction de contrôle de tonalité pour changer la tonalité (hauteur) de lecture.

Voici comment utiliser le mode menu pour commuter on/ off la commande de tonalité (Key) et régler la hauteur (pour des détails sur l'emploi des menus, voir "Opérations dans les écrans de menu" en page 16).

- **1** Pressez la touche MENU pour accéder à l'écran de liste des menus principaux.
- 2 Ouvrez le menu PLAY.
- 3 Sélectionnez le paramètre KEY.

| MENU          |              |
|---------------|--------------|
| 1. PLAY AREA  | ALL          |
| 2. PLAY MODE  |              |
| , a. AUTO CUE | <u>OFF</u> M |
| 4.AUTO READY  | OFF          |
| 5. REPEAT     | <u>OFF</u>   |
| _6. KEY       |              |

Vous pouvez alors commuter on/off le contrôle de tonalité.

- 4 Réglez le paramètre KEY sur ON.
- 5 Pressez la touche ▶▶ de la face avant (ou la touche curseur ▶ de la télécommande) pour passer à l'écran de réglage de hauteur (Level).

| MENU<br>Kev |   |
|-------------|---|
| 1. LEVEL    | Ø |
|             |   |

#### NOTE

Quand vous commutez on/off la lecture avec contrôle de vitesse durant la lecture, le son peut être momentanément interrompu.

- 2 Quand cet écran est affiché, vous pouvez tourner la molette MULTI JOG pour choisir le palier de variation de vitesse dans une plage de 0.1%-1.0%.
- **3** Quand vous avez fini le réglage, pressez la touche TIME (ESC) de la face avant (ou la touche CLR/ESC de la télécommande) pour revenir à l'écran d'accueil.

### NOTE

Le réglage de commande de vitesse est conservé même après extinction.

6 Tournez la molette MULTI JOG de la face avant (ou utilisez les touches curseur ▲, ▼ de la télécommande) pour sélectionner la transposition désirée.

Vous pouvez sélectionner la transposition dans une plage de  $\frac{1}{2}$  6- $\frac{1}{2}$  1, 0 (pas de changement de hauteur), #1-#6.

7 Quand vous avez fini le réglage, pressez la touche TIME (ESC) de la face avant (ou la touche CLR/ESC de la télécommande) pour revenir à l'écran d'accueil.

La fonction de contrôle de tonalité sera activée et la page d'accueil indiquera **KEY**.

#### NOTE

- Le réglage de contrôle de tonalité est conservé même après extinction.
- Quand vous utilisez la fonction de contrôle de tonalité, le son reproduit peut sembler onduler. Cela est dû au traitement appliqué à la lecture et n'est pas un mauvais fonctionnement.

#### CONSEIL

Si vous activez en même temps le contrôle de tonalité et le contrôle de vitesse, la tonalité (hauteur) sera déterminée par la fonction Key et la vitesse par la fonction Pitch (en d'autres termes, utiliser le contrôle de vitesse changera la vitesse et pas la hauteur du son). Par conséquent, si vous réglez KEY LEVEL sur et activez la fonction Key de contrôle de tonalité, vous pouvez utiliser le contrôle de vitesse (Pitch) pour changer la vitesse de lecture sans affecter la hauteur.

## Emploi de la touche dédiée de la télécommande pour commuter on/off la commande de tonalité

Vous pouvez utiliser la touche **KEY** de la télécommande pour commuter on/off la commande de tonalité.

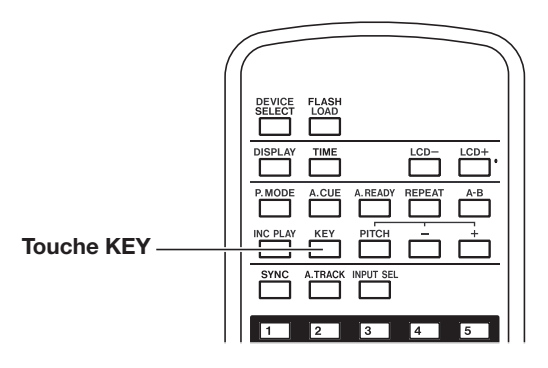

## **Fonction Auto Cue**

Si la fonction Auto Cue est activée et si vous sélectionnez une piste à reproduire et passez en mode pause, toute portion "silencieuse" présente au début de la piste sera sautée et le SS-R1/SS-R05 se mettra en pause à l'emplacement auquel le "signal" réel de la piste commence à monter. Cela signifie que le son sera entendu dès que vous lancerez la lecture.

Vous pouvez spécifier le niveau seuil (Auto Cue Level) utilisé pour détecter le signal audio lorsque la fonction Auto Cue est active. En d'autres termes, tout signal supérieur à ce niveau sera considéré par le SS-R1/SS-R05 comme étant un "signal" et tout signal inférieur à ce niveau sera considéré comme du "silence".

La procédure suivante décrit la façon d'utiliser le menu pour commuter on/off la fonction Auto Cue et régler le niveau seuil Auto Cue Level (pour des détails sur le fonctionnement de l'écran menu, voir "Opérations dans les écrans de menu" en page 16).

- 1 Pressez la touche MENU pour accéder à l'écran de liste des menus principaux.
- 2 Ouvrez le menu PLAY.
- 3 Sélectionnez le paramètre AUTO CUE.

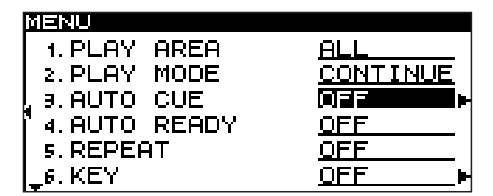

Dans cet état, vous pouvez commuter on/off la fonction Auto Cue.

4 Réglez le paramètre AUTO CUE sur ON.

5 Pressez la touche ►► de la face avant (ou la touche curseur ► de la télécommande).

| MENU<br>AUTO CUE |        |
|------------------|--------|
| 1. LEVEL         | -54 dB |
|                  |        |

Dans cet écran, vous pouvez régler le niveau seuil d'Auto Cue.

6 Tournez la molette MULTI JOG de la face avant (ou utilisez les touches curseur ▲, ▼ de la télécommande) pour sélectionner le niveau seuil d'Auto Cue désiré.

Vous pouvez sélectionner un niveau seuil d'Auto Cue dans la plage de -24 dB à -72 dB (paliers de 6 dB).

7 Quand vous avez fini le réglage, pressez la touche TIME (ESC) de la face avant (ou la touche CLR/ESC de la télécommande) pour revenir à l'écran d'accueil.

Si la fonction Auto Cue est activée, **A\_CUE** est allumé en page d'accueil.

## NOTE

Le réglage Auto Cue est conservé même après extinction.

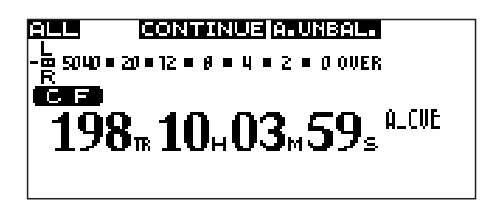

## Emploi de la touche dédiée de la télécommande pour commuter on/off la fonction Auto Cue

Vous pouvez utiliser la touche **A.CUE** de la télécommande pour commuter on/off la fonction Auto Cue

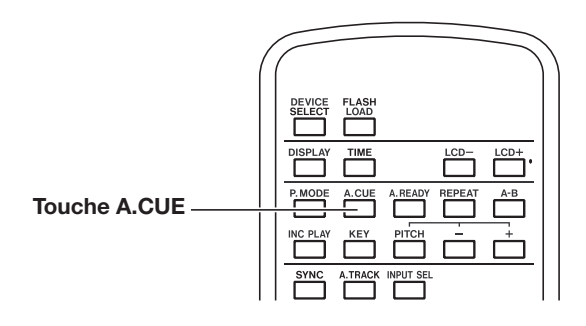

## **Fonction Auto Ready**

Si la fonction Auto Ready est activée, la lecture se mettra en pause au début de la piste suivante lorsqu'une piste a fini sa reproduction.

Vous pouvez commuter on/off la fonction Auto Ready en pressant la touche **A.READY** de la télécommande.

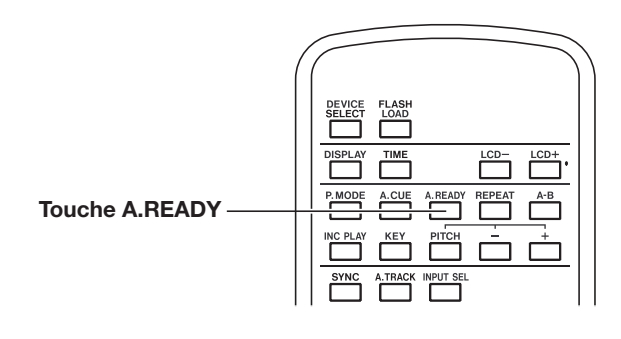

Quand la fonction Auto Ready est activée, **A\_READY** est allumé en page d'accueil.

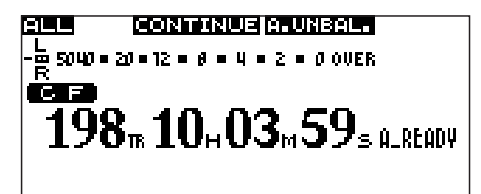

## Commutation on/off de la fonction Auto Ready depuis la face avant

Vous pouvez également commuter on/off la fonction Auto Ready depuis la face avant via le menu (pour des détails sur le fonctionnement de l'écran menu, voir "Opérations dans les écrans de menu" en page 16).

- 1 Pressez la touche MENU pour accéder à l'écran de liste des menus principaux.
- 2 Ouvrez le menu PLAY.
- 3 Sélectionnez le paramètre AUTO READY.

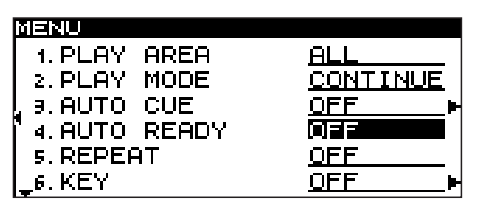

- 4 Tournez la molette MULTI JOG pour régler le paramètre on/off.
- 5 Quand vous avez fini le réglage, pressez la touche TIME (ESC) pour revenir à l'écran d'accueil.

### NOTE

Le réglage d'Auto Ready est conservé même après extinction.

## Fonction Call (rappel)

La fonction Call vous ramène au dernier point depuis lequel la lecture a été lancée alors que l'appareil était en pause (point de rappel ou "point Call") et se met en pause à cet endroit.

Pour exécuter la fonction Call, pressez la touche **CALL** de la face avant ou de la télécommande en lecture ou à l'arrêt.

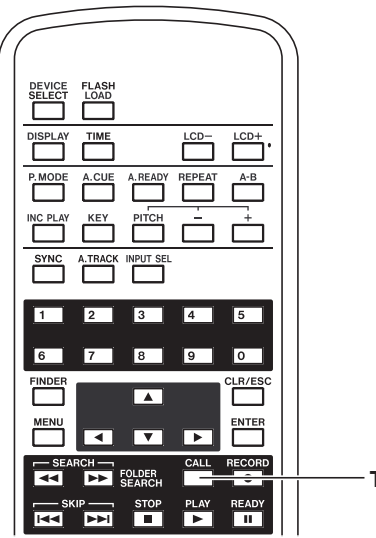

Touche CALL

Le point de rappel Call sera effacé lors des opérations suivantes.

- Extinction de l'alimentation.
- Retrait de la carte CompactFlash.
- Changement du mode de lecture.
- Changement de la zone de lecture.
- Changement du contenu de la carte CompactFlash (par enregistrement, édition, suppression, etc.).

#### NOTE

- Si vous pressez la touche CALL alors qu'aucun point de rappel Call n'a été spécifié, l'écran affichera NoCallPoint.
- Vous ne pouvez pas utiliser la fonction Call en mode de lecture programmée ou lecture aléatoire.

## Lecture incrémentielle

Si le mode de lecture incrémentielle est activé, presser la touche **PLAY** durant la lecture lancera la lecture depuis le début de la piste suivante et presser la touche **STOP** pendant la lecture mettra en pause au début de la piste suivante.

#### NOTE

- Quand le mode de lecture incrémentielle est activé, presser la touche PLAY en étant en pause lancera la lecture depuis ce point. Presser la touche STOP en étant en pause arrêtera la lecture.
- Si vous pressez la touche PLAY alors que la dernière piste est lue, la lecture commencera à la première piste de la zone de lecture. Presser la touche STOP mettra en pause au début de la première piste de la zone de lecture.

## Emploi de la touche dédiée de la télécommande

Vous pouvez commuter on/off le mode de lecture incrémentielle en pressant la touche **INC PLAY** de la télécommande.

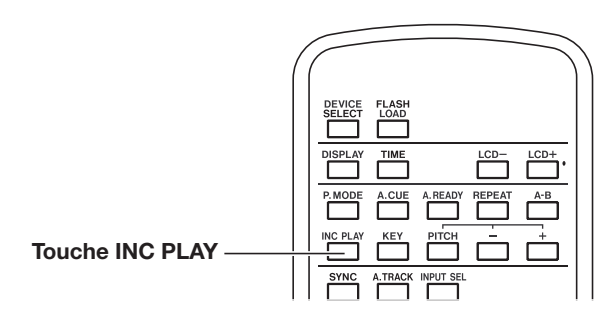

Quand le mode de lecture incrémentielle est activé, INC\_ PLAY s'allume en page d'accueil.

| ALL CONTINUE A. UNBAL. |          |
|------------------------|----------|
|                        |          |
| Č 13                   |          |
| 198.10.03.59.          |          |
|                        | INC_PLAY |
|                        |          |

## Emploi du menu pour faire les réglages

(Pour des détails sur le fonctionnement de l'écran menu, voir "Opérations dans les écrans de menu" en page 16).

- 1 Pressez la touche MENU pour accéder à l'écran de liste des menus principaux.
- 2 Ouvrez le menu PLAY.
- **3** Surlignez le paramètre PREFERENCE.
- 4 Pressez la touche ►► de la face avant (ou la touche curseur ► de la télécommande) pour accéder à l'écran PLAY PREFERENCE.

5 Sélectionnez le paramètre INC.PLAY.

| MENU            |            |
|-----------------|------------|
| PLAY PREFERENCI | E          |
| 1. INC. PLAY    | OFF        |
| , 2. MONO MIX   | <u>OFF</u> |
| J.EOM TRACK     | <u>OFF</u> |
| 4.EOM MEDIA     | OFF        |
| 5. RESUME       | <u>OFF</u> |

## NOTE

Cet exemple vient d'un écran de SS-R1. Le menu du SS-R05 ne comprend pas les paramètres "3. EOM TRACK" et "4. EOM MEDIA".

- 6 Tournez la molette MULTI JOG (ou utilisez les touches curseur ▲, ▼ de la télécommande) pour régler ON/OFF le paramètre.
- 7 Quand vous avez fini les réglages, pressez la touche TIME (ESC) de la face avant (ou la touche CLR/ESC de la télécommande) pour revenir à l'écran d'accueil.

### NOTE

Le réglage de lecture incrémentielle est conservé même après extinction.

## Lecture en mono

Vous pouvez reproduire un fichier audio stéréo en mono. Dans ce cas, les canaux gauche/droit (L/R) de la piste seront mixés et produits par les sorties L/R.

Utilisez le menu pour faire ce réglage (pour des détails sur le fonctionnement de l'écran menu, voir "Opérations dans les écrans de menu" en page 16).

- **1** Pressez la touche MENU pour accéder à l'écran de liste des menus principaux.
- 2 Ouvrez le menu PLAY.
- **3** Surlignez le paramètre PREFERENCE.
- 4 Pressez la touche ►► de la face avant (ou la touche curseur ► de la télécommande) pour accéder à l'écran PLAY PREFERENCE.

5 Sélectionnez le paramètre MONO MIX.

| IENU            |             |  |
|-----------------|-------------|--|
| PLAY PREFERENCE |             |  |
| 1. INC. PLAY    | <u>OFF</u>  |  |
| 2.MONO MIX      | <u>OFF</u>  |  |
| 9.EOM TRACK     | <u> 0FF</u> |  |
| 4.EOM MEDIA     | <u> 0FF</u> |  |
| 5. RESUME       | <u> 0FF</u> |  |

## NOTE

Cet exemple vient d'un écran de SS-R1. Le menu du SS-R05 ne comprend pas les paramètres "3. EOM TRACK" et "4. EOM MEDIA".

- 6 Tournez la molette MULTI JOG (ou utilisez les touches curseur ▲, ▼ de la télécommande) pour régler ON/OFF le paramètre.
- 7 Quand vous avez fini les réglages, pressez la touche TIME (ESC) de la face avant (ou la touche CLR/ESC de la télécommande) pour revenir à l'écran d'accueil.

## NOTE

Ce réglage est conservé même après extinction.

## Reprise de lecture (Resume)

Si le mode de reprise de lecture est activé, la lecture démarrera à l'endroit auquel elle a été arrêtée (le "point de reprise").

Le point de reprise sera effacé à la suite des opérations suivantes.

- Retrait de la carte CompactFlash.
- Changement de la zone de lecture.
- Changement de mode de lecture.
- Changement du contenu de la carte CompactFlash (par enregistrement, édition, suppression, etc.).

Utilisez le menu pour commuter on/off la fonction Resume (pour des détails sur le fonctionnement de l'écran menu, voir "Opérations dans les écrans de menu" en page 16).

- 1 Pressez la touche MENU pour accéder à l'écran de liste des menus principaux.
- 2 Ouvrez le menu PLAY.
- **3** Surlignez le paramètre PREFERENCE.
- 4 Pressez la touche ►► de la face avant (ou la touche curseur ► de la télécommande) pour accéder à l'écran PLAY PREFERENCE.

5 Sélectionnez le paramètre RESUME.

| MENU         |             |
|--------------|-------------|
| PLAV PREFERE | NGE         |
| 1. INC. PLAY | <u>OFF</u>  |
| , 2.MONO MIX | OFF         |
| 9.EOM TRACK  | <u> 0FF</u> |
| 4.EOM MEDIA  | <u> 0FF</u> |
| 5. RESUME    | OFF         |

- 6 Tournez la molette MULTI JOG (ou utilisez les touches curseur ▲, ▼ de la télécommande) pour régler ON/OFF le paramètre.
- 7 Quand vous avez fini de faire les réglages, pressez la touche TIME (ESC) de la face avant (ou la touche CLR/ESC de la télécommande) pour revenir à l'écran d'accueil.

## NOTE

- Ce réglage est conservé même après extinction.
- Si aucune piste lisible n'existe (par exemple s'il n'y a aucune piste enregistrée en mode programme), le point de reprise ne peut être défini. Le compteur affichera 000tr00h00m00s.
- Si le point de reprise n'existe pas (c'est-à-dire s'il n'y a pas de position temporelle enregistrée comme point de reprise), le début de la première piste dans la zone de lecture sera le point de reprise.
- Cet exemple vient d'un écran de SS-R1. Le menu du SS-R05 ne comprend pas les paramètres "3. EOM TRACK" et "4. EOM MEDIA".

## Fonction de démarrage instantané (Flash Start)

La fonction Flash Start vous permet de faire démarrer instantanément une piste que vous avez enregistrée.

Vous pouvez précharger en mémoire jusqu'à 20 débuts de piste pour lancer instantanément la lecture depuis un clavier PS/2 branché en face avant ou un périphérique externe branché au connecteur parallèle du SS-R1.

1 Spécifiez la zone de lecture (voir "Zone de lecture" en page 21).

Choisissez comme zone de lecture la playlist ou le dossier contenant les pistes à faire démarrer instantanément. Assurez-vous qu'il n'y a pas plus de vingt pistes.

2 Réglez le mode de lecture sur CONTINUE ou PROGRAM (voir "Modes de lectures" en page 24).

## NOTE

*Vous ne pouvez utiliser le démarrage instantané si le mode de lecture est réglé sur RANDOM.* 

**3** A l'arrêt, pressez la touche FLASH LOAD de la télécommande.

Le SS-R1/SS-R05 lira successivement le début de chaque piste dans la zone de lecture. Les pistes seront lues dans l'ordre de reproduction. En d'autres termes, si le mode de lecture est CONTINUE, les pistes seront lues à la suite depuis la première. En mode PROGRAM, les pistes seront lues dans l'ordre du programme. Quand les pistes sont lues, **FLASH** clignote dans le coin inférieur droit de la page d'accueil.

## NOTE

- Si vous pressez FLASH LOAD alors que le mode de lecture est réglé sur RANDOM, l'écran affiche CAN'T SELECT et les données ne sont pas chargées.
- Si vous pressez la touche FLASH LOAD alors que le mode de lecture est réglé sur SINGLE, les pistes de la zone de lecture sont lues successivement comme avec le réglage CONTINUE.
- Si plus de vingt pistes sont enregistrées, seules les données de début des vingt premières pistes sont chargées.

Quand les données ont été chargées, **FLASH** s'allume dans le coin inférieur droit de la page d'accueil.

|              | R     |
|--------------|-------|
|              |       |
| 198 10 02 59 |       |
|              | 5     |
|              | FLASH |

4 Quand FLASH est allumé, vous pouvez déclencher la lecture avec démarrage instantané depuis un clavier PS/2 branché en face avant ou depuis un périphérique externe branché au connecteur parallèle du SS-R1.

Si vous utilisez un clavier PS/2, les touches CTRL+fonction (F1–F12) lanceront instantanément les pistes 1–12 (voir "Opérations au clavier" en page 61).

Si vous utilisez le connecteur parallèle externe, vous pourrez faire démarrer instantanément les pistes 1 à 20 (voir "Connexions de contrôle" en page 8).

## NOTE

Les pistes utilisées pour un démarrage instantané doivent avoir la même fréquence d'échantillonnage. Si une piste ayant une fréquence d'échantillonnage différente est détectée lors du chargement des pistes, l'écran affiche FLASH LOAD, et l'unité annule le chargement de la piste (les pistes déjà chargées sont aussi annulées). Le témoin FLASH est éteint.

## CONSEIL

Vous pouvez faire de façon efficace les réglages de démarrage instantané pour les pistes désirées en spécifiant une playlist comme zone de lecture et en sélectionnant une playlist ne contenant que les pistes que vous voulez faire démarrer instantanément (voir "Emploi du finder de playlist" en page 55, "Zone de lecture" en page 21).

## Message de fin de support/plage (EOM) (SS-R1 uniquement)

Si la fonction EOM est activée, un signal d'avertissement EOM est produit par le connecteur **CONTROL I/O** 

## Spécification d'un déclencheur d'alerte EOM

Utilisez le mode menu pour spécifier à partir de quel temps de piste ou de playlist restant un signal d'alerte EOM sera déclenché (pour des détails sur le fonctionnement de l'écran menu, voir "Opérations dans les écrans de menu" en page 16).

- 1 Pressez la touche MENU pour accéder à l'écran de liste des menus principaux.
- 2 Ouvrez le menu PLAY.
- **3** Surlignez le paramètre PREFERENCE.
- 4 Pressez la touche ►► de la face avant (ou la touche curseur ► de la télécommande) pour accéder à l'écran PLAY PREFERENCE.
- 5 Sélectionnez le paramètre EOM TRACK si vous voulez utiliser comme déclencheur le temps restant dans la piste ou EOM MEDIA si vous voulez utiliser le temps restant dans la zone de lecture.

(**PARALLEL**) lorsque le temps restant dans la piste ou la zone de lecture passe sous la valeur spécifiée.

| MENU         |              |
|--------------|--------------|
| PLAY PREFERE | NGE          |
| 1. INC. PLAY | <u>OFF</u>   |
| 2.MONO MIX   | <u> 0FF</u>  |
| Ì∂.EOM TRACK | OFF          |
| 4.EOM MEDIA  | <u> 0FF </u> |
| 5. RESUME    | <u>OFF</u>   |

## NOTE

Cet exemple vient d'un écran de SS-R1. Le menu du SS-R05 ne comprend pas les paramètres "3. EOM TRACK" et "4. EOM MEDIA".

6 Tournez la molette MULTI JOG (ou utilisez les touches curseur ▲, ▼ de la télécommande) pour spécifier le temps restant au moment où sera déclenché l'alerte.

Vous pouvez choisir entre OFF et une plage de 1-99 (secondes).

7 Quand vous avez fini les réglages, pressez la touche TIME (ESC) pour revenir à la page d'accueil.

## NOTE

Ce réglage est conservé même après extinction.

## Exemple d'emploi réel

- 1 Branchez au connecteur CONTROL I/O (PARALLEL) le périphérique qui recevra le signal d'alerte EOM.
- 2 Mettez sous tension le SS-R1 et le périphérique de réception.
- 3 Commencez la lecture sur le SS-R1.

Quand le temps restant sur la piste ou zone de lecture actuelle chute sous la valeur spécifiée, le témoin **EOM** 

clignote dans la page d'accueil et un signal d'alerte EOM est produit par le connecteur **CONTROL I/O** (**PARALLEL**).

Si les temps restants pour la piste et pour la zone de lecture ont tous deux été spécifiés comme déclencheurs, un signal d'alerte EOM sera transmis quand l'une des deux conditions sera remplie.

## 6 – Enregistrement

Le SS-R1/SS-R05 peut enregistrer l'audio au format MP3 ou WAV (44,1/48 kHz) sur une carte CompactFlash. Les explications suivantes considèrent qu'une carte

## **Coupure brutale d'alimentation**

Cet appareil a une fonction de sauvegarde automatique pour éviter la perte totale des pistes enregistrées en cas de coupure de courant intempestive au cours d'un enregistrement sur carte CompactFlash. Cette fonction sauvegarde jusqu'à 25 secondes de données précédant la coupure. CompactFlash enregistrable a été insérée, que les connexions nécessaires ont été effectuées et que le SS-R1/SS-R05 est sous tension.

## NOTE

- De par la nature des cartes CompactFlash, tous les fichiers de la carte peuvent être perdus si l'alimentation est coupée ou si la carte est retirée de l'appareil pendant que des données sont inscrites en zone système.
- Cette fonction ne doit pas servir à couper l'alimentation durant l'enregistrement avec par exemple une minuterie.

## Sélection de la source d'entrée

Vous pouvez sélectionner la source d'entrée (source d'enregistrement) parmi les trois types d'entrée : analogique symétrique (SS-R1 uniquement), analogique asymétrique et numérique. Pour sélectionner une source d'entrée, vous pouvez utiliser le menu ou la touche **INPUT SEL** de la télécommande.

## NOTE

*Vous ne pouvez pas changer de source d'entrée durant l'enregistrement.* 

## Emploi de la touche dédiée de la télécommande pour sélectionner la source

Chaque fois que vous pressez la touche **INPUT SEL**, vous passez en revue les trois sources d'entrée.

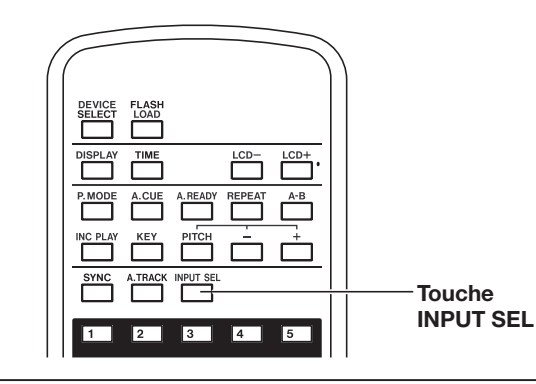

## Emploi du menu pour sélectionner la source

(Pour des détails sur les opérations de menu, référez-vous à "Opérations dans les écrans de menu" en page 16).

1 Pressez la touche MENU pour accéder à l'écran de liste des menus principaux.

| MENU      |               |
|-----------|---------------|
| 1. PLAY   | 1. PLAY AREA  |
| 2. REC    | 2. PLAY MODE  |
| 9.UTILITY | 9.AUTO CUE    |
|           | 4. AUTO READY |
|           | 5. REPEAT     |
|           | 6.KEY         |

2 Ouvrez le menu REC.

| MENU      |               |
|-----------|---------------|
| 1. PLAY   | 1. INPUT SELE |
| 2. REC.   | 2. INPUT VOLU |
| J.UTILITY | 3 REC FORMAT  |
|           | A SYNC        |
|           | ь енто треск  |
|           |               |
|           |               |

3 Sélectionnez le paramètre INPUT SELECT.

4 Tournez la molette MULTI JOG (ou utilisez les touches curseur ▲, ▼ de la télécommande) pour sélectionner un des choix suivants.

| MENU            |               |
|-----------------|---------------|
| 1. INPUT SELECT | a. UNBAL.     |
| 2. INPUT VOLUME | Þ             |
| , 9.REC FORMAT  | <u>.mp3</u> • |
| '₄.SYNC         | <u>0FF</u> ►  |
| 5.AUTO TRACK    | <u>OFF</u>    |
| 6. PREFERENCE   | Þ             |

A.UNBAL. (entrée analogique asymétrique), A.EAL. (entrée analogique symétrique, SS-R1 uniquement),

D.COAX. (entrée numérique)

5 Quand vous avez fait votre choix, pressez la touche TIME (ESC) de la face avant (ou la touche CLR/ESC de la télécommande) pour retourner à la page d'accueil.

## NOTE

La sélection de source d'entrée est conservée même après extinction.

## Témoin de source d'entrée

La source d'entrée actuellement sélectionnée est indiquée dans le coin supérieur droit de la page d'accueil.

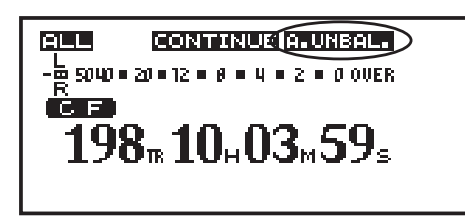

## Si A.BAL. est allumé (SS-R1 uniquement)

Les signaux entrant par les prises ANALOG INPUTS (BALANCED) L/R sont sélectionnés.

### Si A.UNBAL. est allumé

Les signaux entrant par les prises ANALOG INPUTS (UNBALANCED) L/R sont sélectionnés.

### Si D.COAX. est allumé

Le signal entrant par la prise **DIGITAL IN (COAXIAL)** est sélectionné.

## NOTE

- Si le paramètre INPUT SELECT est réglé sur D.COAX., vous ne pourrez pas lancer un enregistrement depuis le mode d'armement pour l'enregistrement si la source d'entrée est dans une des conditions suivantes :
  - Quand le SS-R1/SS-R05 n'est pas verrouillé numériquement sur la source d'entrée (l'écran affichera DIN UNLOCK).
  - Quand la source d'entrée n'est pas de l'audio (l'écran affichera DIN NotAudio).
  - Quand la fréquence d'échantillonnage spécifiée par le paramètre REC FORMAT du menu REC diffère de celle de la source d'entrée (l'écran affichera FS UNMATCH).

Toutefois, si vous avez activé le convertisseur de fréquence d'échantillonnage, l'enregistrement peut s'effectuer même si la fréquence d'échantillonnage ne correspond pas (voir "Emploi du convertisseur de fréquence d'échantillonnage" en page 36).

## Spécification du format du fichier d'enregistrement

Le SS-R1/SS-R05 peut enregistrer au format MP3 ou WAV.

Le réglage de format de fichier se fait via le menu à l'arrêt ou en armement pour l'enregistrement (pour des détails sur les opérations de menu, référez-vous à "Opérations dans les écrans de menu" en page 16).

- 1 Pressez la touche MENU pour accéder à l'écran de liste des menus principaux.
- 2 Ouvrez le menu REC.
- **3** Sélectionnez le paramètre REC FORMAT.
- 4 Tournez la molette MULTI JOG (ou utilisez les touches curseur ▲, ▼ de la télécommande) pour sélectionner ".mp3" ou ".wav".

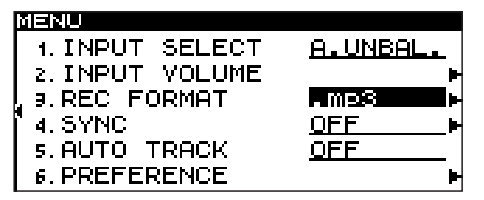

5 Pressez la touche ►► de la face avant (ou la touche curseur ► de la télécommande) pour passer aux réglages détaillés.

| MENU             |                |
|------------------|----------------|
| REC FORMAT       |                |
|                  |                |
| , 1. STEREO/MONO | <u>STEREO</u>  |
| 2.SAMPLING       | <u>44.1kHz</u> |
| 9.BITRATE        | <u>192kbps</u> |
|                  |                |

6 Faites les réglages des paramètres suivants.

### **STEREO/MONO**

Détermine si l'enregistrement se fait dans un fichier stéréo ou mono.

### SAMPLING

Détermine si la fréquence d'échantillonnage sera 44,1 ou 48 kHz.

## **BITRATE** (ne peut être réglé que si ".mp3" est sélectionné)

Détermine le débit numérique. Vous pouvez choisir entre 64 kb/s, 128 kb/s, 192 kb/s, 256 kb/s et 320 kb/s.

7 Quand vous avez fini les réglages, pressez la touche TIME (ESC) de la face avant (ou la touche CLR/ESC de la télécommande) pour retourner à la page d'accueil.

### NOTE

Le réglage de format d'enregistrement est conservé même après extinction.

## 6 – Enregistrement

## Emploi du convertisseur de fréquence d'échantillonnage

Le SS-R1/SS-R05 contient un convertisseur de fréquence d'échantillonnage intégré vous permettant d'enregistrer à une fréquence d'échantillonnage différente de celle de la source d'entrée numérique.

Utilisez le menu pour commuter on/off le convertisseur de fréquence d'échantillonnage (SRC) (pour des détails sur les opérations de menu, référez-vous à "Opérations dans les écrans de menu" en page 16).

- **1** Pressez la touche MENU pour accéder à l'écran de liste des menus principaux.
- 2 Ouvrez le menu REC.
- **3** Surlignez le paramètre PREFERENCE.
- 4 Pressez la touche ►► de la face avant (ou la touche curseur ► de la télécommande) pour accéder à l'écran REC PREFERENCE.

5 Sélectionnez le paramètre SRC.

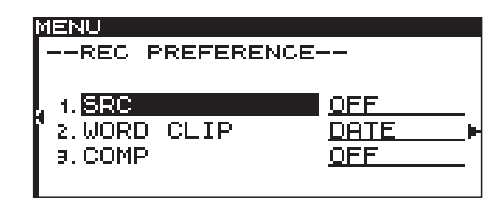

- 6 Tournez la molette MULTI JOG (ou utilisez les touches curseur ▲, ▼ de la télécommande) pour régler sur ON/OFF le convertisseur de fréquence d'échantillonnage (SRC).
- 7 Quand vous avez fini le réglage, pressez la touche TIME (ESC) de la face avant (ou la touche CLR/ESC de la télécommande) pour retourner à la page d'accueil.

### NOTE

- Si un signal numérique dont la fréquence d'échantillonnage diffère de celle spécifiée dans le paramètre REC FORMAT est reçu en entrée DIGITAL IN, et que vous essayez d'enregistrer avec le convertisseur SRC désactivé, un message d'erreur (FS UNMATCH) apparaîtra.
- Le réglage de convertisseur de fréquence d'échantillonnage est conservé même après extinction.

## Ecoute du signal entrant

Quand vous pressez la touche **RECORD** pour passer en armement d'enregistrement, les touches **RECORD** et **READY** de la face avant s'allument et le signal d'entrée est produit par les diverses prises de sortie du SS-R1/SS-R05 (casque, analogique symétrique, analogique asymétrique et numérique). L'indicateur de niveau affiche à l'écran le niveau d'entrée.

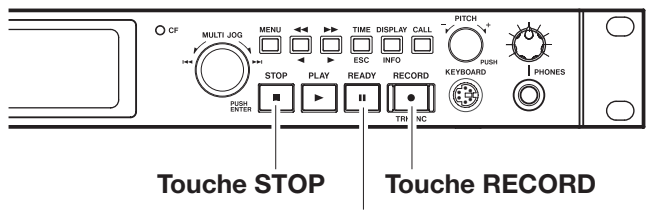

Touche READY

Pour annuler l'armement d'enregistrement, pressez la touche **STOP**.

### CONSEIL

- Si vous voulez juste écouter le signal entrant sans intention d'enregistrer quoi que ce soit, pressez la touche RECORD sans qu'il y ait de carte CompactFlash insérée. L'écran affichera MONITOR et la touche RECORD clignotera en rouge.
- Pour stopper l'écoute du signal entrant, pressez la touche STOP.

## Réglage du niveau et de la balance du signal entrant

Avec le menu, réglez le niveau et la balance du signal entrant. Comme décrit ci-dessus dans "Ecoute du signal entrant", placez le SS-R1/SS-R05 dans les conditions d'écoute du signal entrant puis suivez les étapes ci-dessous (pour des détails sur les opérations de menu, référez-vous à "Opérations dans les écrans de menu" en page 16).

- 1 Pressez la touche MENU pour accéder à l'écran de liste des menus principaux.
- 2 Ouvrez le menu REC.
- 3 Surlignez le paramètre INPUT VOLUME.

| A.UNBAL.        |
|-----------------|
|                 |
|                 |
| <u>alliPo</u> M |
| <u>off</u> h    |
| OFF             |
| F               |
|                 |

4 Pressez la touche ►► de la face avant (ou la touche ► de la télécommande) pour accéder à la fenêtre contextuelle INPUT VOLUME.

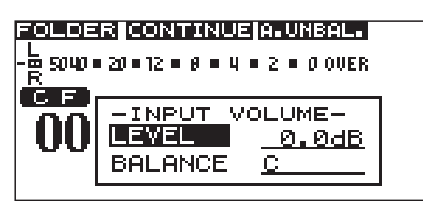

5 Tournez la molette MULTI JOG (ou utilisez les touches ▲, ▼ de la télécommande) pour surligner le paramètre INPUT LEVEL puis pressez la touche ▶▶ de la face avant (ou la

## **Opérations basiques d'enregistrement**

Une fois les réglages ci-dessus terminés (sélection de source d'entrée, réglage de format de fichier d'enregistrement, activation/désactivation du convertisseur de fréquence d'échantillonnage, réglage du niveau d'entrée), vous pouvez commencer à enregistrer.

**Pour armer en enregistrement l'unité à l'arrêt :** Pressez la touche **RECORD** pour passer en armement d'enregistrement (les touches **RECORD** et **READY** de la face avant s'allumeront).

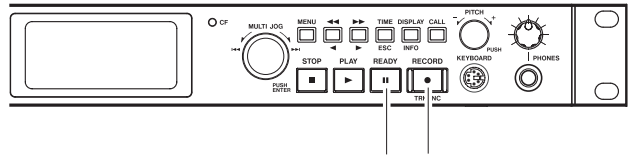

Touche READY Touche RECORD

Pour commencer à enregistrer alors que vous êtes en pause (armement pour l'enregistrement) : pressez PLAY.

touche ► de la télécommande) pour surligner la valeur du niveau.

6 Tournez la molette MULTI JOG (ou utilisez les touches ▲, ▼ de la télécommande) pour régler le volume.

Vous pouvez régler le volume dans une plage de  $-\infty$  à +18 dB.

La partie haute de l'écran affiche l'indicateur de niveau de la page d'accueil, pour voir le niveau en faisant les réglages. Réglez le niveau aussi haut que possible sans pour autant allumer le témoin **OVER** du côté droit.

### NOTE

OVER s'allumera à partir de -0,2 dB.

- 7 Pressez la touche ◄◄ de la face avant (ou la touche
  ◄ de la télécommande) pour surligner LEVEL.
- 8 Tournez la molette MULTI JOG (ou utilisez les touches ▲, ▼ de la télécommande) pour surligner BALANCE puis pressez la touche ▶ de la face avant (ou la touche ▶ de la télécommande) pour surligner la valeur de balance.
- 9 Tournez la molette MULTI JOG (ou utilisez les touches ▲, ▼ de la télécommande) pour régler la balance.

Vous pouvez régler cette valeur dans la plage L50–C (centre)–R50.

10 Quand vous avez fini les réglages, pressez la touche TIME (ESC) de la face avant (ou la touche CLR/ESC de la télécommande) pour retourner à la page d'accueil.

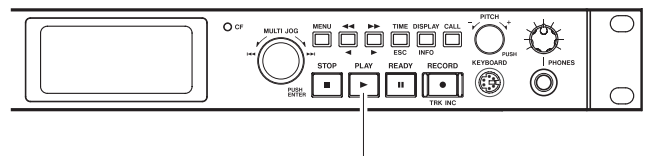

Touche PLAY

**Pour mettre en pause l'enregistrement :** pressez la touche **READY**.

**Pour stopper l'enregistrement :** pressez la touche **STOP**. Quand vous stoppez l'enregistrement, les données enregistrées sont inscrites et un fichier audio est créé.

### NOTE

- Vous pouvez utiliser le paramètre WORD CLIP du menu PREFERENCE pour spécifier le nom ajouté automatiquement au fichier créé (voir "Appellation du fichier enregistré" en page 44).
- La taille maximale de chaque piste est de 2 Go.
- La piste enregistrée sera créée dans le dossier actuel (voir "Faire d'un dossier le dossier actuel" en page 48).

## NOTE

Pendant que le contenu enregistré est stocké sur la carte, l'écran affiche INFORMATION WRITING. Tant

## WAVE

| Stereo          |                      |                      |
|-----------------|----------------------|----------------------|
| Libellé support | 44,1 kHz             | 48 kHz               |
| 512 Mo          | 48 minutes           | 44 minutes           |
| 1 Go            | 1 heure 36 minutes   | 1 heure 28 minutes   |
| 2 Go            | 3 heures 12 minutes  | 2 heures 56 minutes  |
| 4 Go            | 6 heures 24 minutes  | 5 heures 52 minutes  |
| 8 Go            | 12 heures 48 minutes | 11 heures 44 minutes |

que ce message est affiché, ne bougez pas le SS-R1/ SS-R05, ne l'éteignez pas et ne retirez pas sa carte. Le contenu ne serait pas correctement enregistré.

Mono

| Libellé support | 44,1 kHz             | 48 kHz               |
|-----------------|----------------------|----------------------|
| 512 Mo          | 1 heure 36 minutes   | 1 heure 28 minutes   |
| 1 Go            | 3 heures 12 minutes  | 2 heures 56 minutes  |
| 2 Go            | 6 heures 24 minutes  | 5 heures 52 minutes  |
| 4 Go            | 12 heures 48 minutes | 11 heures 44 minutes |
| 8 Go            | 25 heures 36 minutes | 23 heures 28 minutes |

### MP3 Stéréo, 44,1 kHz/48 kHz

| Libellé support | 64 kb/s               | 128 kb/s              | 192 kb/s             | 256 kb/s             | 320 kb/s             |
|-----------------|-----------------------|-----------------------|----------------------|----------------------|----------------------|
| 512 Mo          | 17 heures 40 minutes  | 8 heures 50 minutes   | 5 heures 50 minutes  | 4 heures 25 minutes  | 3 heures 30 minutes  |
| 1 Go            | 35 heures 20 minutes  | 17 heures 40 minutes  | 11 heures 40 minutes | 8 heures 50 minutes  | 7 heures 00 minutes  |
| 2 Go            | 70 heures 40 minutes  | 35 heures 20 minutes  | 23 heures 20 minutes | 17 heures 40 minutes | 14 heures 00 minutes |
| 4 Go            | 141 heures 20 minutes | 70 heures 40 minutes  | 46 heures 40 minutes | 35 heures 20 minutes | 28 heures 00 minutes |
| 8 Go            | 282 heures 40 minutes | 141 heures 20 minutes | 93 heures 20 minutes | 70 heures 40 minutes | 56 heures 00 minutes |

| MP3 Mono, | 44,1 kHz/48 | <b>kHz</b> (Dans les informations du | ichier enregistré, le débit numérique | e affiché est la moitié de celui choisi à l'enregistrem | ent) |
|-----------|-------------|--------------------------------------|---------------------------------------|---------------------------------------------------------|------|
|-----------|-------------|--------------------------------------|---------------------------------------|---------------------------------------------------------|------|

| Libellé support | 64 kb/s               | 128 kb/s              | 192 kb/s              | 256 kb/s              | 320 kb/s              |
|-----------------|-----------------------|-----------------------|-----------------------|-----------------------|-----------------------|
| 512 Mo          | 35 heures 20 minutes  | 17 heures 40 minutes  | 11 heures 40 minutes  | 8 heures 50 minutes   | 7 heures 30 minutes   |
| 1 Go            | 70 heures 40 minutes  | 35 heures 20 minutes  | 23 heures 20 minutes  | 17 heures 40 minutes  | 14 heures 00 minutes  |
| 2 Go            | 141 heures 20 minutes | 70 heures 40 minutes  | 46 heures 40 minutes  | 35 heures 20 minutes  | 28 heures 00 minutes  |
| 4 Go            | 282 heures 40 minutes | 141 heures 20 minutes | 93 heures 20 minutes  | 70 heures 40 minutes  | 56 heures 00 minutes  |
| 8 Go            | 565 heures 20 minutes | 282 heures 40 minutes | 186 heures 40 minutes | 141 heures 20 minutes | 112 heures 00 minutes |

### NOTE

Le nombre d'octets indiqué pour le support ne correspond pas à sa capacité réelle.

Exemple : support de 4,0 Go  $\approx$  4 096 000 000 octets  $\approx$  3,8 Go

Les valeurs des tableaux sont approximatives et certaines disparités peuvent se manifester.

## Changement du mode d'affichage temporel d'enregistrement

En enregistrement (ou en armement pour l'enregistrement), vous pouvez utiliser la touche **TIME** de la face avant ou de la télécommande pour choisir un des 4 types de mode d'affichage temporel suivants. Le mode d'affichage temporel sélectionné sera allumé au-dessus de l'affichage temporel en page d'accueil.

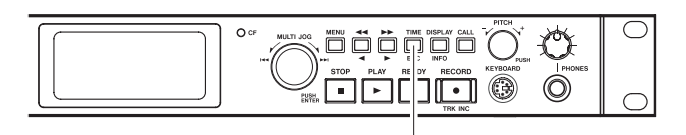

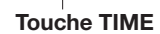

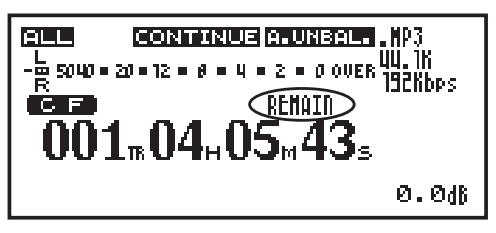

### Rien d'allumé

C'est la durée d'enregistrement de la piste actuelle qui est affichée.

### **REMAIN est allumé**

Le temps d'enregistrement encore disponible pour la piste actuelle au format d'enregistrement actuel est

affiché. Ce temps est limité par l'espace libre sur la carte et par la taille maximale de piste (2 Go).

### TOTAL est allumé

C'est le temps d'enregistrement total sur toute la carte qui est affiché.

### TOTAL et REMAIN sont allumés

Le temps d'enregistrement restant pour la totalité de la carte au format d'enregistrement actuel est affiché.

### NOTE

- Le temps restant dépend du format d'enregistrement (paramètre REC FORMAT du menu REC ).
- Durant l'enregistrement, si le temps restant sur la carte est inférieur au temps d'enregistrement possible pour une seule piste, le compteur temporel affiche la même valeur, que REMAIN soit allumé seul ou en même temps que TOTAL.
- Le mode d'affichage temporel d'enregistrement est conservé même après extinction.
- Pour des détails sur l'affichage temporel durant la lecture, référez-vous à "Changement du mode d'affichage temporel de lecture" en page 25.
- Le SS-R1/SS-R05 peut enregistrer un maximum de 999 pistes.

## **Enregistrement automatisé**

Si la fonction d'enregistrement automatisé (Sync) est activée, l'enregistrement commencera automatiquement lorsque le signal entrant dépassera le niveau seuil que vous avez spécifié (Sync Level). Une fois l'enregistrement

## Faire les réglages

Utilisez le menu pour commuter on/off la fonction d'enregistrement automatisé (Sync) et faire les réglages détaillés. Toutefois, vous pouvez aussi utiliser la touche **SYNC** de la télécommande pour commuter on/off cette fonction (mais pas pour faire les réglages).

Si la fonction d'enregistrement automatisé est activée, **SYNC** est allumé en page d'accueil.

### Emploi du menu

(Pour des détails sur les opérations de menu, référez-vous à "Opérations dans les écrans de menu" en page 16).

- **1** Pressez la touche MENU pour accéder à l'écran de liste des menus principaux.
- 2 Ouvrez le menu REC.
- 3 Sélectionnez le paramètre SYNC.

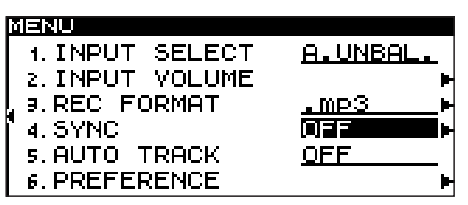

- 4 Tournez la molette MULTI JOG (ou utilisez les touches curseur ▲, ▼ de la télécommande) pour régler le paramètre on/off.
- 5 Pressez la touche ►► de la face avant (ou utilisez la touche curseur ► de la télécommande) pour accéder à l'écran des réglages détaillés.

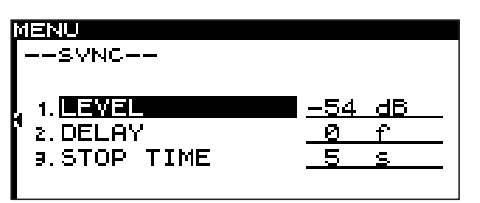

6 Réglez les paramètres suivants.

### LEVEL

Spécifie le niveau seuil de déclenchement. Vous pouvez le régler dans une plage de -72 à -24 dB (paliers de 6 dB) (le réglage par défaut est -54 dB).

### DELAY

Spécifie le temps (par paliers d'une frame) qui s'écoule entre le moment où le signal dépasse le niveau seuil et celui où l'enregistrement commence (une frame vaut un 1/75ème de seconde).

Vous pouvez régler cette valeur dans la plage de -75 à

commencé, il se terminera automatiquement lorsque le signal entrant redescendra sous ce niveau seuil durant une période de temps spécifiée (Stop Time) et passera en armement pour l'enregistrement.

+75 frames (le réglage par défaut est 0). Si vous spécifiez une valeur négative, la longueur correspondante de signal audio avant déclenchement sera aussi capturée.

### NOTE

Quand cette plage est convertie en secondes, c'est l'équivalent de -1.00 seconde à +1.00 seconde.

#### STOP TIME

Détermine le temps qui s'écoule entre le moment où le signal d'entrée reste sous le niveau seuil et celui où l'enregistrement s'arrête automatiquement. Vous pouvez spécifier une valeur de 5 à 30 secondes (par paliers d'une seconde) ou INF. Par défaut, ce sera 5 secondes. Si vous ne voulez pas que l'enregistrement s'arrête automatiquement, choisissez INF.

7 Quand vous avez fini les réglages, pressez la touche TIME (ESC) de la face avant (ou utilisez la touche CLR/ESC de la télécommande) pour retourner à la page d'accueil.

### NOTE

Ce réglage est conservé même après extinction.

## Emploi de la touche dédiée de la télécommande pour commuter on/off la fonction

Chaque fois que vous pressez la touche **SYNC**, la fonction d'enregistrement automatisé est commutée on/off.

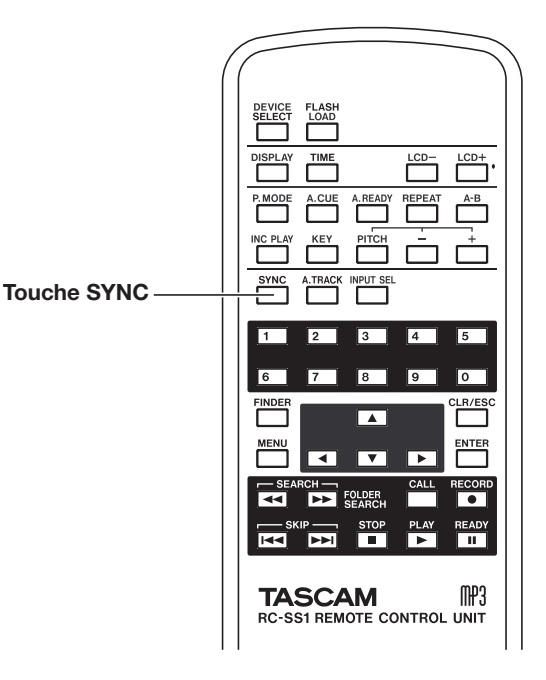

## Fonctionnement de l'enregistrement automatisé

Quand vous faites passer le SS-R1/SS-R05 en armement pour l'enregistrement avec la fonction d'enregistrement automatisé activée, l'enregistrement démarre ou s'arrête automatiquement en fonction du niveau de la source d'entrée.

### • Quand un signal supérieur au niveau seuil est reçu, l'enregistrement commence automatiquement.

Toutefois, l'enregistrement ne commencera pas même avec une entrée détectée comme supérieure au seuil s'il n'y a pas au moins une seconde de maintien sous le seuil après avoir armé pour l'enregistrement.

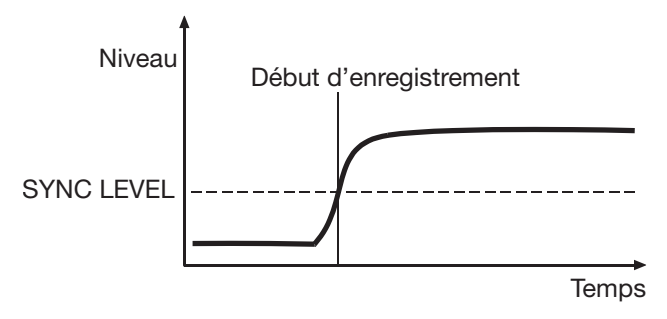

## NOTE

L'explication ci-dessus concerne le cas où DELAY est réglé à "0" (réglage par défaut). En changeant le réglage DELAY, vous pouvez changer le point de "début d'enregistrement".

• Durant l'enregistrement, si le signal entrant redescend sous le niveau seuil pour un temps déterminé par STOP TIME (par défaut : 5 s), le SS-R1/SS-R05 repasse automatiquement en mode d'armement pour l'enregistrement.

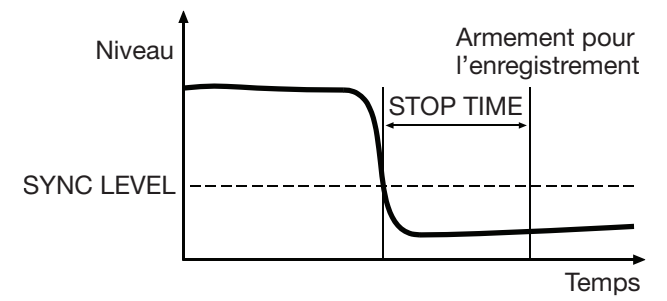

## NOTE

*Si vous réglez STOP TIME sur INF, le mode d'armement d'enregistrement ne sera jamais déclenché, même si le signal entrant chute sous le niveau seuil.* 

- Pour désactiver l'enregistrement automatisé, pressez la touche SYNC REC de la télécommande.
- Quand le niveau seuil est trop élevé : Si le réglage de niveau seuil est trop élevé, vous pouvez avoir des problèmes tels qu'un démarrage d'enregistrement qui manque le début d'un morceau dont le volume est faible.

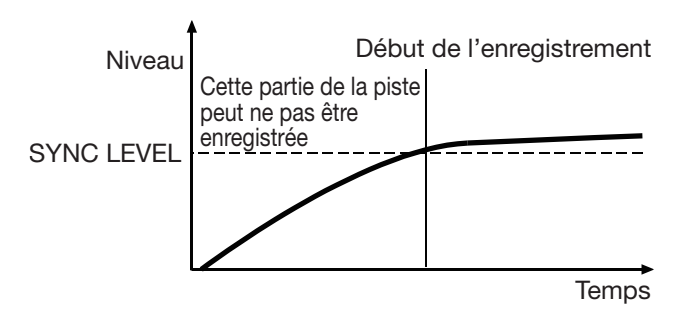

### • Quand le niveau seuil est trop bas :

L'enregistrement automatisé ne démarrera pas si la source que vous enregistrez a un fort niveau de bruit de fond qui fait que le niveau seuil est immédiatement dépassé dès que vous armez pour l'enregistrement.

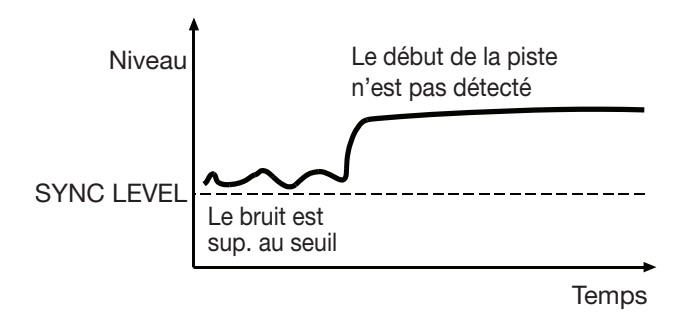

## **Fonction Auto Track**

L'enregistrement avec définition automatique de piste (Auto Track) est une fonction qui affecte automatiquement un nouveau numéro de piste lorsque les conditions spécifiées sont satisfaites durant l'enregistrement. Un nouveau fichier audio est créé chaque fois qu'un nouveau numéro de piste est assigné.

Vous utiliserez le menu pour sélectionner le mode Auto Track et faire les réglages détaillés. Toutefois, l'activation du mode Auto Track lui-même peut se faire à l'aide de la touche **A.TRACK** de la télécommande.

## Emploi du menu

(Pour des détails sur les opérations de menu, référez-vous à "Opérations dans les écrans de menu" en page 16).

- 1 Pressez la touche MENU pour accéder à l'écran de liste des menus principaux.
- 2 Ouvrez le menu REC.
- 3 Sélectionnez le paramètre AUTO TRACK.

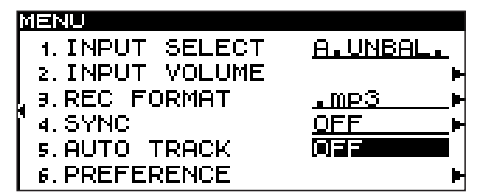

4 Tournez la molette MULTI JOG (ou utilisez les touches ▲, ▼ de la télécommande) pour sélectionner le mode Auto Track parmi les options suivantes.

OFF:

Aucun numéro de piste n'est assigné automatiquement.

### LEVEL:

Un nouveau numéro de piste est assigné lorsque le signal dépasse le niveau seuil d'Auto Track (spécifié dans l'écran des réglages détaillés décrit ci-dessous) après être resté endessous de celui-ci durant deux secondes ou plus.

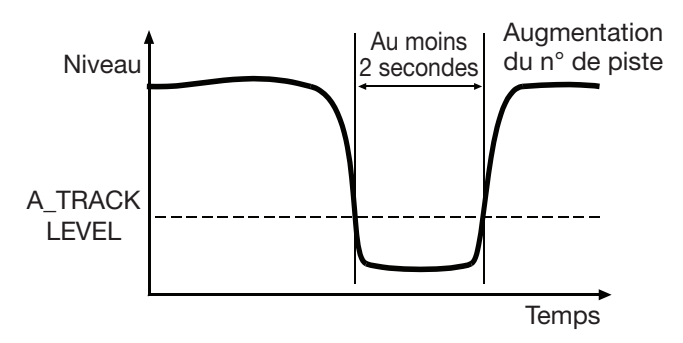

### DD:

Lorsque vous enregistrez une source numérique (CD, DAT, MD) via la prise **DIGITAL IN**, un nouveau numéro de piste est assigné lorsqu'une division de piste est détectée dans la source.

Si la fonction Auto Track est activée, **A\_TRACK** est allumé en page d'accueil.

Les réglages Auto Track peuvent être faits à tout moment et vous pouvez changer ces réglages après avoir lancé l'enregistrement.

## NOTE

Si vous avez enregistré au format WAV, vous pourrez utiliser les fonctions d'édition pour diviser ou réunir des pistes après enregistrement (voir "Opérations en écran de menu fichier" en page 50).

Toutefois, lorsque vous enregistrez une source analogique ou une source numérique autre que celles décrites cidessus, le fonctionnement sera le même qu'en mode LEVEL, et un nouveau numéro de piste sera assigné en fonction du niveau d'entrée.

### TIME:

Un nouveau numéro de piste sera assigné à intervalles de temps fixes (spécifiés dans l'écran des réglages détaillés décrit ci-dessous).

- 5 Si vous avez fait un autre choix que OFF, pressez la touche ►► de la face avant (ou la touche ► de la télécommande) pour passer à l'écran des réglages détaillés.
- 6 Faites les réglages détaillés pour la fonction.
- Si LEVEL est sélectionné

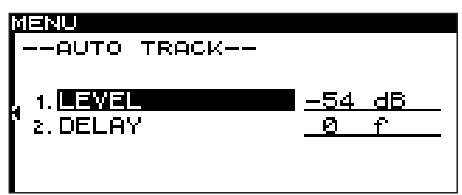

Utilisez le paramètre LEVEL pour spécifier le niveau seuil à partir duquel la définition de nouvelle piste (Auto Track) fonctionnera.

Vous pouvez régler ce paramètre dans la plage de -72 à -24 dB (par paliers de 6 dB) (le réglage par défaut est -54 dB).

Utilisez le paramètre DELAY pour spécifier le temps (en unités d'une frame) séparant le moment où un signal dépasse le niveau seuil et celui où le nouveau numéro de piste est assigné (une frame équivaut à 1/75<sup>eme</sup> de seconde). Vous pouvez régler ce paramètre dans la plage de -75 à +75 frames (le réglage par défaut est 0). Des valeurs négatives entraînent la capture d'une portion du signal antérieure au point de détection.

## NOTE

*Si cette plage est convertie en temps, la plage réglable équivalente va de -1 seconde à +1 seconde.* 

## • Si DD est sélectionné

Comme quand LEUELest sélectionné, utilisez le paramètre DELAY pour spécifier le temps qui sépare l'instant où un signal dépasse le niveau seuil de déclenchement de la piste et celui où le nouveau numéro de piste est assigné, en paliers d'une frame (une frame équivaut à 1/75<sup>eme</sup> de seconde).

| MENU       |     |
|------------|-----|
| AUTO TRACK |     |
|            |     |
|            | Ø f |
|            |     |
|            |     |
|            |     |
|            |     |

• Si TIME est sélectionné

Utilisez le paramètre INTERVAL pour spécifier les intervalles de temps au bout desquels un nouveau numéro de piste est assigné, dans une plage de 1–10 minutes (paliers d'une minute).

| MENU<br>AUTO TRACK |       |
|--------------------|-------|
| 1. INTERVAL        | 5 min |
|                    |       |

7 Quand vous avez fini les réglages, pressez la touche TIME (ESC) de la face avant (ou la touche CLR/ESC de la télécommande) pour revenir à la page d'accueil.

### NOTE

Ce réglage est conservé même après extinction.

## Emploi de la touche dédiée de la télécommande pour changer de mode

Chaque fois que vous pressez la touche A.TRACK de la télécommande, les modes de la fonction Auto Track sont passés en revue selon l'ordre  $OFF \rightarrow LEUEL \rightarrow DD \rightarrow TIME$ .

## Assignation manuelle d'un nouveau numéro de piste

Vous pouvez assigner manuellement un nouveau numéro de piste en pressant la touche **RECORD** durant l'enregistrement.

Toutefois, vous ne pouvez pas créer une piste faisant moins de quatre secondes de long.

## NOTE

Si vous avez enregistré au format WAV, vous pourrez utiliser les fonctions d'édition pour diviser ou réunir des pistes après enregistrement (voir "Opérations en écran de menu fichier" en page 50). Selon la carte CompactFlash (CF) utilisée dans l'unité, quand vous enregistrez des fichiers MP3, la numérotation incrémentielle et la création de nombreuses pistes sur une courte période de temps peut entraîner une saturation (l'unité affiche le message OVER FLOW à l'écran) et l'unité cesse de fonctionner.

Passer au numéro de piste supérieur au moins 2 minutes après le début de la piste précédente évitera la saturation de l'unité et son arrêt.

## Application du compresseur pendant l'enregistrement

Vous pouvez appliquer le compresseur intégré du SS-R1/ SS-R05 à la source d'enregistrement pendant que vous enregistrez.

Un compresseur est un effet qui limite les crêtes dans l'audio, rendant le niveau général plus constant et plus écoutable.

Vous utiliserez le menu pour commuter on/off le compresseur (pour des détails sur les opérations de menu, voir "Opérations dans les écrans de menu" en page 16).

- 1 Pressez la touche MENU pour accéder à l'écran de liste des menus principaux.
- 2 Ouvrez le menu REC.
- **3** Surlignez le paramètre PREFERENCE.
- 4 Pressez la touche ►► de la face avant (ou la touche ► de la télécommande) pour passer à l'écran REC PREFERENCE.
- 5 Sélectionnez le paramètre COMP.

| M  | ENU                            |                    |
|----|--------------------------------|--------------------|
| ۱- | -REC PREFERENCE                |                    |
| 1  | 1.SRC<br>2.WORD CLIP<br>9.BOMP | OFF<br>DATE<br>OFF |

6 Tournez la molette MULTI JOG (ou utilisez les touches ▲, ▼ de la télécommande) pour sélectionner un des modes de compresseur suivants.

OFF : le compresseur ne sera pas utilisé pendant l'enregistrement.

SOFT: une légère compression sera appliquée. Ce réglage convient à l'enregistrement de musique.

HARD: une forte compression sera appliquée. Ce réglage convient lorsque la source audio que vous enregistrez a un faible volume. Comme le volume d'enregistrement sera accentué, il est également préférable lors de l'enregistrement d'un meeting ou d'une conférence.

7 Quand vous avez fini de faire les réglages, pressez la touche TIME (ESC) de la face avant (ou la touche CLR/ESC de la télécommande) pour revenir à la page d'accueil.

### NOTE

Ce réglage est conservé même après extinction.

## **Appellation du fichier d'enregistrement**

Vous pouvez spécifier le nom de fichier avant d'enregistrer pour qu'il soit automatiquement assigné à l'enregistrement.

Vous utiliserez le menu pour faire ce réglage (pour des détails sur les opérations de menu, voir "Opérations dans les écrans de menu" en page 16).

- **1** Pressez la touche MENU pour accéder à l'écran de liste des menus principaux.
- 2 Ouvrez le menu REC.
- **3** Surlignez le paramètre PREFERENCE.
- 4 Pressez la touche ►► de la face avant (ou la touche ► de la télécommande) pour passer à l'écran REC PREFERENCE.
- 5 Sélectionnez le paramètre WORD CLIP.

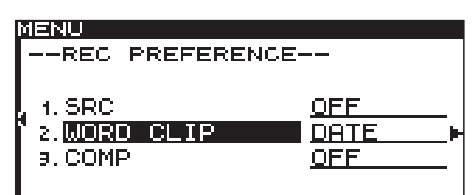

6 Tournez la molette MULTI JOG (ou utilisez les touches ▲, ▼ de la télécommande) pour sélectionner une des options suivantes.

#### DATE: (réglage par défaut)

La date et l'heure données par l'horloge du SS-R1/ SS-R05 formeront le nom du fichier.

USER01-USER03:

La chaîne de caractères (huit) spécifiée par l'utilisateur sera le nom de fichier.

Pour éditer et conserver une chaîne de caractères, procédez comme suit.

- Avec un des choix USER01-USER03 sélectionné, pressez la touche ►►. L'écran d'édition apparaîtra.
- 2 Editez la chaîne de caractères comme suit.
- Pour changer la position d'édition (position du curseur) : Utilisez les touches ◀◀, ▶▶ de la face avant (ou les touches ◀, ▶ de la télécommande).
- Pour changer le caractère sur lequel est placé le curseur :

Tournez la molette **MULTI JOG** de la face avant (ou utilisez les touches  $\blacktriangle$ ,  $\blacktriangledown$  de la télécommande).

- **Pour supprimer un caractère :** Pressez la touche **TIME (ESC)** de la face avant (ou la touche **CLR/ESC** de la télécommande).
- Pour supprimer tous les caractères situés après le curseur :

Pressez et maintenez la touche **TIME (ESC)** de la face avant (ou la touche **CLR/ESC** de la télécommande).

- **Pour alterner entre minuscules et majuscules :** Pressez la touche **DISPLAY (INFO)** de la face avant (ou la touche **DISPLAY** de la télécommande).
- **Pour insérer un espace :** Pressez la touche **CALL**.
- **Pour annuler votre édition :** Pressez la touche **STOP**.
- 3 Quand vous avez fini l'édition, pressez la molette MULTI JOG.

La chaîne de caractères éditée sera validée et vous retournerez au menu PREFERENCE.

## Présentation

Le SS-R1/SS-R05 peut utiliser une structure de dossiers pour gérer les fichiers audio sur une carte CompactFlash.

L'écran finder de dossier affiche les dossiers et fichiers dans une arborescence. Dans cet écran, vous pouvez sélectionner le dossier ou le fichier que vous voulez utiliser puis passer en écran de menu dossier ou de menu fichier. Depuis cet écran, vous pouvez créer des dossiers, renommer ou supprimer un dossier ou un fichier, référencer un fichier dans une playlist ou éditer les fichiers en les divisant ou en les réunissant. Vous pouvez aussi utiliser des opérations directement depuis l'écran finder de dossier pour déplacer ou copier des fichiers entre dossiers.

## CONSEIL

Si vous utilisez un lecteur de carte pour charger des fichiers de votre ordinateur dans une carte CompactFlash, vous pourrez aussi utiliser votre ordinateur pour modifier la structure des dossiers, éditer le nom d'un dossier ou d'un fichier, ou supprimer des fichiers ou dossiers. Si vous accomplissez ce type d'édition depuis votre ordinateur, sachez que l'ordre de lecture des fichiers sur le SS-R1/SS-R05 peut différer après édition sur votre ordinateur.

## Ouverture de l'écran finder de dossier

Quand la zone de lecture ("Zone de lecture" en page 21) est réglée sur ALL ou FOLDER et que le SS-R1/SS-R05 est à l'arrêt, en lecture ou en pause, vous pouvez maintenir enfoncée la touche **MENU** de la face avant (ou presser la touche **FINDER** de la télécommande) pour accéder à l'écran finder de dossier.

| FINDER            |  |
|-------------------|--|
| ROOT              |  |
| ➡ F01_320KBPS_MP3 |  |
| ➡ F02_256KBPS_MP3 |  |
| F03_192KBPS_MP3   |  |
| _□F04_128KBPS_MP3 |  |
| -                 |  |

- Si la zone de lecture est réglée sur ALL et que le SS-R1/SS-R05 est à l'arrêt, l'écran finder du dossier racine (root) apparaîtra.
- Si la zone de lecture est réglée sur FOLDER et que le SS-R1/SS-R05 est à l'arrêt, l'écran finder du dossier actuel apparaîtra.
- En pause, l'écran finder du dossier contenant le fichier actuel (quelle que soit la zone de lecture) apparaîtra. A ce moment, c'est le fichier actuel qui sera surligné.

## Navigation dans l'écran finder de dossier

Quand l'écran finder de dossier est affiché, vous pouvez utilisez les touches ◀◀, ▶▶ et la molette MULTI JOG de la face avant (ou les touches curseur de la télécommande) pour sélectionner (surligner) le dossier ou fichier désiré.

## Opérations lorsqu'un dossier est surligné

• Pour voir le menu dossier du dossier surligné : Pressez la touche MENU ( "Opérations dans l'écran de menu dossier" en page 47).

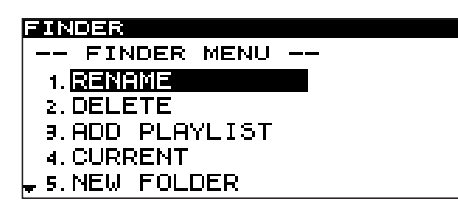

- Pour ouvrir un dossier au niveau supérieur : Pressez la touche *de la face avant (ou la touche de la télécommande).*
- Pour ouvrir le dossier surligné : Pressez la touche ►► de la face avant (ou la touche ► de la télécommande).
- Pour revenir à la page d'accueil : Pressez la touche TIME (ESC) de la face avant (ou la touche CLR/ESC de la télécommande).

surligné sont expliquées ci-dessous.

Les opérations possibles quand un dossier ou un fichier est

• Pour lancer la lecture depuis le premier fichier du dossier surligné :

Pressez la touche **PLAY**. La lecture commencera et vous retournerez à la page d'accueil. Si la zone de lecture est réglée sur FOLDER, le dossier surligné deviendra le dossier actuel.

• Pour mettre en pause sur le premier fichier du dossier surligné :

Pressez la touche **READY**. Le SS-R1/SS-R05 se mettra en pause et vous retournerez à la page d'accueil.

Si la zone de lecture est réglée sur FOLDER, le dossier surligné deviendra le dossier actuel.

• Pour visualiser les propriétés du dossier actuellement sélectionné :

Pressez la touche **DISPLAY (INFO)** de la face avant (ou la touche **DISPLAY** de la télécommande).

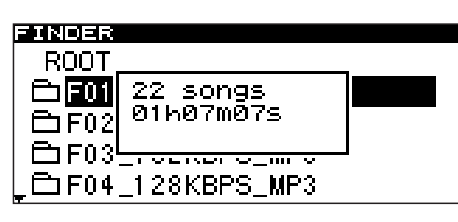

Quand vous pressez à nouveau la touche **DISPLAY** (INFO) de la face avant (ou la touche **DISPLAY** de la télécommande), l'affichage des propriétés disparaît et vous retournez à l'écran finder de dossier.

## Opérations quand un fichier est surligné

• Pour voir le menu fichier du fichier sélectionné : Pressez la touche MENU ("Opérations dans l'écran de menu fichier" en page 50).

| FINDER         |  |
|----------------|--|
| FINDER MENU -  |  |
| 1. RENAME      |  |
| 2. DELETE      |  |
| 3.ADD PLAYLIST |  |
| 4.DIVIDE       |  |
| 🖕 5. COMBINE   |  |

- Pour ouvrir un dossier au niveau supérieur : Pressez la touche *de la face avant (ou la touche de la télécommande).*
- Pour revenir à la page d'accueil : Pressez la touche TIME (ESC) de la face avant (ou la touche CLR/ESC de la télécommande).
- Pour lancer la lecture depuis le début du fichier surligné :

Pressez la touche **PLAY**. La lecture commencera et vous retournerez à la page d'accueil.

Si la zone de lecture est réglée sur FOLDER, le dossier qui contient le fichier surligné deviendra le dossier actuel.

• Pour mettre en pause au début du fichier surligné :

Pressez la touche **READY**. Le SS-R1/SS-R05 se mettra en pause et vous retournerez à la page d'accueil.

Si la zone de lecture est réglée sur FOLDER, le dossier qui contient le fichier surligné deviendra le dossier actuel.

• Pour voir les propriétés du fichier surligné : Pressez la touche DISPLAY (INFO) de la face avant (ou la touche DISPLAY de la télécommande).

| FINDER  |                        |        |
|---------|------------------------|--------|
| ± F01_; | 320KBPS MP3            | _      |
| 「7 101  | mp3/44.1kHz            | NO1 5. |
| 17 TO2  | 320Kbps<br>  00603m22e | E. MP3 |
| 🛛 🞵 ТОЗ |                        | E. MP3 |
| [ 🞵 ТО4 | _100HZ_SINE_WA         | VE. MP |

Quand vous pressez à nouveau la touche **DISPLAY** (INFO) de la face avant (ou la touche **DISPLAY** de la télécommande), l'affichage des propriétés disparaît et vous retournez à l'écran finder de dossier.

## Pour déplacer le fichier surligné :

Pressez et maintenez enfoncée la molette MULTI JOG de la face avant (ou la touche ENTER de la télécommande) pour passer en mode de déplacement de fichier. Pour des détails, référez-vous à "Déplacement ou copie d'un fichier" en page 53.

## Opérations dans l'écran de menu dossier

Les explications suivantes considèrent que le dossier sur lequel vous voulez accomplir l'opération est affiché en écran de menu dossier.

Pour accéder à l'écran de menu dossier, surlignez le dossier désiré dans l'écran finder de dossier et pressez la touche **MENU** ("Navigation dans l'écran finder de dossier" en page 45).

## Changement du nom d'un dossier

- Alors que l'écran de menu dossier est affiché, tournez la molette MULTI JOG de la face avant (ou utilisez les touches ▲, ▼ de la télécommande) pour surligner le paramètre RENAME.
- 2 Pressez la molette MULTI JOG de la face avant (ou la touche ENTER de la télécommande). L'écran RENAME apparaîtra.

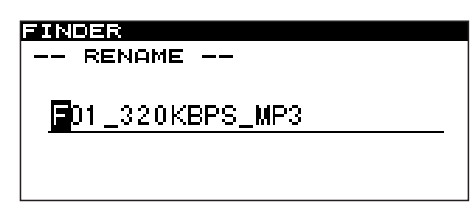

- 3 Editez le nom comme suit.
- Pour changer la position d'édition (position du curseur) :

Utilisez les touches ◀◀, ▶▶ de la face avant (ou les touches ◀, ▶ de la télécommande).

• Pour changer le caractère sur lequel est placé le curseur :

Tournez la molette **MULTI JOG** de la face avant (ou utilisez les touches  $\blacktriangle$ ,  $\blacktriangledown$  de la télécommande).

• Pour supprimer un caractère : Pressez la touche TIME (ESC) de la face avant (ou la touche CLR/ESC de la télécommande).

## Suppression d'un dossier

Voici comment supprimer un dossier. Supprimer un dossier supprimera également les fichiers qu'il contient.

- Alors que l'écran de menu dossier est affiché, tournez la molette MULTI JOG de la face avant (ou utilisez les touches ▲, ▼ de la télécommande) pour surligner le paramètre DELETE.
- Pressez la molette MULTI JOG de la face avant (ou la touche ENTER de la télécommande).
   Un écran vous demandera de confirmer la suppression.

| FINDER   |           |
|----------|-----------|
| FIN      | IDER MENU |
| 1. REN   | DELETE    |
| 2. Det   | Execute ? |
| 9. ADD   | ent/esc   |
| 4. CUR/  | KEINI     |
| ₩ 5. NEW | FOLDER    |

#### FINDER -- FINDER MENU -

- 1. RENAME
- 2. DELETE
- 9.ADD PLAYLIST
- 4. CURRENT 5. NEW FOLDER
- Pour supprimer tous les caractères situés après le curseur :

Pressez et maintenez la touche **TIME (ESC)** de la face avant (ou la touche **CLR/ESC** de la télécommande).

- Pour alterner entre minuscules et majuscules : Pressez la touche DISPLAY (INFO) de la face avant (ou la touche DISPLAY de la télécommande).
- **Pour insérer un espace :** Pressez la touche **CALL**.
- **Pour annuler votre édition :** Pressez la touche **STOP**.
- 4 Quand vous avez fini l'édition, pressez la molette MULTI JOG de la face avant (ou la touche ENTER de la télécommande) pour valider vos éditions.

L'affichage retournera à l'écran finder de dossier.

## NOTE

Vous ne pouvez pas éditer des noms qui comprennent des caractères autres que les lettres de l'alphabet, les chiffres ou les symboles (si un seul de ces caractères est inclus, le nom enregistré ne sera pas affiché). De plus, les 11 symboles suivants ne peuvent pas être utilisés : \/:;, \*? " <> |.

**3** Pressez à nouveau la molette MULTI JOG de la face avant (ou la touche ENTER de la télécommande).

Le dossier sera supprimé.

L'affichage retournera à l'écran finder de dossier. Si vous décidez de ne pas supprimer le dossier, pressez la touche **TIME (ESC)** de la face avant (ou la touche **CLR/ESC** de la télécommande).

## NOTE

Immédiatement après avoir supprimé un dossier, vous pourrez annuler la suppression ("Récupération d'un dossier supprimé" en page 48).

## Récupération d'un dossier supprimé (UNDO)

Immédiatement après avoir supprimé un dossier, vous pouvez le récupérer en annulant l'opération.

Cela n'est possible que si la lecture est réglée en mode continu (CONTINUE).

## NOTE

Quand vous accomplissez l'opération d'annulation Undo, peu importe le dossier sélectionné dans l'écran finder de dossier quand vous ouvrez l'écran de menu dossier.

- 1 Tournez la molette MULTI JOG de la face avant (ou utilisez les touches ▲, ▼ de la télécommande) pour surligner le paramètre UNDO.
- Pressez la molette MULTI JOG de la face avant (ou la touche ENTER de la télécommande).
   Un écran de confirmation apparaîtra.

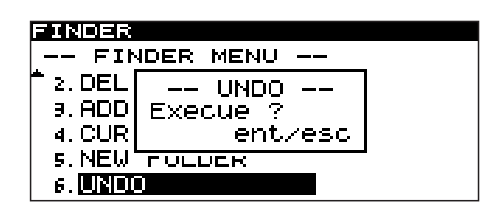

**3** Pressez la molette MULTI JOG de la face avant (ou la touche ENTER de la télécommande).

Le dossier sera récupéré et vous retournerez à l'écran finder de dossier. A cet instant, le dossier récupéré sera surligné.

## NOTE

Si vous décidez de ne pas effectuer cette opération de récupération (UNDO), pressez la touche TIME (ESC) de la face avant (ou la touche CLR/ESC de la télécommande).

## NOTE

S'il n'y a pas d'opération de suppression de fichier pouvant être annulée, l'écran indique CAN'T UNDO.

## Faire d'un dossier le dossier actuel

Voici comment faire du dossier dans lequel vous travaillez le dossier actuel.

- Avec l'écran de menu dossier affiché, tournez la molette MULTI JOG de la face avant (ou utilisez les touches ▲, ▼ de la télécommande) pour surligner le paramètre CURRENT.
- 2 Pressez la molette MULTI JOG de la face avant (ou la touche ENTER de la télécommande).
   La fenêtre contextuelle suivante (CHANGE CURRENT FOLDER) apparaîtra.

| FINDER       |              |
|--------------|--------------|
| ROOT         |              |
| F01          | CHANGE CURR- |
| 🗅 F02        | ENT FOLDER   |
| 🗅 F03        | _192KBPS_MP3 |
| <u>_⊡F04</u> | _128KBPS_MP3 |

## Création d'un nouveau dossier

Voici comment créer un nouveau dossier dans le dossier de travail.

- Avec le menu dossier affiché, tournez la molette MULTI JOG de la face avant (ou utilisez les touches ▲, ▼ de la télécommande) pour surligner le paramètre NEW FOLDER.
- 2 Pressez la molette MULTI JOG de la face avant (ou la touche ENTER de la télécommande).
- **3** L'écran NEW FOLDER apparaîtra. Si vous voulez changer le nom qui a été automatiquement donné par le système, vous pouvez le faire ici (vous êtes également libre de le modifier ultérieurement).

L'affichage retournera à l'écran finder de dossier.

## NOTE

Les fichiers audio créés par enregistrement seront rangés dans le dossier actuel. Si vous créez un nouveau dossier dans lequel conserver les fichiers enregistrés, vous pouvez utiliser la procédure cidessus pour faire de ce nouveau dossier le dossier actuel.

Pour des détails sur l'édition d'un nom, référez-vous à "Changement du nom d'un dossier" en page 47.

4 Quand vous avez fini l'édition du nom, pressez la molette MULTI JOG de la face avant (ou la touche ENTER de la télécommande) pour valider les changements.

Une fenêtre contextuelle CREATE NEW FOLDER apparaîtra et le nouveau dossier sera créé.

Quand le dossier a été créé, l'affichage retourne à l'écran finder de dossier.

## NOTE

Un maximum de 255 dossiers peuvent être créés sur une carte CompactFlash.

## Ajout d'un dossier entier à une playlist

Vous pouvez ajouter tous les fichiers d'un dossier à la playlist désirée.

Toutefois, les fichiers présents dans un sous-dossier ne seront pas ajoutés.

 Avec l'écran de menu dossier affiché, tournez la molette MULTI JOG de la face avant (ou utilisez les touches ▲, ▼) pour surligner le paramètre ADD PLAYLIST.

| FINDER          |
|-----------------|
| FINDER MENU     |
| 1. RENAME       |
| 2. DELETE       |
| 3. ADD PLAYLIST |
| 4. CURRENT      |
| ₽ 5.NEW FOLDER  |

2 Pressez la molette MULTI JOG de la face avant (ou la touche ENTER de la télécommande). L'écran de sélection de playlist apparaîtra.

| FINDER          |        |
|-----------------|--------|
| USER PLAYLIST   |        |
| ♪Playlist 01    | Otrack |
| 🗇 Playlist 02 👘 | Otrack |
| 🗇 Playlist 03 👘 | Otrack |
|                 |        |

- 3 Tournez la molette MULTI JOG de la face avant (ou utilisez les touches ▲, ▼ de la télécommande) pour surligner la playlist dans laquelle vous voulez référencer les fichiers.
- 4 Pressez la molette MULTI JOG ou la touche ►► key de la face avant (ou la touche ENTER ou ► de la télécommande).

La playlist sélectionnée s'affichera.

| 01 |    |
|----|----|
|    |    |
|    |    |
|    |    |
|    |    |
|    |    |
|    | 01 |

5 Tournez la molette MULTI JOG de la face avant (ou utilisez les touches ▲, ▼ de la télécommande) pour sélectionner la position à laquelle vous voulez ajouter les fichiers dans la playlist.

Les fichiers seront ajoutés à la suite du fichier surligné.

6 Pressez et maintenez la molette MULTI JOG de la face avant (ou la touche ENTER de la télécommande).

Le dossier sera ajouté à la playlist.

## Annulation d'une opération en menu dossier (UNDO)

Certaines opérations s'effectuant dans le menu dossier (édition du nom de dossier, ajout d'un nouveau dossier, suppression d'un dossier) peuvent être immédiatement annulées après exécution.

Cela n'est possible que si la lecture est réglée sur le mode continu (CONTINUE).

## NOTE

Lorsque vous exécutez une annulation, peu importe le dossier qui était sélectionné dans l'écran finder de dossier avant l'ouverture de l'écran de menu dossier.

 Tournez la molette MULTI JOG de la face avant (ou utilisez les touches ▲, ▼ de la télécommande) pour surligner le paramètre UNDO.

Un écran de confirmation apparaîtra.

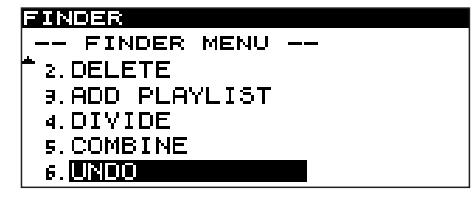

Dans l'écran-type représenté ci-dessus, l'opération de suppression de dossier (DELETE) peut être annulée.

2 Pressez la molette MULTI JOG de la face avant (ou la touche ENTER de la télécommande).

L'opération d'annulation sera exécutée et vous retournerez à l'écran finder de dossier. A cet instant, le fichier auquel est appliqué l'annulation est surligné.

## NOTE

*Si vous décidez d'annuler l'opération d'annulation Undo, pressez la touche TIME (ESC) de la face avant (ou la touche CLR/ESC de la télécommande).* 

## NOTE

S'il n'existe pas de fichier auquel l'opération d'annulation Undo peut s'appliquer, l'écran indique CAN'T UNDO.

## Opérations dans l'écran de menu fichier

Les explications suivantes considèrent que l'écran de menu fichier est affiché pour le fichier sur lequel vous voulez agir.

Pour accéder à l'écran de menu fichier, surlignez le fichier désiré dans l'écran finder de dossier et pressez **MENU** ("Navigation dans l'écran finder de dossier" en page 45).

## Edition du nom de fichier

- Alors que l'écran de menu fichier est affiché, tournez la molette MULTI JOG de la face avant (ou utilisez les touches ▲, ▼ de la télécommande) pour surligner le paramètre RENAME.
- 2 Pressez la molette MULTI JOG de la face avant (ou pressez la touche ENTER de la télécommande). L'écran RENAME apparaîtra.

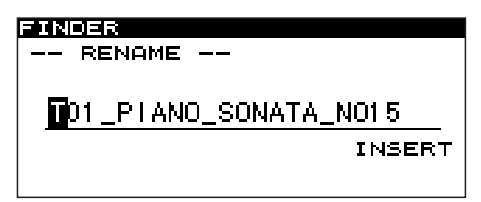

- 3 Editez le nom comme suit.
- Pour changer la position d'édition (position du curseur) :

Utilisez les touches ◀◀, ▶▶ de la face avant (ou les touches ◀, ▶ de la télécommande).

• Pour changer le caractère sur lequel est placé le curseur :

Tournez la molette **MULTI JOG** de la face avant (ou utilisez les touches  $\blacktriangle$ ,  $\blacktriangledown$  de la télécommande).

- Pour supprimer un caractère : Pressez la touche TIME (ESC) de la face avant (ou la touche CLR/ESC de la télécommande).
- Pour supprimer tous les caractères après le curseur : Pressez et maintenez la touche TIME (ESC) de la face avant (ou la touche CLR/ESC de la télécommande).

## Suppression d'un fichier

Voici comment supprimer un fichier depuis une carte CompactFlash.

- Alors que l'écran de menu fichier est affiché, tournez la molette MULTI JOG de la face avant (ou utilisez les touches ▲, ▼ de la télécommande) pour surligner le paramètre DELETE.
- 2 Pressez la molette MULTI JOG de la face avant (ou la touche ENTER de la télécommande). L'écran de confirmation de suppression apparaîtra.

| FINDER    |           |  |
|-----------|-----------|--|
| FIM       | IDER MENU |  |
| 1. REN    | DELETE    |  |
| 2. DEL    | Execute ? |  |
| 9. ADD    | ent/esc   |  |
| 4. DIV:   |           |  |
| 🚽 5. COMB | BINE      |  |

#### FINDER -- FINDER MENU -

- 2. DELETE
- J.ADD PLAYLIST
- 4. DIVIDE
- 5.COMBINE
- **Pour alterner entre minuscules et majuscules :** Pressez la touche **DISPLAY (INFO)** de la face avant (ou la touche **DISPLAY** de la télécommande).
- **Pour insérer un espace :** Pressez la touche CALL.
- **Pour annuler votre édition :** Pressez la touche **STOP**.
- 4 Quand vous avez fini l'édition, pressez la molette MULTI JOG de la face avant (ou la touche ENTER de la télécommande) pour valider vos éditions. L'affichage retournera à l'écran finder de dossier. Si vous décidez d'annuler votre édition, pressez la touche TIME (ESC) de la face avant (ou la touche CLR/ ESC de la télécommande).

## NOTE

Vous pouvez brancher directement une carte CompactFlash à votre ordinateur et éditer le nom du fichier depuis votre ordinateur mais veuillez noter que si vous faites ainsi, cela peut affecter l'ordre dans lequel les fichiers sont lus sur le SS-R1/SS-R05.

Vous ne pouvez pas éditer des noms qui comprennent des caractères autres que les lettres de l'alphabet, les chiffres ou les symboles (si un seul de ces caractères est inclus, le nom enregistré ne sera pas affiché). De plus, les 11 symboles suivants ne peuvent pas être utilisés : \/:;, \*? " < > |.

## **3** Pressez à nouveau la molette MULTI JOG de la face avant (ou la touche ENTER de la télécommande).

Le fichier sera supprimé de la carte CompactFlash.

L'affichage retournera à l'écran finder de dossier. Si vous décidez de ne pas exécuter l'opération de suppression Delete, pressez la touche **TIME (ESC)** de la face avant (ou la touche **CLR/ESC** de la télécommande) dans l'écran de confirmation.

## NOTE

Les fichiers ne peuvent être supprimés que si la lecture est réglée en mode continu (CONTINUE).

## Ajout de fichiers à une playlist

Voici comment ajouter des fichiers à la playlist voulue.

 Alors que l'écran de menu fichier est affiché, tournez la molette MULTI JOG de la face avant (ou utilisez les touches ▲, ▼ de la télécommande) pour surligner le paramètre ADD PLAYLIST.

| FINDER         |  |
|----------------|--|
| FINDER MENU    |  |
| 1. RENAME      |  |
| 2. DELETE      |  |
| 9.ADD PLAYLIST |  |
| 4.DIVIDE       |  |
| 🚽 5. COMBINE   |  |

2 Pressez la molette MULTI JOG de la face avant (ou la touche ENTER de la télécommande). L'écran de sélection de playlist apparaîtra.

| FINDER          |          |
|-----------------|----------|
| USER PLAYLIS    | T        |
| ิ Playlist O1   | Otrack   |
| 🗇 🗹 Playlist 02 | 2 Otrack |
| 🗇 Playlist 0:   | 3 Otrack |
|                 |          |

## Division d'un fichier (DIVIDE)

Voici comment diviser un fichier WAV en deux. Cela n'est possible que si la lecture est réglée en mode continu (CONTINUE).

## NOTE

- Vous pouvez annuler l'opération de division après l'avoir exécutée ("Annulation (UNDO) d'une opération de menu fichier" en page 53).
- Vous ne pouvez pas diviser un fichier MP3.
- Utilisez la touche PLAY, les touches ◄◄, ►►, la fonction de recherche temporelle et la fonction de saut temporel etc. pour repérer dans le fichier WAV le point auquel doit se faire la division et mettez en pause sur ce point. Comme vous pouvez ultérieurement affiner les

réglages, un repérage approximatif est suffisant.

- 2 Pressez et maintenez la touche MENU de la face avant (ou la touche FINDER de la télécommande) pour accéder à l'écran finder de dossier. L'écran finder de dossier s'affichera pour le fichier actuel sur lequel vous avez agi à l'étape 1 et ce fichier sera surligné.
- **3** Pressez la touche MENU pour accéder à l'écran de menu fichier pour le fichier actuel.

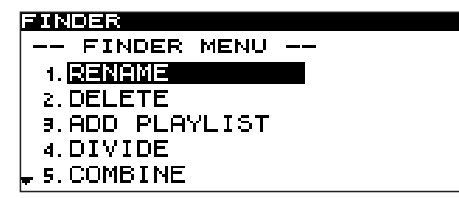

- 3 Tournez la molette MULTI JOG de la face avant (ou utilisez les touches ▲, ▼ de la télécommande) pour surligner la playlist dans laquelle vous voulez référencer le fichier.
- 4 Pressez la molette MULTI JOG ou la touche ►► de la face avant (ou la touche ENTER ou ► de la télécommande).

La playlist sélectionnée apparaîtra.

| FINDER     |    |
|------------|----|
| t Playlist | 01 |
|            |    |
|            |    |
|            |    |
|            |    |
|            |    |

- 5 Tournez la molette MULTI JOG de la face avant (ou utilisez les touches ▲, ▼ de la télécommande) pour sélectionner la position dans la playlist où vous voulez ajouter le fichier. Le fichier sera ajouté après celui surligné.
- 6 Pressez et maintenez la molette MULTI JOG de la face avant (ou la touche ENTER de la télécommande). Le fichier sera ajouté à la playlist.
- 4 Tournez la molette MULTI JOG de la face avant (ou utilisez les touches ▲, ▼ de la télécommande) pour surligner le paramètre DIVIDE.
- 5 Pressez la molette MULTI JOG de la face avant (ou la touche ENTER de la télécommande).
  La page d'accueil apparaîtra.
  Le SS-R1/SS-R05 passera en mode de lecture de repérage (Scrub) et les touches PLAY et READY clignoteront.
- 6 Utilisez la fonction de lecture de repérage (Scrub) pour trouver le point précis auquel vous voulez diviser le fichier.

Tournez la molette **MULTI JOG** de la face avant (ou utilisez les touches **SKIP** de la télécommande) pour déplacer le point à l'aide de la lecture de repérage.

7 Quand vous avez spécifié le point de division, pressez la molette MULTI JOG de la face avant (ou la touche ENTER de la télécommande).

L'écran demandera EXECUTE?.

|                                                   | CONTINUE A. UNBAL.             |
|---------------------------------------------------|--------------------------------|
| - <u>kana</u><br>1990 - 2<br>1990 - 2<br>1990 - 2 | DIVIDE<br>Execute ?<br>ent/esc |
| 200712                                            | 227                            |

Si vous voulez changer le point de division, pressez la touche **TIME (ESC)** de la face avant (ou la touche **CLR/ESC** de la télécommande). Vous retournerez au mode de lecture de repérage et pourrez répéter la procédure depuis l'étape 6.

Si vous êtes prêt à exécuter l'opération de division Divide, passez à l'étape 8.

## NOTE

- Si le fichier a été référencé dans une playlist, la fenêtre contextuelle P.LIST ENTRY apparaîtra.
- Si le fichier que vous éditez était référencé dans une playlist, il ne sera plus possible de reproduire cette playlist. Vous devrez rééditer la playlist dans le finder de playlist.
- 8 Pressez la molette MULTI JOG de la face avant (ou la touche ENTER de la télécommande).
   L'opération de division Divide sera exécutée et vous retournerez à l'écran finder de dossier.

## Réunion de fichiers (COMBINE)

Voici comment réunir deux fichiers WAV en un seul fichier.

Cela n'est possible que si la lecture est réglée sur le mode continu (CONTINUE).

## NOTE

- Vous ne pouvez pas réunir des fichiers MP3.
- Vous ne pouvez pas réunir deux fichiers WAV ayant des fréquences d'échantillonnage ou des nombres de canaux différents.
- Vous pouvez annuler une opération de réunion Combine après l'avoir exécutée ("Annulation (UNDO) d'une opération de menu fichier" en page 53).
- 1 Ouvrez l'écran de menu fichier pour l'un des fichiers que vous voulez réunir.
- 2 Tournez la molette MULTI JOG de la face avant (ou utilisez les touches ▲, ▼ de la télécommande) pour surligner le paramètre COMBINE.
- 3 Pressez la molette MULTI JOG de la face avant (ou la touche ENTER de la télécommande).
   La liste de fichiers apparaîtra.

Le fichier que vous avez sélectionné avant l'ouverture du menu fichier sera coché.

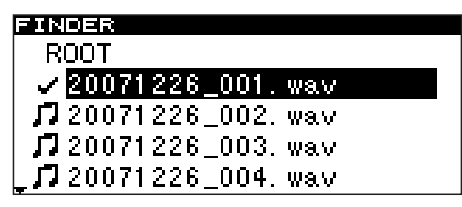

4 Tournez la molette MULTI JOG de la face avant (ou utilisez les touches ▲, ▼ de la télécommande) pour surligner le fichier que vous voulez réunir avec celui coché. 5 Pressez la molette MULTI JOG de la face avant (ou la touche ENTER de la télécommande). L'écran demandera EXECUTE? et les quatre secondes précédant et suivant le point de réunion seront lues répétitivement.

## NOTE

- Si le fichier a été référencé dans une playlist, la fenêtre contextuelle P.LIST ENTRY apparaîtra.
- Si le fichier que vous éditez était référencé dans une playlist, il ne sera plus possible de reproduire cette playlist. Vous devrez rééditer la playlist dans le finder de playlist.

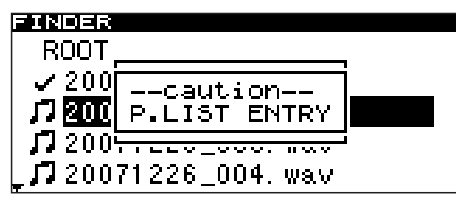

6 Pour exécuter l'opération de réunion Combine, pressez la molette MULTI JOG de la face avant (ou la touche ENTER de la télécommande).

Les deux fichiers seront réunis et vous retournerez à l'écran finder de dossier.

Si vous décidez de ne pas exécuter l'opération de réunion Combine, pressez la touche **TIME (ESC)** de la face avant (ou la touche **CLR/ESC** de la télécommande). Vous retournerez à la liste de fichiers et pourrez répéter la procédure depuis l'étape 1.

## Annulation (UNDO) d'une opération de menu fichier

Parmi les opérations de menu fichier, les opérations Divide, Combine et Delete peuvent être annulées immédiatement après exécution.

Cela n'est possible que si la lecture est réglée en mode continu (CONTINUE).

## NOTE

Quand vous accomplissez l'opération d'annulation, peu importe le fichier sélectionné dans l'écran finder de dossier quand vous ouvrez l'écran de menu fichier.

 Tournez la molette MULTI JOG de la face avant (ou utilisez les touches ▲, ▼ de la télécommande) pour surligner le paramètre UNDO.

Un écran de confirmation apparaîtra.

#### FINDER MENU --2.DEL -- UNDO --3.ADD Execue ? 4.DIV ent/esc 5.COMBINE 6.UNDO

2 Pressez la molette MULTI JOG de la face avant (ou la touche ENTER de la télécommande). L'opération d'annulation (UNDO) sera exécutée et vous retournerez à l'écran finder de dossier. A cet instant, le dossier/fichier auquel l'opération d'annulation Undo s'est appliquée sera surligné.

## NOTE

*Si vous décidez de ne pas accomplir l'opération d'annulation (UNDO), pressez la touche* TIME (ESC) *de la face avant (ou la touche* CLR/ESC *de la télécommande).* 

## NOTE

S'il n'y a pas d'opération de fichier pouvant être annulée, l'écran indique CAN'T UNDO.

## Déplacement ou copie d'un fichier

Vous pouvez déplacer un fichier dans un dossier ou déplacer ou copier un fichier dans un autre dossier. Ces opérations s'accomplissent en écran finder de dossier (il n'est pas nécessaire que vous passiez en écran de menu fichier).

## Déplacement d'un fichier dans un dossier

- 1 En écran finder de dossier, utilisez les touches ◄◄,
   ▶ et la molette MULTI JOG de la face avant (ou les touches curseur de la télécommande) pour accéder à l'écran finder du dossier contenant le fichier que vous voulez déplacer.
- 2 Tournez la molette MULTI JOG de la face avant (ou utilisez les touches ▲, ▼ de la télécommande) pour surligner le fichier que vous voulez déplacer.
- 3 Pressez et maintenez la molette MULTI JOG de la face avant (ou la touche ENTER de la télécommande).
   Le fichier à déplacer clignotera.

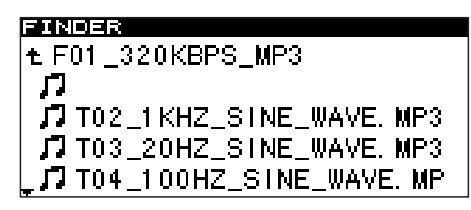

4 Tournez la molette MULTI JOG de la face avant (ou utilisez les touches ▲, ▼ de la télécommande) pour amener le fichier à l'emplacement désiré.

FO1\_320KBPS\_MP3
 FO1\_320KBPS\_MP3
 J T02\_1KHZ\_SINE\_WAVE. MP3
 J T03\_20HZ\_SINE\_WAVE. MP3
 J T01\_PIANO\_SONATA\_N015.
 J T04\_100HZ\_SINE\_WAVE. MP

5 Pressez la molette MULTI JOG de la face avant (ou la touche ENTER de la télécommande).
 La fenêtre contextuelle MOUE apparaîtra et l'opération de déplacement sera confirmée.

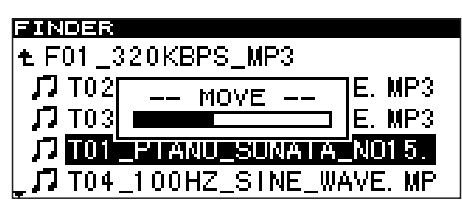

## Déplacement ou copie d'un fichier entre dossiers

- En écran finder de dossier, utilisez les touches
   ◄
   , ►> de la face avant (ou les touches 
   , ►
   de la télécommande) pour accéder à l'écran finder du dossier contenant le fichier que vous voulez déplacer.
- 2 Tournez la molette MULTI JOG de la face avant (ou utilisez les touches ▲, ▼ de la télécommande) pour surligner le fichier que vous voulez déplacer.
- **3** Pressez et maintenez la molette MULTI JOG de la face avant (ou la touche ENTER de la télécommande).

Le fichier à déplacer clignotera.

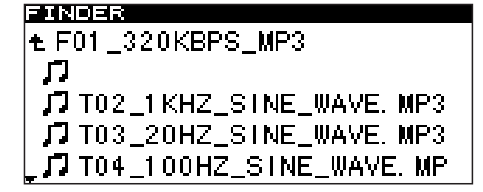

Quand vous déplacez le fichier clignotant à un endroit où s'affiche un nom de dossier, le nom de fichier clignotant disparaît et le nom du dossier est surligné.

4 Utilisez la molette MULTI JOG et les touches ◄,
▶ de la face avant (ou les touches ▲, ▼, ◄, ▶ de la télécommande) pour naviguer dans le finder de dossier en vue d'ouvrir le dossier de destination du déplacement.

Quand vous déplacez le curseur là où le nom de fichier est affiché, le fichier clignotant à déplacer apparaît.

5 Tournez la molette MULTI JOG de la face avant (ou utilisez les touches ▲, ▼ de la télécommande) pour déplacer le fichier clignotant à l'emplacement désiré.

Pressez la molette **MULTI JOG** de la face avant (ou la touche **ENTER** de la télécommande).

La fenêtre contextuelle suivante apparaîtra.

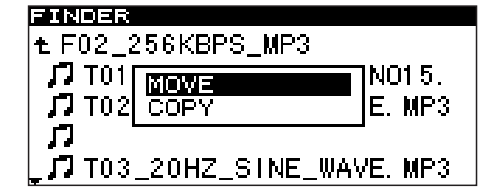

6 Surlignez MOUE si vous voulez simplement déplacer le fichier depuis son emplacement précédent ou surlignez COPY si vous voulez copier le fichier. Puis pressez la molette MULTI JOG de la face avant (ou la touche ENTER de la télécommande).

L'opération sera exécutée et une fenêtre contextuelle apparaîtra durant l'exécution.

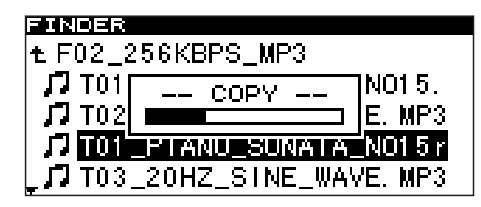

## NOTE

Si vous choisissez COPY, le fichier restera intact à l'emplacement d'origine. Si vous choisissez MOVE, le fichier disparaîtra de l'emplacement d'origine.

## Présentation

Quand vous insérez pour la première fois une carte CompactFlash dans le SS-R1/SS-R05, trois listes de lecture (playlists) vides (01-03) sont automatiquement créées sur la carte. Vous pouvez référencer des fichiers audio de la carte dans ces playlists puis sélectionner la playlist désirée (la playlist actuelle) pour que ses fichiers soient lus quand vous spécifiez Playlist comme zone de lecture.

Pour accomplir des opérations relatives à la playlist, commencez par ouvrir l'écran "finder de playlist".

| FINDER          |         |
|-----------------|---------|
| € USER PLAYLIST |         |
| 🖻 Playlist 01   | Otracks |
| 🗇 Playlist 02   | Otracks |
| 🗇 Playlist 03   | Otracks |
|                 |         |

Depuis cet écran, passez à l'écran "menu playlist" où vous pouvez ajouter des fichiers à une playlist ou supprimer le contenu d'une playlist.

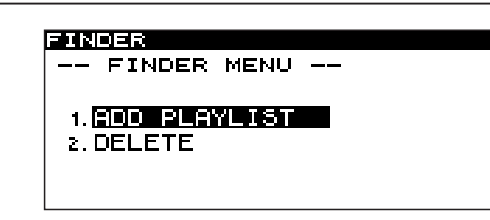

Depuis l'écran finder de playlist, vous pouvez également passer à "l'écran playlist" (qui affiche les fichiers référencés dans la playlist).

| FINDER        |
|---------------|
| t Playlist 01 |
|               |
|               |
|               |
|               |
|               |

Sélectionnez un fichier pour lui faire subir des opérations puis passez à l'écran "menu playlist" où vous pouvez ajouter un fichier à la playlist, supprimer un fichier de la playlist ou déplacer un fichier dans la playlist.

## Ouverture de l'écran finder de playlist

Si la zone de lecture ("Zone de lecture" en page 21) est réglée sur PLAYLIST, assurez-vous que le SS-R1/SS-R05 est à l'arrêt, en lecture ou en pause, et tenez enfoncée la touche **MENU** de la face avant (ou la touche **FINDER** de la télécommande) pour accéder à l'écran finder de playlist.

| FINDER          |         |
|-----------------|---------|
| t USER PLAYLIST |         |
| n Playlist 01   | Otracks |
| 🗇 Playlist 02   | Otracks |
| ı Playlist 03   | Otracks |

## Navigation dans l'écran finder de playlist

L'écran finder de playlist affichera trois playlists (PLAYLIST\_01-PLAYLIST\_03).

A droite est affiché le nombre de fichiers (pistes) enregistrés dans chaque playlist.

Avec l'écran finder de playlist affiché, tournez la molette **MULTI JOG** de la face avant (ou utilisez les touches ▲, ▼ de la télécommande) pour sélectionner (surligner) la playlist sur laquelle vous voulez agir.

Dans ces conditions, vous pouvez accomplir les opérations suivantes:

• Lancer la lecture depuis le début de la playlist Pressez la touche PLAY. La lecture commencera et vous retournerez à la page d'accueil.

La playlist sélectionnée sera spécifiée comme playlist actuelle.

- Mettre en pause au début de la playlist Pressez la touche READY. Le SS-R1/SS-R05 se mettra en pause et vous retournerez à la page d'accueil. La playlist sélectionnée sera spécifiée comme playlist actuelle.
- Ouvrir l'écran playlist
   Pressez la molette MULTI JOG ou la touche ►
   de la face avant (ou la touche ENTER ou ► de la télécommande). L'affichage changera comme suit.

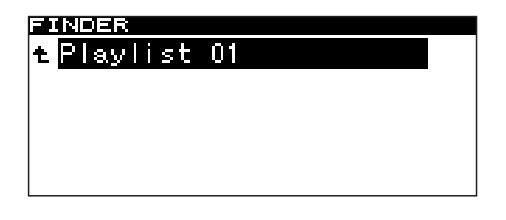

## 8 – Emploi du finder de playlist

• Ouvrir l'écran de menu playlist Pressez la touche MENU.

Pour des détails sur chaque paramètre du menu playlist, référez-vous à "Opérations dans l'écran de menu playlist" en page 56.

| FINDER<br>FINDER MENU |
|-----------------------|
| 1. ADD PLAYLIST       |
|                       |

Visualiser des propriétés d'une playlist

Pressez la touche **DISPLAY (INFO)** de la face avant (ou utilisez la touche **DISPLAY** de la télécommande).

| FINDER                                        |                             |
|-----------------------------------------------|-----------------------------|
| t USER <u>PLAVE IST</u>                       |                             |
| 12 Pig 44 songs<br>12 Pig 02h14m14s<br>12 Pig | <mark>racks</mark><br>racks |
| PTEN <del>VILLE CO</del>                      |                             |

Le nombre de pistes dans la playlist et la durée totale de lecture s'afficheront.

Pressez à nouveau la touche **DISPLAY (INFO)** de la face avant (ou la touche **DISPLAY** de la télécommande); l'affichage des propriétés disparaîtra et vous retournerez à l'écran finder de playlist.

## Opérations dans l'écran de menu playlist

Dans le menu playlist, vous pouvez supprimer des fichiers de la playlist ou en ajouter.

Les explications suivantes considèrent que l'écran de menu playlist est affiché pour la playlist sur laquelle vous voulez agir.

Pour accéder à l'écran de menu playlist, surlignez la playlist désirée dans l'écran finder de playlist et pressez la touche **MENU** ("Navigation dans l'écran finder de playlist" en page 55).

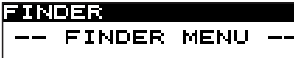

\_\_\_\_\_

1. ADD PLAYLIST 2. DELETE

## Ajout d'un fichier/dossier à une playlist

Voici comment ajouter un fichier/dossier à la playlist. En ajoutant un dossier, vous ajoutez d'un coup tous les fichiers qu'il contient.

## NOTE

Les fichiers contenus dans des sous-dossiers ne seront pas ajoutés.

- 1 Tournez la molette MULTI JOG de la face avant (ou utilisez les touches ▲, ▼ de la télécommande) pour surligner le paramètre ADD PLAYLIST.
- 2 Pressez la molette MULTI JOG de la face avant (ou la touche ENTER de la télécommande). L'écran finder de dossier apparaîtra.

| FINDER        |            |
|---------------|------------|
| ROOT          |            |
| 🖻 F01_3:      | 20KBPS_MP3 |
| 🖻 F02_2!      | 56KBPS_MP3 |
| 🗅 F03_1:      | 92KBPS_MP3 |
| Lृ॒ िि F04_1: | 28KBPS_MP3 |

## Suppression d'un fichier ou de tous les fichiers

Voici comment supprimer un ou tous les fichiers de la playlist (01, 02 ou 03). Cette opération ne supprime pas les ficheirs de la carte.

- Tournez la molette MULTI JOG de la face avant (ou utilisez les touches ▲, ▼ de la télécommande) pour sélectionner un fichier dans une playlist ou une des playslists (en vue de supprimer tous les fichiers de celle-ci).
- 2 Pressez la touche MENU pour accéder à l'écran menu de playlist.
- 3 Tournez la molette MULTI JOG de la face avant (ou utilisez les touches ▲, ▼ de la télécommande) pour surligner le paramètre DELETE.

**3** Sélectionnez (surlignez) le fichier ou dossier que vous voulez ajouter.

Pour des détails sur la navigation dans l'écran finder de dossier, référez-vous à "Navigation dans l'écran finder de dossier" en page 45.

4 Pressez et maintenez la molette MULTI JOG de la face avant (ou la touche ENTER de la télécommande).

Le fichier (ou tous les fichiers du dossier) sera ajouté à la playlist.

## NOTE

- Un maximum de 99 pistes peuvent être référencées dans une playlist.
- Si vous essayez de référencer plus de 99 pistes, un message P.LIST FULL apparaîtra et les pistes ne seront pas référencées.
- Vous ne pouvez pas référencer plusieurs fois la même piste dans une playlist.
- 4 **Pressez la molette MULTI JOG de la face avant (ou la touche ENTER de la télécommande).** Une fenêtre contextuelle de confirmation apparaîtra.
- 5 Pressez la molette MULTI JOG de la face avant (ou la touche ENTER de la télécommande).

Si vous décidez de ne pas supprimer, pressez la touche **TIME (ESC)** de la face avant (ou la touche **CLR/ESC** de la télécommande).

## 8 – Emploi du finder de playlist

## Déplacement d'un fichier

Voici comment déplacer un fichier dans la playlist.

- 1 Surlignez le fichier que vous voulez déplacer.
- 2 Pressez et maintenez la molette MULTI JOG de la face avant (ou la touche ENTER de la télécommande).

L'écran playlist apparaîtra. Dans l'écran, le fichier à déplacer clignotera.

```
    Playlist 01
    D
    I
    T02_1 KHZ_SINE_WAVE. MP3
    II T03_20HZ_SINE_WAVE. MP3
    III T04_100HZ_SINE_WAVE. MP
```

3 Tournez la molette MULTI JOG de la face avant (ou utilisez les touches ▲, ▼ de la télécommande) pour déplacer le fichier jusqu'à la position désirée dans la playlist.

| FINDER                   |
|--------------------------|
| t Plavlist 01            |
| T02 1KHZ SINE WAVE MP3   |
| J TO3 20HZ SINE WAVE MP3 |
|                          |
|                          |
| LIVINZ_SINC_WAVE. MF     |

4 Pressez la molette MULTI JOG de la face avant (ou la touche ENTER de la télécommande). Le déplacement sera entériné.

## Restauration des réglages d'usine

Vous pouvez restaurer les réglages de menu et autres réglages tels qu'à leur sortie d'usine.

Vous ne pouvez restaurer ces réglages si une carte CompactFlash est insérée.

Retirez la carte CompactFlash avant d'accomplir l'opération de menu suivante (pour des détails sur les opérations de menu, référez-vous à "Opérations dans les écrans de menu" en page 16).

- 1 Pressez la touche MENU pour accéder à l'écran de liste des menus principaux.
- 2 Ouvrez le menu UTILITY.
- **3** Sélectionnez le paramètre FACTORY PRESET. Une fenêtre contextuelle de confirmation apparaîtra.

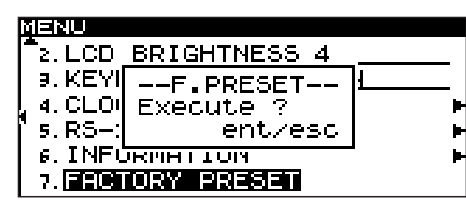

## Formatage d'une carte CompactFlash

Quand le SS-R1/SR-05 est à l'arrêt, vous pouvez formater la totalité de la carte CompactFlash au format FAT.

Avant qu'une carte CompactFlash utilisée par un autre appareil puisse être utilisée par le SS-R1/SR-05, vous devez la formater à l'aide du SS-R1/SR-05.

## NOTE

## Quand vous formatez une carte, tous les fichiers et dossiers qu'elle contenait sont supprimés.

Accomplissez les opérations de menu suivantes (pour des détails sur les opérations de menu, référez-vous à "Opérations dans les écrans de menu" en page 16).

- 1 Pressez la touche MENU pour accéder à l'écran de liste des menus principaux.
- 2 Ouvrez le menu UTILITY.
- **3** Sélectionnez le paramètre MEMORY FORMAT. Une fenêtre contextuelle de confirmation apparaîtra.

## Contrôle de la capacité de la carte

Voici comment vérifier la capacité de la carte CompactFlash actuellement insérée.

Accomplissez les opérations de menu suivantes (pour des détails sur les opérations de menu, référez-vous à "Opérations dans les écrans de menu" en page 16).

- 1 Pressez la touche MENU pour accéder à l'écran de liste des menus principaux.
- 2 Ouvrez le menu UTILITY.
- 3 Sélectionnez le paramètre INFORMATION.

## NOTE

- Cet exemple vient d'un écran de SS-R1. Le menu du SS-R05 ne comprend pas le paramètre "5. RS-232C".
- Si vous sélectionnez le paramètre FACTORY PRESET alors qu'une carte CompactFlash est inséré, un message CAN'T SELECT apparaîtra et votre sélection ne sera pas acceptée. Retirez la carte et reprenez l'opération.
- 4 Pressez à nouveau la molette MULTI JOG de la face avant (ou la touche ENTER de la télécommande).
   Les réglages seront réinitialisés.
- 5 Pressez la touche TIME (ESC) de la face avant (ou la touche CLR/ESC de la télécommande) pour retourner à la page d'accueil.

#### MENU 1. MENORY EORNAT--2. LCD --FORMAT--3. KEYI Execute ? 4. CLOU ent/esc F 5. RS-232U F 6. INFORMATION F

## NOTE

Cet exemple vient d'un écran de SS-R1. Le menu du SS-R05 ne comprend pas le paramètre "5. RS-232C".

Pressez à nouveau la molette MULTI JOG de la face avant (ou la touche ENTER de la télécommande).
 La carte sera formatée. Durant l'exécution, l'écran

affichera Format. 5 Pressez la touche TIME (ESC) de la face avant (ou la touche CLR/ESC de la télécommande) pour

La capacité de la carte sera affichée.

retourner à la page d'accueil.

| Ξ | NU           |     |    |  |
|---|--------------|-----|----|--|
|   | -INFORMATION |     |    |  |
|   | MP3 REC      | OK  |    |  |
|   | Capacity     | 974 | MB |  |
|   | Available    | 337 | MB |  |
|   | Songs        | 198 |    |  |
|   | Folders      | 1   |    |  |
|   |              |     |    |  |

4 Pressez la touche TIME (ESC) de la face avant (ou la touche CLR/ESC de la télécommande) pour retourner à la page d'accueil.

## 10 – Opérations à l'aide d'un clavier d'ordinateur

Si vous branchez un clavier à interface PS/2 compatible IBM PC en face avant du SS-R1/SS-R05, vous pourrez l'utiliser pour contrôler le SS-R1/SS-R05. Le clavier peut être utilisé pour divers types de commandes, mais est particulièrement utile pour saisir les noms.

## Spécification du type de clavier

Sélectionnez le type de clavier approprié en fonction de celui que vous avez connecté (pour des détails sur les opérations de menu, référez-vous à "Opérations dans les écrans de menu" en page 16).

- 1 Pressez la touche MENU pour accéder à l'écran de liste des menus principaux.
- 2 Ouvrez le menu UTILITY.
- 3 Sélectionnez le paramètre KEYBOARD.

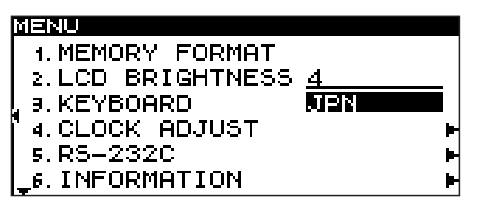

## NOTE

Cet exemple vient d'un écran de SS-R1. Le menu du SS-R05 ne comprend pas le paramètre 5. RS-232C".

- 4 Selon le clavier que vous avez connecté, choisissez JPN (clavier japonais) ou US (clavier anglais).
- 5 Pressez la touche TIME (ESC) de la face avant (ou la touche CLR/ESC de la télécommande) pour revenir à la page d'accueil.

## Emploi du clavier pour saisir des noms

Vous pouvez éditer ou saisir un nom de dossier ou de piste comme vous le feriez dans un ordinateur.

## NOTE

Vous ne pouvez pas éditer des noms qui comprennent des caractères autres que les lettres de l'alphabet, les chiffres ou les symboles (si un seul de ces caractères est inclus, le nom enregistré ne sera pas affiché). De plus, les 11 symboles suivants ne peuvent pas être utilisés : \/:;, \*? « <> |.

Pour accéder à l'écran d'édition de nom (l'écran RENAME), passez du menu finder de dossier au menu dossier ou au menu fichier puis sélectionnez le paramètre RENAME. Sinon, passez du menu finder de playlist au menu playlist ou menu fichier et sélectionnez le paramètre RENAME.

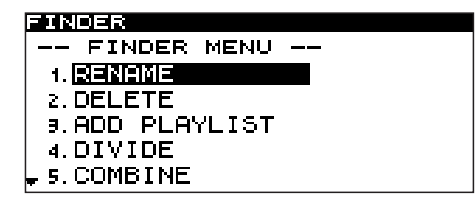

#### **Pour sélectionnez le type de caractère à saisir** Touche **CAPS** : sélectionne/déselectionne les caractères alphabétiques majuscules.

Quand cette touche est désactivée : des caractères alphabétiques minuscules seront saisis.

## Pour saisir du texte

Utilisez les touches numériques et alphabétiques pour une saisie directe.

## Pour déplacer le curseur

Utilisez les touches  $\checkmark/\rightarrow$ .

### Pour supprimer un caractère :

Touche Delete : supprime le caractère sur lequel se trouve le curseur.

Touche Backspace : supprime le caractère situé avant le curseur.

### Pour insérer un caractère :

Pressez la touche Insert à l'emplacement désiré pour alterner entre mode de remplacement et mode d'insertion.

### Pour éditer un caractère :

Amenez le curseur sur celui-ci et remplacez le caractère.

## Liste des opérations au clavier

Vous pouvez utiliser le clavier non seulement pour saisir des noms mais également pour d'autres opérations comme le contrôle du transport et l'édition. Les opérations au clavier sont listées ci-dessous.

## **Opérations au clavier**

### Touche F1

Même fonction que tourner la molette **MULTI JOG** de la face avant vers la gauche (comme la touche **SKIP** I de la télécommande)

## Touche F2

Même fonction que tourner la molette **MULTI JOG** de la face avant vers la droite (comme la touche **SKIP >>** de la télécommande)

**Touche F3** Comme la touche **KEY** de la télécommande

Touche F4 Comme la touche STOP

Touche F5 Comme la touche PLAY

Touche F6 Comme la touche READY

**Touche F7** Comme la touche **AUTO CUE** de la télécommande

Touche F8 Comme la touche RECORD

**Touche F9** Comme la touche AUTO READY de la télécommande

**Touche F10** Comme la touche **REPEAT** de la télécommande

**Touche F11** Comme la touche **P.MODE** de la télécommande

**Touche F12** Comme presser la molette **PITCH** de la face avant (comme la touche **PITCH** de la télécommande)

**SHIFT + touche F1** "DELETE" (effacer piste) en mode édition

**SHIFT** + **touche F2** Pas d'assignation

**SHIFT + touche F3** "FORMAT" (formater) en mode édition

**SHIFT + touche F4** "MOVE" (déplacer) en mode édition

**SHIFT + touche F5** "DIVIDE" (diviser) en mode édition **SHIFT + touche F6** "COMBINE" (réunir) en mode édition

SHIFT + touche F7 Comme la touche FINDER de la télécommande

SHIFT + touche F8 "RENAME" (renommer) en mode d'édition

**SHIFT + touche F9** Pas d'assignation

SHIFT + touche F10 Comme la touche FLASH LOAD de la télécommande

**SHIFT + touche F11** Pas d'assignation

**SHIFT + touche F12** Pas d'assignation

## CTRL + F1

Après chargement flash (FLASH LOAD), lecture à démarrage instantané de la piste 1

CTRL + F2

Après chargement flash (FLASH LOAD), lecture à démarrage instantané de la piste 2

**CTRL + F3** Après chargement flash (FLASH LOAD), lecture à démarrage instantané de la piste 3

**CTRL + F4** Après chargement flash (FLASH LOAD), lecture à démarrage instantané de la piste 4

**CTRL + F5** Après chargement flash (FLASH LOAD), lecture à démarrage instantané de la piste 5

**CTRL + F6** Après chargement flash (FLASH LOAD), lecture à démarrage instantané de la piste 6

**CTRL + F7** Après chargement flash (FLASH LOAD), lecture à démarrage instantané de la piste 7

**CTRL + F8** Après chargement flash (FLASH LOAD), lecture à démarrage instantané de la piste 8

(à suivre)

## 10 – Opérations à l'aide d'un clavier d'ordinateur

## CTRL + F9

Après chargement flash (FLASH LOAD), lecture à démarrage instantané de la piste 9

**CTRL + F10** Après chargement flash (FLASH LOAD), lecture à démarrage instantané de la piste 10

**CTRL + F11** Après chargement flash (FLASH LOAD), lecture à démarrage instantané de la piste 11

**CTRL + F12** Après chargement flash (FLASH LOAD), lecture à démarrage instantané de la piste 12

**Touche CAPS** Sélectionne/désélectionne les caractères alphabétiques majuscules

**Touches numériques** Pour la saisie des chiffres

Touches ←/→

Déplacent le curseur

**Touche Delete** Supprime le caractère sur lequel se trouve le curseur

**Touche Backspace** Supprime le caractère situé avant le curseur

**Touche Insert** Insère un caractère à l'emplacement du curseur

**Touche ESC** Annule l'édition de paramètre ou de titre et fait sortir du mode menu

Touche Enter Comme la touche ENTER

## NOTE

Quand vous utilisez le clavier pour l'édition, pressez la touche d'exécution désirée quand l'écran finder est affiché.

Exemple : Pour exécuter un effacement (DELETE)

Pressez SHIFT + F7 (touche FINDER) pour accéder à l'écran finder. Utilisez les touches curseur pour surligner le fichier ou dossier que vous voulez supprimer.

Pressez SHIFT + la touche F1.

L'écran demandera EXECUTE?, aussi pressez la touche ENTER.

## 11 – Emploi du connecteur RS-232C (SS-R1)

Si vous branchez le connecteur CONTROL I/O (RS-232C) du SS-R1 au connecteur RS-232C de votre ordinateur, vous pourrez contrôler le SS-R1 depuis votre ordinateur.

Vous utiliserez le menu pour faire les réglages relatifs à la communication (pour des détails sur les opérations de menu, voir "Opérations dans les écrans de menu" en page 16).

- 1 Pressez la touche MENU pour afficher l'écran de liste des menus principaux.
- 2 Ouvrez le menu UTILITY.
- 3 Surlignez le paramètre RS-232C et pressez la touche ▶▶ de la face avant (ou la touche ▶ de la télécommande).

L'écran de réglage d'interface RS-232C apparaîtra.

| NENU<br>RS-232C           |                   |
|---------------------------|-------------------|
| 1. <mark>BAUD RATE</mark> | ■ <u>192006ps</u> |
| 2.PARITY BIT              | NON               |
| 9.STOP BIT                | 1                 |
| 4.DATA LENGTH             | 8bit              |

#### Faites le réglage approprié pour chaque 4 paramètre.

### **BAUD RATE**

Spécifie la vitesse de communication exprimée en bauds. Choisissez entre 4800, 9600, 19200 et 38400 bps (défaut : 19200).

### PARITY BIT

Spécifie le réglage du bit de parité de la communication. Choisissez entre NON, EVEN (pair) et ODD (impair) (défaut : NON).

### **STOP BIT**

Spécifie le réglage du bit d'arrêt de communication. Choisissez 1 ou 2 (bits) (défaut : 1).

### **DATA LENGTH**

Détermine la longueur des données de communication. Choisissez 7 ou 8 (bits) (défaut : 8).

5 Quand vous avez fini les réglages, pressez la touche TIME (ESC) de la face avant (ou utilisez la touche CLR/ESC) pour revenir à la page d'accueil.

### NOTE

- Les réglages pour RS-232C sont conservés même après extinction.
- Pour des détails sur le protocole de commande RS-232C du SS-R1, veuillez contacter l'assistance technique Tascam chez TEAC Corporation.

## 12 – Messages

Messages d'erreur : pressez la touche STOP ou ESCAPE pour fermer la fenêtre contextuelle.

|    | 1ère ligne | 2ème ligne   | Signification                                                                                    |
|----|------------|--------------|--------------------------------------------------------------------------------------------------|
| 1  | error      | DECODE       | Echec de la lecture du fichier MP3/WAV.                                                          |
| 2  | error      | REC STAND BY | Echec de la préparation à l'enregistrement.                                                      |
| 3  | error      | CAPACITY     | Enregistrement arrêté pour cause d'espace de stockage insuffisant sur le support.                |
| 4  | error      | RECORD       | Erreur survenue lors de l'enregistrement.                                                        |
| 5  | error      | INFO WRITING | Une erreur est survenue durant l'écriture des données.                                           |
| 6  | error      | OVER FLOW    | Mémoire tampon insuffisante durant l'enregistrement d'une piste MP3/WAV.                         |
| 7  | error      | NotMatchDMA  | Impossible d'enregistrer car le support ne répond pas aux besoins du système.                    |
| 8  | error      | FLASH LOAD   | Erreur survenue lors du chargement de données pour démarrage instantané.                         |
| 9  | error      | DIN UNLOCK   | L'entrée numérique n'est pas verrouillée.                                                        |
| 10 | error      | DIN NotAudio | Les données numériques entrantes ne sont pas des données audio.                                  |
| 11 | error      | FS UNMATCH   | Le signal numérique entrant diffère de la fréquence d'échantillonnage actuellement sélectionnée. |

Messages d'alerte : ces fenêtres contextuelles se ferment automatiquement (après environ deux secondes).

|    | 1ère ligne | 2ème ligne   | Signification                                                                                                |
|----|------------|--------------|----------------------------------------------------------------------------------------------------|
| 1  | caution    | CAN'T UNDO   | L'annulation est impossible car il n'y a rien à annuler.                                                     |
| 2  | caution    | MEDIA FULL   | L'enregistrement ne peut être lancé car il n'y a pas assez d'espace sur le support.                          |
| 3  | caution    | TRACK FULL   | L'enregistrement n'est pas possible car le nombre maximal de pistes est atteint.                             |
| 4  | caution    | NoCallPoint  | Une demande de rappel a été faite alors qu'aucun point de rappel n'existe.                                   |
| 5  | caution    | CAN'T REC    | L'enregistrement n'est pas possible à cause des limitations du système.                                      |
| 6  | caution    | WriteProtect | Le support est protégé contre l'écriture.                                                                    |
| 7  | caution    | NOT EXECUTE  | Echec de l'exécution de l'opération d'édition.                                                               |
| 8  | caution    | CAN'T EDIT   | L'édition n'a pas été possible à cause des limitations du système.                                           |
| 9  | caution    | CAN'T SELECT | La sélection/exécution n'a pas été possible à cause des limitations du système.                              |
| 10 | caution    | TRK PROTECT  | L'édition n'a pas été possible car la piste était protégée.                                                  |
| 11 | caution    | NAME FULL    | Le nom a atteint le nombre maximal de caractères.                                                            |
| 12 | caution    | PROGRAM      | Le référencement n'est pas possible car vous avez atteint le nombre maximal                                  |
| 13 |            | DCM EMDTU    | La lecture ou la pause plast pas possible car aucun programme n'a été référencé                              |
| 14 | caution    | NoSearchTime | La recherche n'a pas été possible car la position temporelle demandée n'existe pas dans la piste.            |
| 15 | caution    | UnmatchMedia | L'enregistrement n'est pas possible car le support ne répond pas aux besoins du système.                     |
| 16 | caution    | Dif Playlist | Il y a disparité entre la playlist spécifiée et les informations du support.                                 |
| 17 | caution    | P.LIST FULL  | Le référencement n'a pas été possible car le nombre d'entrées dans la playlist dépassait le nombre autorisé. |
| 18 | caution    | P.LIST EMPTY | La lecture ou la pause n'est pas possible car aucune playlist n'a été enregistrée.                           |
| 19 | caution    | P.LIST ENTRY | Vous avez essayé d'éditer une piste qui est référencée dans une playlist.                                    |

### Messages de fonctionnement : s'affichent à la place du compteur.

|    | 1ère ligne          | Signification                                                                                                    |
|----|---------------------|----------------------------------------------------------------------------------------------------|
| 1  | POWER ON            | Le système démarre et s'initialise.                                                                                       |
| 2  | DEVICE ERROR        | Impossible de détecter le périphérique de carte CompactFlash. Contactez le SAV.                                           |
| 3  | NO MEDIA            | Le support n'est pas inséré dans la fente pour carte CompactFlash.                                                        |
| 4  | MONITOR             | Actuellement en contrôle d'entrée.                                                                                        |
| 5  | MEDIA READING       | Actuellement en lecture de support.                                                                                       |
| 6  | MEDIA ERROR         | Echec de lecture du support.                                                                                              |
| 7  | UNKNOWN             | Le support a un autre formatage que FAT32. Vous devez formater le support si vous voulez l'utiliser avec le SS-R1/SS-R05. |
| 8  | INITIALIZING MEDIA  | Création de données pour utiliser ce support avec le SS-R1/SS-R05.                                                        |
| 9  | RECORD STAND BY     | Actuellement en armement pour l'enregistrement.                                                                           |
| 10 | INFORMATION WRITING | Actuellement en écriture des données enregistrées.                                                                        |
| 11 | FLASH LOADING       | Actuellement en chargement des données de démarrage instantané.                                                           |
| 12 | Fs CHANGING         | La fréquence d'échantillonnage du système est modifiée car celle de la piste diffère<br>de celle de la piste actuelle.    |

#### L'appareil ne se met pas sous tension

Vérifiez que la fiche d'alimentation est bien insérée.

### Le support n'est pas détecté

Vérifiez que la carte CompactFlash est bien insérée.

### Impossible de reproduire

Dans le cas d'un fichier WAV, assurez-vous que le fichier ait une fréquence d'échantillonnage (44,1 ou 48 kHz) et une résolution (16 bits) supportées par le SS-R1/SS-R05. Dans le cas d'un fichier MP3, assurezvous que le fichier ait un débit numérique supporté par le SS-R1/SS-R05.

### Pas de son

Vérifiez les connexions entre le SS-R1/SS-R05 et votre système d'écoute. Contrôlez également le volume de votre ampli.

### ■ Impossible d'enregistrer

- Revérifiez les connexions.
- Réglez le niveau d'enregistrement.

### Un réglage que vous avez modifié n'est pas conservé

Le SS-R1/SS-R05 conserve les réglages quand vous les modifiez. Cette sauvegarde peut ne pas s'effectuer si vous éteignez à un moment inapproprié aussi n'éteignez pas immédiatement après avoir modifié un réglage.

### Du bruit se fait entendre

Vérifiez si un câble de connexion n'aurait pas une mauvaise soudure.

### Quand vous éditez un nom, l'écran affiche Name Full

En raison de limitations du système, le nombre de caractères d'un nom de fichier ou de dossier est limité à 255 caractères (à simple octet). Comme le chemin d'accès complet dans le finder de dossier est limité à 255 caractères, la longueur maximale d'un nom de fichier ou de dossier situé dans un sous-dossier sera réduit du nombre de caractères déjà utilisés par les dossiers supérieurs et tout caractère de séparation.

## **14 – Caractéristiques techniques**

| Support de stockage              | Carte CompactElash                                                                                                    |
|----------------------------------|----------------------------------------------------------------------------------------------------|
| Formats d'enregistrement/lecture | MP3 : Fréquences d'échantillonnage : 44.1 kHz, 48 kHz                                                                  |
|                                  | Résolution : 16 bits                                                                                                   |
|                                  | Débit numérique : 64, 128, 192, 256, 320 kb/s                                                                          |
|                                  | WAV : Fréquences d'échantillonnage : 44,1 kHz, 48 kHz                                                                  |
|                                  | Résolution : 16 bits                                                                                                   |
| Nombre de canaux                 | 2 canaux (stéréo), 1 canal (mono)                                                                                      |
| Entrées analogiques              | Equivalent XLR-3-31 symétrique (SS-R1 uniquement)                                                                      |
|                                  | Niveau d'entrée nominal : +4 dBu                                                                                       |
|                                  | Niveau d'entrée maximal : +20 dBu                                                                                      |
|                                  | Impédance d'entrée : 22 kQ                                                                                             |
|                                  | Prise BCA (cinch/mono) asymétrique                                                                                     |
|                                  | Niveau d'entrée nominal : -10 dBV                                                                                      |
|                                  | Niveau d'entrée maximal : +6 dBV                                                                                       |
|                                  | Niveau d'entrée minimal : -20 dBV ou plus                                                                              |
|                                  | Impédance d'entrée : 22 k $\Omega$                                                                                     |
| Sorties analogiques              | Equivalent XLR-3-32 symétrique (SS-R1 uniquement)                                                                      |
|                                  | Niveau de sortie nominal : +4 dBu                                                                                      |
|                                  | Niveau de sortie maximal : +20 dBu                                                                                     |
|                                  | Impédance de sortie : 100 $\Omega$                                                                                     |
|                                  | Prise RCA (cinch/mono) asymétrique                                                                                     |
|                                  | Niveau de sortie nominal : -10 dBV                                                                                     |
|                                  | Impédance de sortie : 200 <b>O</b>                                                                                     |
| Sortie casque                    | lack 6.35 mm stáráo                                                                                                    |
|                                  | $45 \text{ mW} + 45 \text{ mW}$ ou plus (DHT+B : 0.1% ou moins, sous charge de 32 $\Omega$ )                           |
| Entrée numérique (COAXIAL)       | Connecteur : RCA (cinch/mono) (IEC- 60958-3 (S/PDIF))                                                                  |
|                                  | Fréquences d'échantillonnage acceptées en entrée : 32 kHz – 48 kHz                                                     |
|                                  | Impédance d'entrée : 75 $oldsymbol{\Omega}$ (asymétrique)                                                              |
|                                  | Plage de variation de gain : $-\infty - +10 \text{ dBFS}$                                                              |
| Sortie numérique (COAXIAL)       | Connecteur: RCA (cinch/mono)                                                                                           |
|                                  | Format de signal pris en charge : IEC- 60958-3 (S/PDIF)                                                                |
|                                  | Impedance de sortie : 75 $\Omega$ (asymetrique)                                                                        |
| CONTROL 1/0                      | Connecteur RS-232C (SS-R1 uniquement)<br>Protocolo do communication : conforme au protocolo RS-222C spécification 1.00 |
|                                  | Connecteur : D-sub 9 broches                                                                                           |
|                                  | Connecteur PARALLEL (SS-R1 uniquement)                                                                                 |
|                                  | Entrée/sortie de contrôle parallèle                                                                                    |
|                                  | Connecteur : D-sub 25 broches                                                                                          |
|                                  | Tension d'entrée maximale : +5,5 V                                                                                     |
|                                  | Tension d'entrée minimale de haut niveau : +3,75 V                                                                     |
|                                  | Tension d'entrée maximale de bas niveau : +1,25 V                                                                      |
|                                  | Format de sortie : collecteur ouvert (tension maximale 50 V, courant max. 50 mA)                                       |
|                                  | Tension de sortie maximale de bas niveau : 0,5 v                                                                       |
| Connecteur REMOTE IN             | Pour brancher la telecommande RC-SS1 : mini jack stereo                                                                |
|                                  | Pour brancher un clavier PS/2 : connecteur mini-DIN                                                                    |
| Réponse en fréquence             | 20 Hz – 20 kHz, ±0,5 dB (pour l'enregistrement)                                                                        |
| Distorsion                       | 0,005 % ou moins (AES-17 20 kHz) (pour l'enregistrement)                                                               |
| Rapport S/B                      | 95 dB (AES-17 20 kHz, pondération A, typique) (pour l'enregistrement)                                                  |
| Plage dynamique                  | 95 dB (AES-17 20 kHz, pondération A, typique) (pour l'enregistrement)                                                  |
| Diaphonie entre canaux           | 95 dB                                                                                                    |

## **14 – Caractéristiques techniques**

| 120 V, 60 Hz                              |
|-------------------------------------------|
| 230 V, 50 Hz                              |
| 240 V, 50 Hz                              |
| A./Canada), 13 W (R.U./Europe/Australie)  |
| .A./Canada), 13 W (R.U./Europe/Australie) |
| mm)                                       |
| R05 : 3,3 kg                              |
|                                           |

\* Si vous voulez changer le niveau maximal de sortie symétrique, veuillez contacter le SAV.

- \* Caractéristiques et apparence sont sujets à modification sans préavis en vue d'améliorations.
- \* Sachez qu'en raison d'améliorations apportées à ce produit, les illustrations de ce mode d'emploi peuvent par certains aspects différer du produit.

## Mémoire de sauvegarde

Les réglages suivants sont conservés par une pile de sauvegarde même quand l'alimentation de cet appareil est coupée.

- Réglages de menu
- Mode temporel
- Réglages du contrôle de vitesse

## Schéma avec cotes

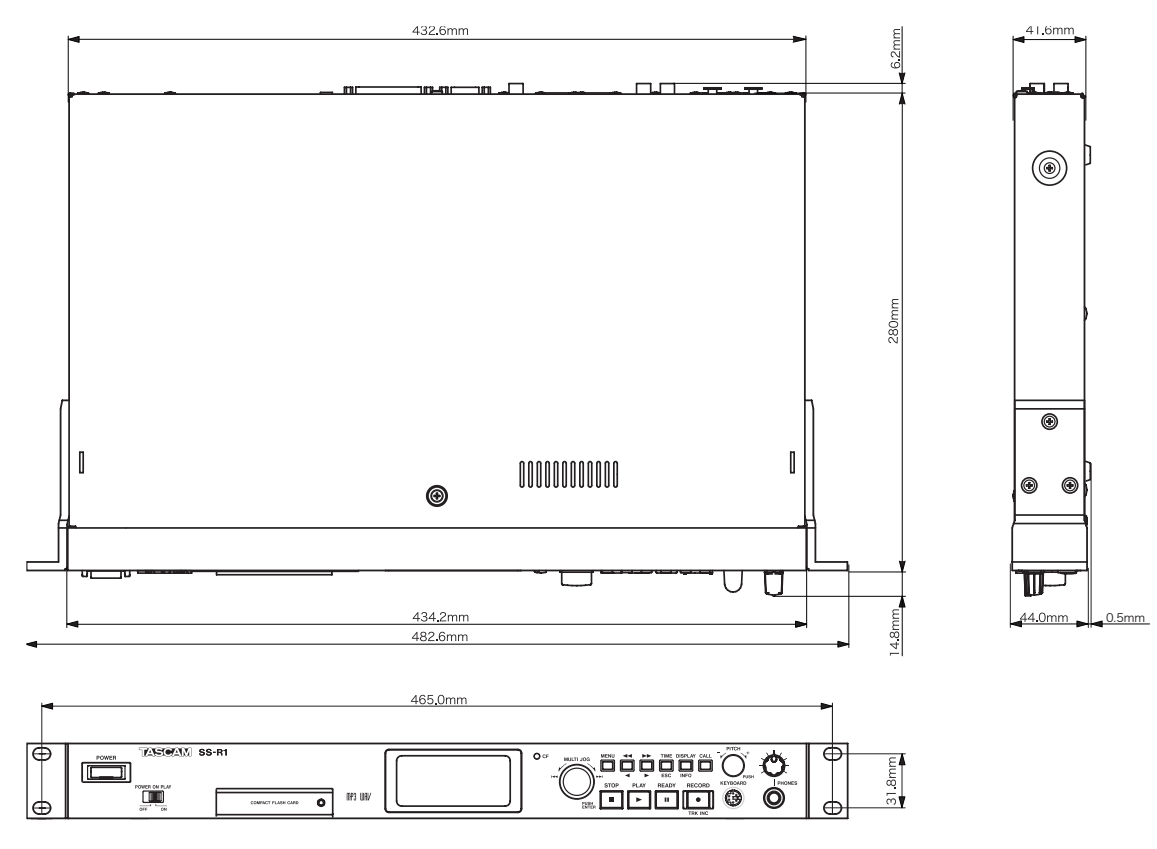

## NOTE

Les dimensions du SS-R1 et du SS-R05 sont les mêmes.

Face arrière du SS-R05

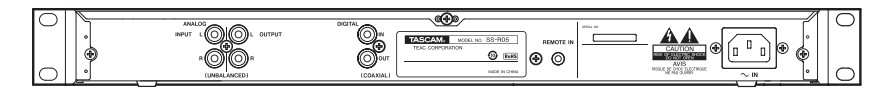

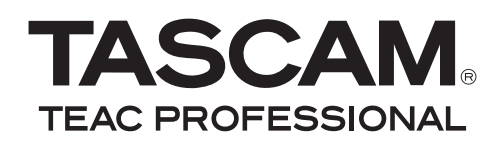

# SS-R1 SS-R05

| TEAC CORPORATION<br>Téléphone : +81-42-356-9143<br>1-47 Ochiai, Tama-shi, Tokyo 206-8530 Japon                                                        | www.tascam.jp                             |
|----------------------------------------------------------------------------------------------------|-------------------------------------------|
| TEAC AMERICA, INC.<br>Téléphone : +1-323-726-0303<br>7733 Telegraph Road, Montebello, Californie 90640 U.S.A.                                         | www.tascam.com                            |
| TEAC CANADA LTD.<br>Téléphone : +1905-890-8008 Télécopie : +1905-890-9888<br>5939 Wallace Street, Mississauga, Ontario L4Z 1Z8, Canada                | www.tascam.com                            |
| TEAC MEXICO, S.A. de C.V.<br>Téléphone : +52-55-5010-6000<br>Río Churubusco 364, Colonia Del Carmen, Delegación Coyoacán, CP 04100, México DF, Mexiqu | www.teacmexico.net                        |
| TEAC UK LIMITED<br>Téléphone : +44-8451-302511<br>Suites 19 & 20, Building 6, Croxley Green Business Park, Hatters Lane, Watford, Hertfordshire, V    | www.tascam.co.uk<br>WD18 8TE, Royaume-Uni |
| TEAC EUROPE GmbH<br>Téléphone : +49-611-71580<br>Bahnstrasse 12, 65205 Wiesbaden-Erbenheim, Allemagne                                                 | www.tascam.de                             |

Imprimé en Chine